## gebruikershandleiding

Selecteer een onderwerp onder de afbeelding van uw printermodel voor een antwoord op een vraag.

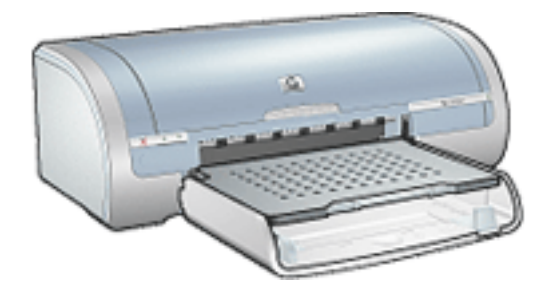

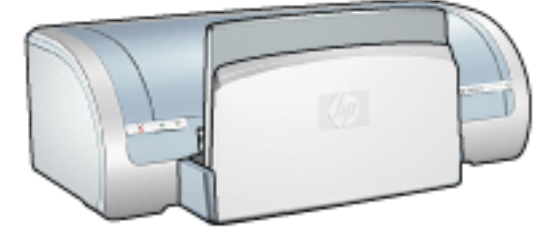

- <u>kennisgevingen</u>
- <u>speciale functies</u>
- aan de slag
- <u>aansluitingen</u>
- <u>afdrukken</u>
- onderhoud
- problemen oplossen
- <u>specificaties</u>

- <u>kennisgevingen</u>
- speciale functies
- aan de slag
- <u>aansluitingen</u>
- afdrukken
- onderhoud
- problemen oplossen
- <u>specificaties</u>

# kennisgevingen

- kennisgevingen en handelsmerken
- termen en conventies

### kennisgevingen en handelsmerken

### kennisgeving van hewlett-packard company

De informatie in dit document kan zonder voorafgaande kennisgeving worden gewijzigd.

Hewlett-Packard (HP) biedt ten aanzien van dit materiaal geen enkele garantie, met inbegrip van, maar niet beperkt tot, de geïmpliceerde garanties van verkoopbaarheid en geschiktheid voor een bepaald doel.

Hewlett-Packard is niet aansprakelijk voor directe, indirecte, incidentele of gevolgschade die zou voortkomen uit het verstrekken of het gebruiken van deze informatie.

Alle rechten voorbehouden. Vermenigvuldiging, bewerking of vertaling van dit materiaal is verboden zonder voorafgaande schriftelijke toestemming van Hewlett-Packard, tenzij dit is toegestaan krachtens de wetten op het auteursrecht.

### kennisgevingen

Microsoft, MS, MS-DOS, Windows en XP zijn gedeponeerde handelsmerken van Microsoft Corporation.

TrueType is een handelsmerk in de VS van Apple Computer, Inc.

Adobe en Acrobat zijn handelsmerken van Adobe Systems Incorporated.

Copyright 2003 Hewlett-Packard Company

### termen en conventies

De volgende termen en conventies worden gebruikt in de gebruikershandleiding.

#### termen

Met de term **printer** of **HP printer** wordt verwezen naar HP Deskjet printers.

#### symbolen

Het symbool > leidt u door een aantal softwarestappen. Bijvoorbeeld:

Klik op Bestand > Afdrukken.

### Let op en Waarschuwing

**Let op** geeft aan dat het risico bestaat dat de HP Deskjet printer of andere apparatuur beschadigd kan raken. Bijvoorbeeld:

Let op! Raak de inktsproeiers of de koperen contactpunten van de inktpatroon niet aan. Als u deze onderdelen aanraakt, kunnen de sproeiers verstopt raken, kunnen problemen met de inkt optreden of kunnen zich problemen met de elektrische verbindingen voordoen.

Waarschuwing geeft aan dat er gevaar voor uzelf of anderen bestaat. Bijvoorbeeld:

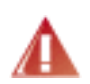

Waarschuwing! Houd nieuwe en gebruikte inktpatronen buiten het bereik van kinderen.

### pictogrammen

Een pictogram voor een **Opmerking** geeft aan dat er aanvullende informatie beschikbaar is. Bijvoorbeeld:

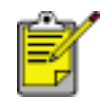

De beste resultaten verkrijgt u met producten van HP.

Een pictogram van een **Muis** geeft aan dat er aanvullende informatie beschikbaar is via de Help-functie **Wat is dit?** Bijvoorbeeld:

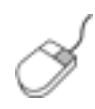

Meer informatie over de opties op elk tabblad vindt u door een optie aan te wijzen en met de rechtermuisknop te klikken. Hierna verschijnt het dialoogvenster **Wat is dit?** Klik op **Wat is dit?** om meer informatie over de geselecteerde optie weer te geven.

Het pictogram Niet doen geeft aan dat een bepaalde actie wordt afgeraden.

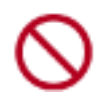

Reinig de binnenkant van de printer **niet**.

### speciale functies

Gefeliciteerd! U hebt een HP Deskjet printer aangeschaft die beschikt over verschillende indrukwekkende functies:

- **Afdrukken zonder rand**: gebruik de volledige pagina tijdens het afdrukken van foto's en kaarten met behulp van de functie <u>Afdrukken zonder rand</u>.
- Scherm afdrukken: <u>druk de afbeelding</u> af die op het beeldscherm van de computer wordt weergegeven door de knop in te drukken.
- Uitbreidingsmogelijkheid voor afdrukken met zes inkten: zorg voor nog beter afdrukken van foto's met een <u>fotopatroon</u>.
- **digitale fotoafdrukken**: verbeterde mogelijkheden voor <u>digitale</u> <u>fotoafdrukken</u>.
- **modus Inktreserve**: <u>modus Inktreserve</u> geeft de mogelijkheid om door te gaan met afdrukken als de andere inktpatroon leeg is.
- automatisch in- en uitschakelen: schakel de functie <u>automatisch</u> <u>uitschakelen</u> in om de printer in een modus te schakelen met een laag stroomverbruik en energiebesparend nadat deze niet-actief is geweest gedurende 30 minuten. De printer wordt automatisch ingeschakeld zodra u een bestand afdrukt.
- Meerdere pagina's afdrukken op één vel papier: gebruik de printersoftware om max. 16 pagina's op één vel papier af te drukken.
- **knop voor Afdrukken annuleren** : annuleer de afdruktaken door de knop één keer in te drukken.
- Optionele module voor dubbelzijdig afdrukken: schaf een module voor <u>dubbelzijdig afdrukken</u> aan om documenten automatisch dubbelzijdig af te drukken.

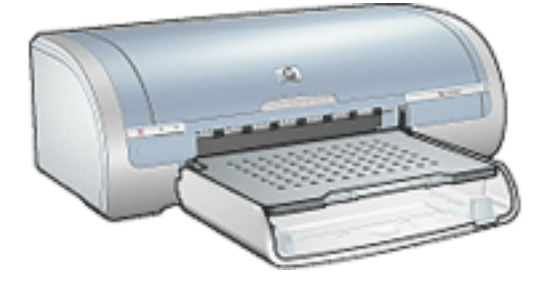

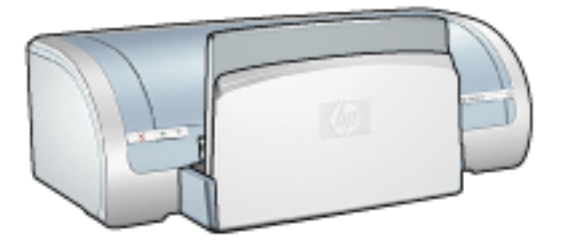

HP Deskjet 5150 serie printer

HP Deskjet 5160 serie printer

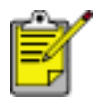

Niet alle printermodellen zijn in alle landen/regio's verkrijgbaar.

### afdrukken zonder rand

Met Afdrukken zonder rand kunt u tot aan de randen van bepaalde papiersoorten en een reeks van standaard papierformaten zoals L-formaat (89 x 127 mm) tot Letter (216 x 279) en A4 (210 x 297 mm) afdrukken. De printer kan ook op fotopapier van 10 x 15 mm met afscheurrand afdrukken.

### richtlijnen

- Druk geen documenten zonder rand af in de <u>modus inktreserve</u>. Er moeten altijd twee inktpatronen in de printer zijn geïnstalleerd.
- Open het bestand in een softwaretoepassing en wijs de gewenste beeldgrootte toe. Zorg dat deze grootte overeenkomt met het formaat van het papier waarop u het beeld wilt afdrukken.

### afdrukken

Voer de volgende stappen uit om een document zonder rand af te drukken:

- 1. Open het bestand dat u wilt afdrukken.
- 2. Open het dialoogvenster Eigenschappen voor printer.
- Selecteer een van de randloze papierformaten in de vervolgkeuzelijst Formaat is. Controleer of het geselecteerde papierformaat overeenkomt met het formaat dat u in de invoerlade hebt.

| Voer nieuwe naam voor snelinstelling in                                                           | ▼ <u>O</u> pslaan <u>V</u> erwijderen                                                                          |
|---------------------------------------------------------------------------------------------------|----------------------------------------------------------------------------------------------------|
| Papieropties Eormaat is: Foto zonder rand (102x178 mm) Brog is: Bovenste lade                     | 5.00 x 7.00 in.                                                                                                |
| Typg is:<br>hp photo paper, glanzend<br>Minimale magges<br>Zonder rand automatisch passend makend | Zwarte : 600<br>weergave dpi<br>Kleureninvoer dpi : 600<br>Kleurenuitvoer : PhotoREt<br>hp digitaļe fotografie |
| 67                                                                                                | Alda k tine Help                                                                                               |

- 4. Selecteer het juiste papiertype in de vervolgkeuzelijst Type is.
- 5. Klik op het selectievakje Zonder rand automatisch passend maken om de grootte van het beeld automatisch zo aan te passen dat er geen rand wordt afgedrukt.

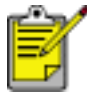

De optie Automatisch zonder randen is alleen beschikbaar voor fotopapiersoorten.

| Voer nieuwe naam voor snelinstelling in                                                           | <u>■</u> <u>O</u> pslaan <u>V</u> erwijderen                                                                                 |
|---------------------------------------------------------------------------------------------------|----------------------------------------------------------------------------------------------------|
| Papieropties                                                                                      |                                                                                                    |
| Eormaat is:<br>Foto zonder rand (102x178 mm)                                                      | 5.00 x 7.00 in.                                                                                                    |
| Type is:<br>hp photo paper, glanzend<br>Minimale marges<br>Zonder rand automatisch passend makend | Best<br>Zwarte : 600<br>weergave dpi : 600<br>Kleureninvoer dpi : 600<br>Kleurenuitvoer : PhotoREt<br>hp digitale fotografie |
| (hp)                                                                                              | Afduktios Help                                                                                                    |

6. Selecteer eventueel andere gewenste afdrukinstellingen en klik op OK.

Als u wilt afdrukken op fotopapier met een afscheurrand, moet u de rand verwijderen om het document volledig randloos te maken.

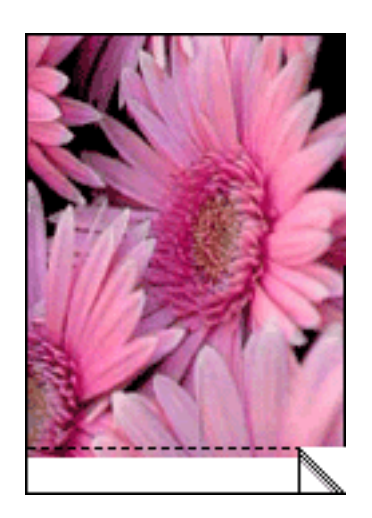

### modus Inktreserve

In de modus Inktreserve kan de printer werken terwijl er maar één inktpatroon in gebruik is. Deze modus wordt ingeschakeld wanneer een inktpatroon uit de houder wordt verwijderd.

Klik hier voor instructies over het verwijderen van een inktpatroon.

#### uitvoer in modus Inktreserve

Als u afdrukt in de modus Inktreserve, werkt de printer langzamer en gaat de kwaliteit van de afdrukken achteruit.

| wanneer alleen deze inktpatroon is geïnstalleerd | is het resultaat                                                                                                    |
|--------------------------------------------------|----------------------------------------------------------------------------------------------------|
| zwarte inktpatroon                               | Kleuren worden als grijswaarden<br>afgedrukt.                                                                         |
| driekleurenpatroon                               | Kleuren worden wel afgedrukt,<br>maar zwart wordt als grijstint<br>weergegeven en is niet echt<br>zwart.              |
| foto-inktpatroon                                 | Kleuren worden als grijswaarden<br>afgedrukt, maar zwart wordt als<br>grijstint weergegeven en is niet<br>echt zwart. |

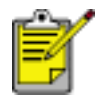

Aangeraden wordt niet de foto-inktpatroon te gebruiken voor de modus Inktreserve.

#### de modus Inktreserve afsluiten

Installeer twee inktpatronen in de printer om de modus Inktreserve af te sluiten.

Klik hier voor instructies over het installeren van een inktpatroon.

### inktpatronen vervangen

Controleer de artikelnummers voordat u nieuwe inktpatronen koopt.

De printer kan werken met slechts één geïnstalleerde inktpatroon. Klik <u>hier</u> voor meer informatie.

Ga als volgt te werk om een inktpatroon te vervangen:

- 1. laad een stapel gewoon wit papier in de invoerlade.
- 2. Druk op de Aan/uit-knop om de printer aan te zetten.
- 3. Open de printerkap.
- 4. Duw de vergrendeling van de inktpatroon in de positie open.

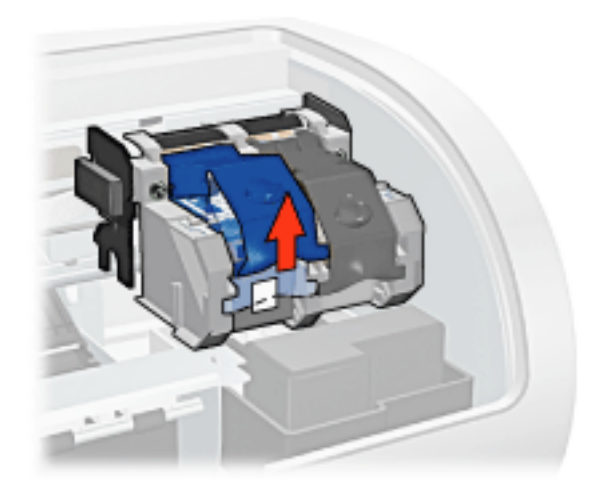

5. Schuif de inktpatroon uit de houder.

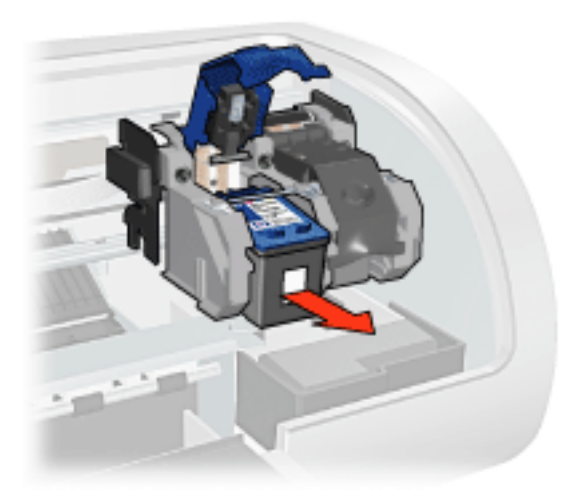

6. Haal de vervangende inktpatroon uit de verpakking en verwijder voorzichtig de

kunststof tape.

Let op! Raak de inktsproeiers of de koperen contactpunten van de inktpatroon niet aan. Als u deze onderdelen aanraakt, kunnen de sproeiers verstopt raken, kunnen problemen met de inkt optreden of kunnen zich problemen met de elektrische verbindingen voordoen. Verwijder de koperen strips niet. Dit zijn vereiste elektrische contactpunten.

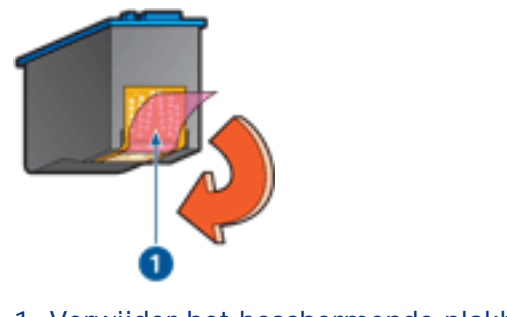

- 1. Verwijder het beschermende plakband
- 7. Houd de inktpatroon zo dat de koperen strip aan de onderzijde richting de printer wijst en schuif de inktpatroon in de houder zoals is weergegeven.

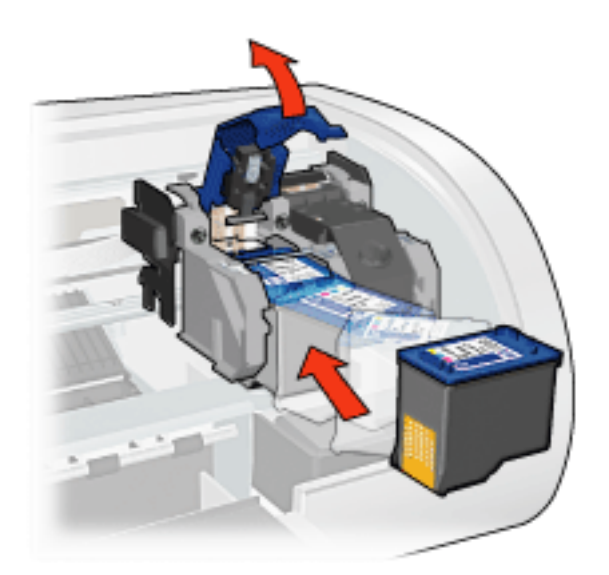

- 8. Duw de vergrendeling van de inktpatroon omlaag totdat deze vastklikt.
- 9. Sluit de bovenkap.

De printer drukt automatisch een kalibratiepagina af.

Klik hier voor informatie over het bewaren van inktpatronen.

Klik hier voor informatie over het recyclen van lege inktpatronen.

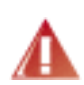

Waarschuwing! Houd nieuwe en gebruikte inktpatronen buiten het bereik van kinderen.

### inktpatronen

U kunt deze inktpatronen in de printer gebruiken.

- zwarte inktpatroon
- driekleurenpatroon
- foto-inktpatroon

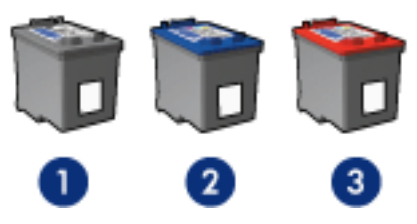

1. zwarte inktpatroon 2. driekleurenpatroon 3. foto-inktpatroon

Mogelijk worden niet al deze inktpatronen bij uw printer geleverd.

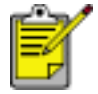

Niet alle inktpatronen zijn in alle landen/regio's verkrijgbaar.

### inktpatroon selecteren

| printermodel              | inktpatroon  | selectienummer | productnummer |
|---------------------------|--------------|----------------|---------------|
|                           | zwart        | 56             | c6656         |
| hp deskjet 5100<br>series | drie kleuren | 57             | c6657         |
|                           | foto         | 58             | c6658         |

Klik hier voor installatie-instructies.

Klik hier voor opslaginstructies.

Klik hier voor recyclinginstructies.

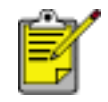

Raadpleeg de informatie op de verpakking van de inktpatroon als u wilt weten wat de inktcapaciteit van de inktpatroon is.

Voor optimale prestaties gebruikt u uitsluitend originele, in de fabriek gevulde inktpatronen van HP.

Let op! Schade die rechtstreeks voortkomt uit het wijzigen of

navullen van HP inktpatronen valt uitdrukkelijk buiten de garantie van de HP printer.

### inktpatronen onderhouden

De volgende tips helpen u bij het onderhoud van de HP inktpatronen en bieden u een consistente afdrukkwaliteit:

- Bewaar alle inktpatronen in de verzegelde verpakking totdat u deze nodig hebt. Inktpatronen moeten op kamertemperatuur worden bewaard (15-35 °C).
- Verwijder de kunststof tape op de inktsproeiers pas als u gereed bent om de inktpatroon te installeren in de printer. Als de beschermende tape van de inktpatroon is verwijderd, moet u deze niet meer terugplaatsen. Wanneer u de tape opnieuw bevestigt, beschadigt u de inktpatroon.

### inktpatronen opslaan

Als u inktpatronen uit de printer verwijdert, moet u ze in een inktpatroonbeschermer of een luchtdichte plastic verpakking bewaren.

Bij de foto-inktpatroon wordt een inktpatroonbeschermer geleverd. Als u de inktpatroon in een luchtdichte plastic verpakking bewaart, moeten de inktsproeiers met de koppen naar beneden toe worden bewaard zonder dat ze met de verpakking in contact komen.

### de inktpatroon in de inktpatroonbeschermer plaatsen

Schuif de inktpatroon onder een lichte hoek in de beschermer en klik deze stevig vast.

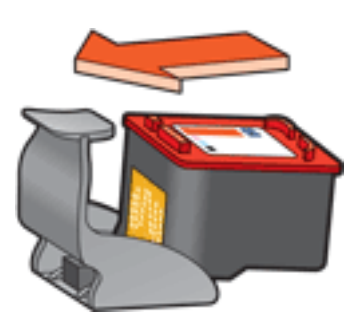

### de inktpatroon uit de inktpatroonbeschermer verwijderen

Druk de beschermer omlaag en naar achteren om de inktpatroon los te maken. Schuif de inktpatroon uit de beschermer.

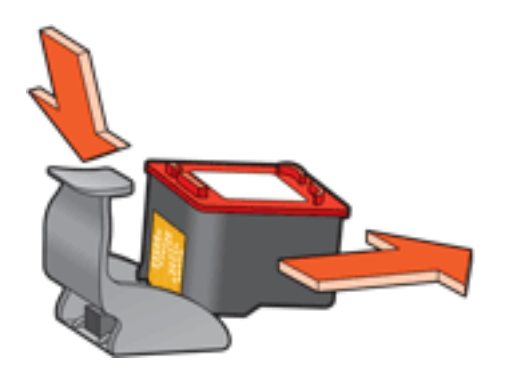

Let op! Laat de inktpatroon niet vallen. Hierdoor kan de inktpatroon beschadigd raken.

### inktpatronen recyclen

Klanten die hun HP inktpatronen willen recyclen, kunnen deelnemen aan het recyclingprogramma voor lege inktpatronen van HP. HP biedt dit programma in meer landen/regio's aan dan enig andere producent van printerpatronen in de wereld. Dit programma wordt aangeboden als een gratis service voor HP klanten en is een milieuvriendelijke oplossing voor deze producten aan het einde van de levenscyclus. Dit programma is niet beschikbaar in alle landen/regio's.

Als u hieraan wilt deelnemen, vraagt u eenvoudig via het web een portvrije envelop of bulkverpakking aan op **www.hp.com/recycle**.

Omdat de unieke recyclingprocessen van HP zeer gevoelig zijn voor onjuiste materialen, kunnen wij geen inktpatronen van andere fabrikanten inzamelen en recyclen. De eindproducten van het recyclingproces worden gebruikt bij de fabricage van nieuwe producten en HP moet garanderen dat het materiaal een constante samenstelling heeft. Daarom recyclen wij alleen originele HP inktpatronen. Dit programma geldt niet voor opnieuw gevulde patronen.

Teruggezonden inktpatronen worden gescheiden in ruwe materialen zodat deze kunnen worden gezuiverd en worden gebruikt in andere bedrijfstakken voor de fabricage van nieuwe producten. Voorbeelden van producten die zijn gemaakt van gerecyclede materialen van HP inktpatronen, zijn auto-onderdelen, platen die worden gebruikt in de fabricage van microchips, koperdraad, stalen platen en edele materialen die in elektronische producten worden gebruikt. Afhankelijk van het model kan HP maximaal 65% van het gewicht van een inktpatroon recyclen. De resterende delen die niet kunnen worden hergebruikt (inkt, schuim en samengestelde materialen), worden op milieuvriendelijke wijze verwijderd.

### afdrukinstellingen

De printer wordt aangestuurd door op de computer geïnstalleerde software. Gebruik de printersoftware (dat wil zeggen het *printerstuurprogramma*) om de afdrukinstellingen voor een document te wijzigen.

Open het dialoogvenster Eigenschappen voor printer om de printerinstellingen te wijzigen.

### het dialoogvenster Eigenschappen voor printer openen

Voer de volgende stappen uit om het dialoogvenster Eigenschappen voor printer te openen:

- 1. Open het bestand dat u wilt afdrukken.
- 2. Klik op Bestand > Afdrukken en selecteer Eigenschappen. Het dialoogvenster Eigenschappen voor printer verschijnt.

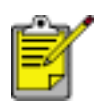

Het is mogelijk dat de wijze waarop u het dialoogvenster Eigenschappen voor printer opent van programma tot programma verschilt.

### het dialoogvenster Eigenschappen voor printer gebruiken

Het dialoogvenster Eigenschappen voor printer bevat verschillende hulpmiddelen waardoor het eenvoudig te gebruiken is.

#### knoppen en menu's

Het dialoogvenster Eigenschappen voor printer bevat de volgende functies:

| Papier/Kwaliteit Atwerking Effecten Basis Kleur<br>Snelinstellingen aldru <u>k</u> taak 2 |                                              |
|-------------------------------------------------------------------------------------------|----------------------------------------------|
| Voer nieuwe naam voor snefinstelling in                                                   | <u>▼</u> <u>O</u> pslaan <u>V</u> erwijderen |
| Afdrukstand<br>© Staand<br>© Liggend                                                      | 3                                            |
| Spiegelbeeld                                                                              |                                              |
| Eaginavolgorde                                                                            | 8.50 x 11.00 in.                             |
| Exemplaren<br>Aantal exemplaren                                                           | Geavanceerde functies                        |
| Afdrykvoorbeeld                                                                           |                                              |
| <b>()</b>                                                                                 | Help                                         |
|                                                                                           | 4 OK Annuleren Help                          |

- 1. Tabbladen: klik op een tabblad om de inhoud ervan weer te geven.
- 2. Snelinstellingen afdruktaak: zie snelinstellingen afdruktaak.
- 3. **Afdrukvoorbeeld**: geeft aan wat voor gevolgen wijzigingen in de printerinstellingen op de afdruk hebben.
- 4. Knoppen:
  - **OK**: als u hierop klikt, worden wijzigingen opgeslagen en toegepast.
  - **Annuleren**: als u hierop klikt, wordt het dialoogvenster gesloten zonder dat de nieuwe instellingen worden opgeslagen.
  - **Help**: als u hierop klikt, verschijnen instructies voor het gebruik van de Help-functie Wat is dit?.

Het is mogelijk dat ook de knop Toepassen verschijnt. Als u op de knop Toepassen klikt, worden de instellingen opgeslagen zonder dat het dialoogvenster wordt gesloten. S

Meer informatie over de opties op elk tabblad vindt u door een optie aan te wijzen en met de rechtermuisknop te klikken. Hierna verschijnt het dialoogvenster Wat is dit? Klik op Wat is dit? om meer informatie over de geselecteerde optie weer te geven.

#### tabbladen

- tabblad Papier/Kwaliteit
- tabblad Afwerking
- tabblad Effecten
- tabblad Basis
- tabblad Kleur

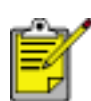

De printerfuncties en instructies voor het gebruik ervan kunnen worden gewijzigd. Dit document werd gepubliceerd voordat alle printerfuncties waren vastgesteld.

### snelinstellingen afdruktaak

Gebruik snelinstellingen voor afdruktaken als u wilt afdrukken met instellingen die u regelmatig gebruikt of als u deze wilt opslaan.

Als u bijvoorbeeld vaak enveloppen afdrukt, kunt u een afdruktaak maken met de instellingen voor het papierformaat, de afdrukkwaliteit en de afdrukstand die u normaal gezien gebruikt voor enveloppen. Nadat u de afdruktaak eenmaal hebt gemaakt, kunt u deze gewoon selecteren wanneer u enveloppen afdrukt. U hoeft de afdrukinstellingen dan niet meer allemaal op te geven.

Maak uw eigen afdruktaak of gebruik de speciaal ontworpen afdruktaken die u in de vervolgkeuzelijst Snelinstellingen afdruktaak vindt.

#### snelinstellingen voor afdruktaken gebruiken

Voer de volgende stappen uit om snelinstellingen voor een afdruktaak te gebruiken:

- 1. Open het dialoogvenster Eigenschappen voor printer.
- 2. Selecteer de afdruktaak die u wilt gebruiken in de vervolgkeuzelijst.

| Papier/Kwaliteit Afwerking Effecten Basis Kleur<br>Snelinstellingen afdru <u>k</u> taak |                       |
|-----------------------------------------------------------------------------------------|-----------------------|
| Voer nieuwe naam voor snelinstelling in                                                 | <u> </u>              |
| Aldrukstand<br>© <u>S</u> taand<br>© Liggend<br>□ Spiegelbeelg                          |                       |
| Paginavolgorde                                                                          | 8.50 x 11.00 in.      |
| Exemplaren<br>Aantal exemplaren                                                         | Geavanceerde functies |
| Afdrykvoorbeeld                                                                         |                       |
|                                                                                         | 0K Annuleren Help     |

3. Klik op OK.

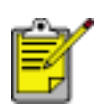

Als u de standaardprinterinstellingen wilt herstellen, selecteert u Standaard afdrukinstellingen in de vervolgkeuzelijst Snelinstellingen afdruktaak en klikt u op OK.

#### snelinstellingen voor een afdruktaak maken

Voer de volgende stappen uit om snelinstellingen voor afdruktaken te maken:

1. Open het dialoogvenster Eigenschappen voor printer.

| Papier/Kwaliteit Afwerking Effecten Basis Kleur<br>Snelinstellingen afdru <u>k</u> taak                       |                               |
|----------------------------------------------------------------------------------------------------|-------------------------------|
| Voer nieuwe naam voor snelinstelling in                                                                       | Opslaan Verwijderen           |
| Aldrukstand<br>© <u>S</u> taand<br>© Liggend<br>© Spiegelbeelg<br>Paginavolgorde<br>© Van voren naar achteren | 8.50 × 11.00 in.              |
| C Van aghteren naar voren                                                                                     | <u>G</u> eavanceerde functies |
|                                                                                                    | Help<br>OK Annuleren Help     |

- 2. Selecteer de opties die u in de nieuwe afdruktaak wilt opnemen.
- 3. Voer in de vervolgkeuzelijst Snelinstellingen afdruktaak een naam voor de nieuwe afdruktaak in en klik op Opslaan.

De snelinstellingen voor de afdruktaak wordt aan de vervolgkeuzelijst toegevoegd.

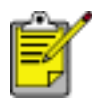

Als u meer opties aan de afdruktaak toevoegt, moet u de naam van de afdruktaak wijzigen en op OK klikken.

### snelinstellingen voor afdruktaken verwijderen

Voer de volgende stappen uit om snelinstellingen voor een afdruktaak te verwijderen:

- 1. Open het dialoogvenster Eigenschappen voor printer.
- 2. Selecteer de afdruktaak die u uit de vervolgkeuzelijst wilt verwijderen en klik op Verwijderen.

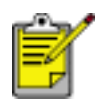

Een aantal snelinstellingen voor afdruktaken kunt u niet verwijderen.

## tabblad Papier/Kwaliteit

Op het tabblad Papier/Kwaliteit kunt u de volgende opties instellen:

| Papier/Kwaliteit A/werking Effecten Basis Kleur<br>Snelinstellingen afdrukstaak                                     |                                                                                                    |
|----------------------------------------------------------------------------------------------------|----------------------------------------------------------------------------------------------------|
| Voer nieuwe naam voor snelinstelling in                                                                             | ▼ <u>O</u> pslaan <u>V</u> erwijderen                                                                            |
| Eormaat is: 2                                                                                                    |                                                                                                    |
| Foto zonder rand (102x178 mm)  Brog is:  Brog is:  Bovenste lade                                                    | 5.00 x 7.00 in.<br>Afdrukkwaliteit                                                                               |
| Type in: 5<br>hp premium plus fotopapier, glanzend<br>Minimale magges 6<br>Zonder rand automatisch passend makend 7 | Zwarte : 600<br>weergave dpi<br>Kleureninvoer dpi : 600<br>Kleurenuitvoer : PhotoREt<br>9 hp digitale fotografie |
| Ø ()                                                                                                    | Aldruktips <u>H</u> elp                                                                                          |
|                                                                                                    | OK Annuleren Help                                                                                                |

- 1. Snelinstellingen afdruktaak: zie snelinstellingen afdruktaak.
- 2. Formaat is: formaat van het gebruikte papier.
- 3. Aangepast: zie een aangepast papierformaat instellen.
- 4. **Bron is**: Selecteer de lade waaruit u wilt afdrukken. Selecteer Bovenste lade om af te drukken vanuit de invoerlade van de printer.
- 5. Type is: de papiersoort die wordt gebruikt.
- 6. **Minimale marges**: selecteer deze optie om dichter langs de onderste rand van de pagina af te drukken. Deze functie kan op bepaalde papiersoorten inktvegen veroorzaken.
- 7. **Zonder rand automatisch passend maken**: selecteer deze optie wanneer u een <u>randloos document</u> op een bepaald papiertype afdrukt en u het beeld over de volledige pagina wilt afdrukken.
- 8. **Afdrukkwaliteit**: Er zijn vijf opties voor de afdrukkwaliteit: Snel concept, Snel normaal, Normaal, Best en Maximum dpi. Naarmate de afdrukkwaliteit

toeneemt van Snel concept naar Maximum dpi wordt de kwaliteit van het gedrukte beeld beter en neemt de afdruksnelheid af. Voor Snel concept wordt de minste hoeveelheid inkt gebruikt. Voor Maximum dpi wordt de meeste inkt gebruikt en is veel schijfruimte vereist.

- 9. hp digitale fotografie: zie digitale foto's afdrukken.
- 10. Afdruktips: afdrukideeën.

### een aangepast papierformaat instellen

Gebruik het dialoogvenster Aangepast papierformaat als u wilt afdrukken op een speciaal papierformaat.

### een aangepast papierformaat definiëren

Voer de volgende stappen uit om een aangepast papierformaat te definiëren:

- 1. Open het dialoogvenster Eigenschappen voor printer.
- 2. Klik op het tabblad Papier/Kwaliteit.

| Voer neuwe naam voor sneinsteling in                       | <u> </u>                                               |
|------------------------------------------------------------|--------------------------------------------------------|
| Expirropties                                               |                                                        |
| Letter (216x279 mm)                                        | 8.50 x 11.00 in.                                       |
| Brog is: Aangepast                                         | Aldrukk <u>w</u> aliteit                               |
| Typg is:<br>Gewoon papier                                  | Zwarte : 600<br>weesgave dpi<br>Kleureninwer dpi : 600 |
| Minimale magges     Zonder rand automatisch passend makend | Kleurenuitvoer : Automatisch<br>hp digitale fotografie |
| 45                                                         |                                                        |

3. Klik op de knop Aangepast.

Het dialoogvenster Aangepast papierformaat wordt weergegeven.

| Aangepast 1                   | Opslaan                    |
|-------------------------------|----------------------------|
| Papierformaat<br>Breedte: 215 | <u>E</u> enheden<br>C Inch |
| // mm-215 mm)<br>engte: 355   |                            |

- 4. Selecteer een aangepast papierformaat in de vervolgkeuzelijst Naam.
- Voer de afmetingen van het papier in de vakken Breedte en Lengte in.
   Onder elk vak staan de minimale en maximale papierafmetingen.
- 6. Selecteer de maateenheid: Inch of Millimeters.
- Klik op Opslaan om het aangepaste papierformaat op te slaan.
   U kunt maximaal vijf aangepaste papierformaten opslaan.
- 8. Klik op OK om het dialoogvenster Aangepast papierformaat af te sluiten.

## digitale foto's afdrukken

De printer biedt een aantal functies waarmee u de kwaliteit van digitale foto's kunt verbeteren.

### het dialoogvenster HP opties voor digitale fotografie openen

Voer de volgende stappen uit om het dialoogvenster HP opties voor digitale fotografie te openen:

- 1. Open het dialoogvenster Eigenschappen voor printer.
- 2. Klik op het tabblad Papier/Kwaliteit en vervolgens op de knop HP opties voor digitale fotografie.

### het dialoogvenster HP opties voor digitale fotografie gebruiken

Gebruik het dialoogvenster HP opties voor digitale fotografie om de volgende opties in te stellen:

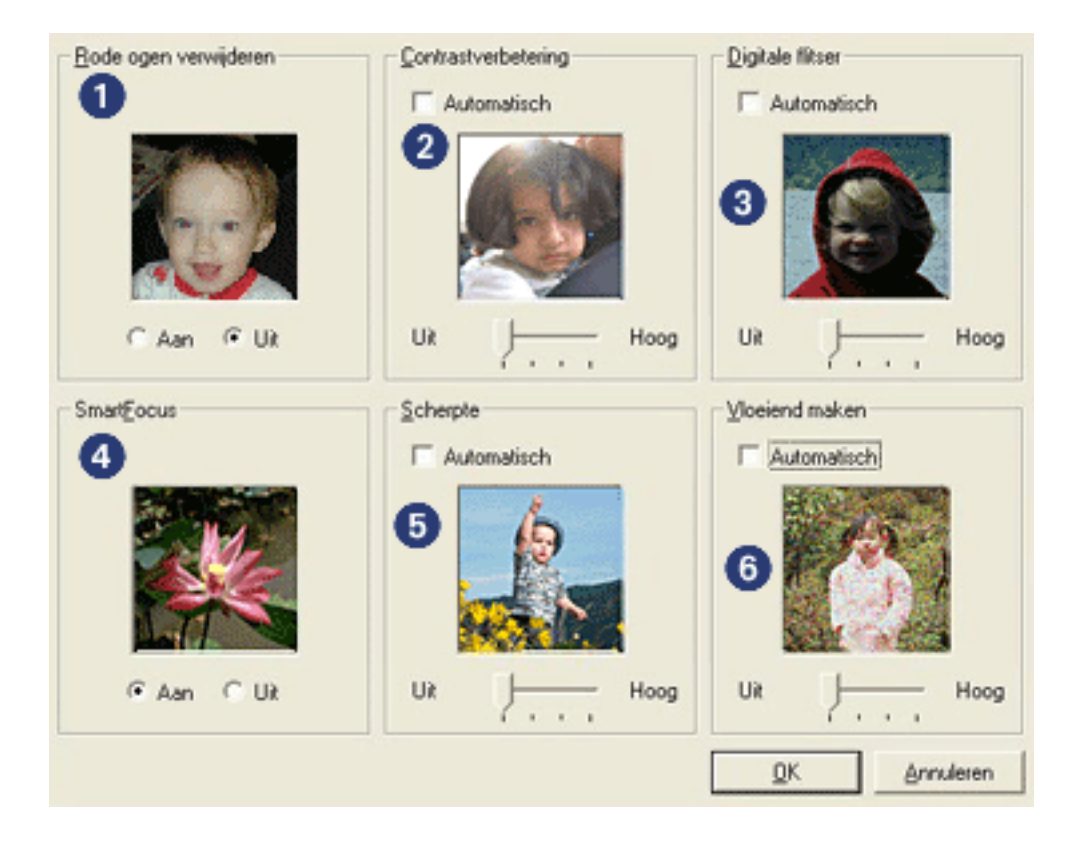

- 1. **Rode ogen verwijderen**: Klik op Aan als u het rode-ogeneffect in de foto wilt verwijderen of verminderen.
- 2. **Contrastverbetering**: Stel het gewenste contrast in. Klik op Automatisch als u het contrast automatisch door het stuurprogramma van de printer wilt laten

uitbalanceren.

- 3. **Digitale flitser**: Hiermee maakt u donkere beelden lichter. Klik op Automatisch als u licht en donker automatisch door het stuurprogramma van de printer wilt laten uitbalanceren.
- 4. **SmartFocus**: Als u op Aan klikt, worden beelden automatisch door het stuurprogramma van de printer scherpgesteld.
- 5. **Scherpte**: Hiermee stelt u de scherpte van beelden naar wens in. Klik op Automatisch als u de scherpte automatisch door het stuurprogramma wilt laten bepalen.
- 6. **Vloeiend maken**: Hiermee kunt u vervormingen naar wens aanpassen. Klik op Automatisch als u wilt dat het beeld automatisch door het stuurprogramma vloeiend wordt gemaakt.

## tabblad Afwerking

Op het tabblad Afwerking kunt u de volgende opties instellen:

| voer neuwe naam voor sneinstelling in | Opslaan Verwijderen                    |
|---------------------------------------|----------------------------------------|
| agumentapties                         |                                        |
| 🔽 Dubbelzijdig afdrukken 🛛            |                                        |
| Automatisch                           | → •••••••••••••••••••••••••••••••••••• |
| Lay-out bewaren                       |                                        |
| Pagina's naar boven o <u>m</u> slaan  |                                        |
| Brochure-indeling is: 3               | 8.50 x 11.00 in. 11.00 x 8.50 in.      |
| Uit                                   |                                        |
| 🗖 Afdrukken op een zijde              | Poster aldrukken                       |
| 2 💌 Pagina's per vel 4                | Uk                                     |
| Paginaranden afdrukken                |                                        |
| Paginavolgorde is:                    | Draaien                                |
| Rechts, dan omlaag                    | Draaien met <u>1</u> 80 graden 6       |

- 1. Snelinstellingen afdruktaak: zie snelinstellingen afdruktaak.
- 2. Dubbelzijdig afdrukken. zie dubbelzijdig afdrukken.
- 3. Brochure-indeling is: zie een brochure afdrukken.
- 4. Pagina's per vel: zie meerdere pagina's afdrukken op één vel papier.
- 5. **Poster afdrukken**: selecteer het aantal pagina's dat u als poster naast elkaar wilt laten afdrukken om het formaat van uw poster te bepalen.
- 6. draaien met 180 graden: hiermee draait u het afgedrukte beeld 180 graden.

## dubbelzijdig afdrukken

Gebruik een van de volgende methoden om documenten dubbelzijdig af te drukken:

- handmatig dubbelzijdig afdrukken
- automatisch dubbelzijdig afdrukken (duplex-afdrukken)

### handmatig dubbelzijdig afdrukken

Gebruik handmatig dubbelzijdig afdrukken als:

- de module voor dubbelzijdig afdrukken niet op de printer is bevestigd.
- u op een soort afdrukmateriaal wilt afdrukken dat niet door de module voor <u>dubbelzijdig afdrukken</u> wordt ondersteund.

### afdrukinstructies

Voer de volgende stappen uit om een dubbelzijdig document handmatig af te drukken:

- 1. Open het dialoogvenster Eigenschappen voor printer.
- 2. Selecteer het tabblad Afwerking.

| Papier/Kwaliteit Afwerking Effecten Basis Kleur<br>Snelinstellingen afdruktaak                       | <u></u>                                      |
|----------------------------------------------------------------------------------------------------|----------------------------------------------|
| Voer nieuwe naam voor snelinstelling in                                                              | <u>▼</u> <u>O</u> pslaan <u>V</u> erwijderen |
| Dogumentopties                                                                                       | 1                                            |
| Dubbelgijdig afdrukken     Automatisch     Lay-out begyaren     Pagina's naar boven o <u>m</u> slaan | -                                            |
| Brochure-indeling is:                                                                                | 8.50 x 11.00 in 8.50 x 11.00 in              |
| Uk                                                                                                   |                                              |
| Afdrukken op een zijde                                                                               | Poster afdrykken                             |
| 1 Pagina's per vel                                                                                   | Uit 💌                                        |
| Paginaranden afdrukken                                                                               |                                              |
| Paginavolgorde is:                                                                                   | Draaien                                      |
| Rechts, dan omlaag                                                                                   | Draaien met <u>1</u> 80 graden               |
| <b>@</b>                                                                                             | Help                                         |
|                                                                                                    | OK Annuleren Help                            |

- 3. Selecteer Dubbelzijdig afdrukken.
- 4. Schakel het vakje Automatisch uit en voer een van de volgende handelingen uit:
  - Voor binden als een boek: zorg dat Pagina's naar boven omslaan niet is geselecteerd.

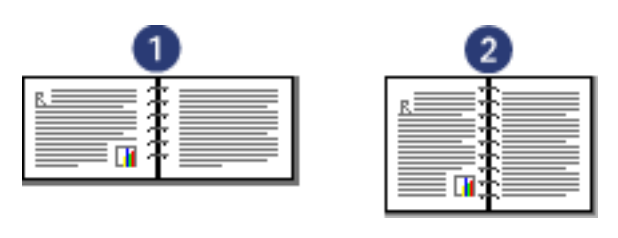

- 1. liggend 2. staand
- Voor binden als een schrijfblok: selecteer Pagina's naar boven omslaan.

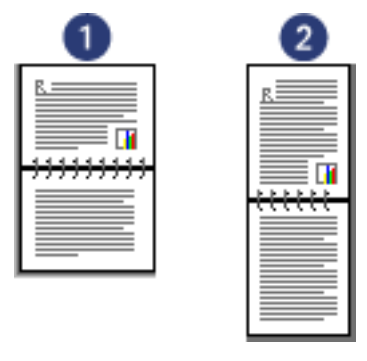

1. liggend 2. staand

5. Selecteer eventueel andere gewenste afdrukinstellingen en klik op OK.

De oneven genummerde pagina's worden het eerst afgedrukt.

- 6. Nadat de oneven genummerde pagina's zijn afgedrukt, laadt u het papier opnieuw, nu met de afdrukzijde omhoog, op basis van de geselecteerde bindsoort en afdrukstand.
  - Binden als boek met afdrukstand staand: laad het papier als volgt:

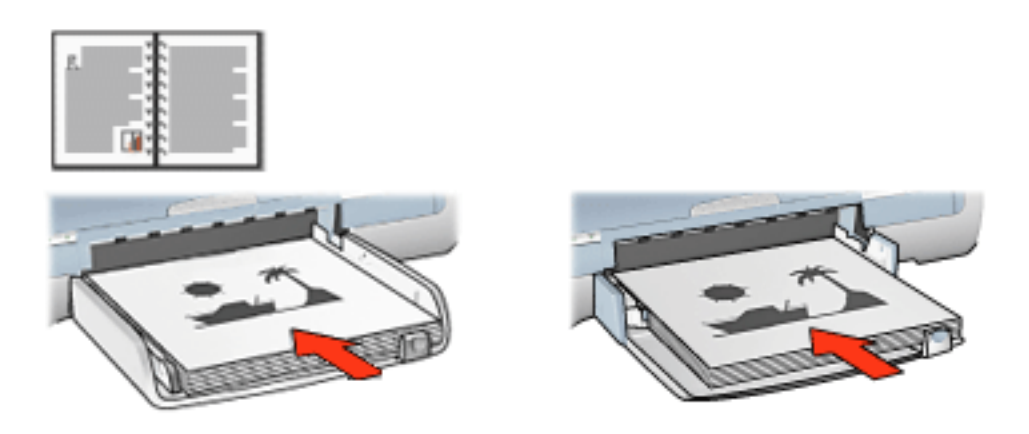

• Binden als boek met afdrukstand liggend: laad het papier als volgt:

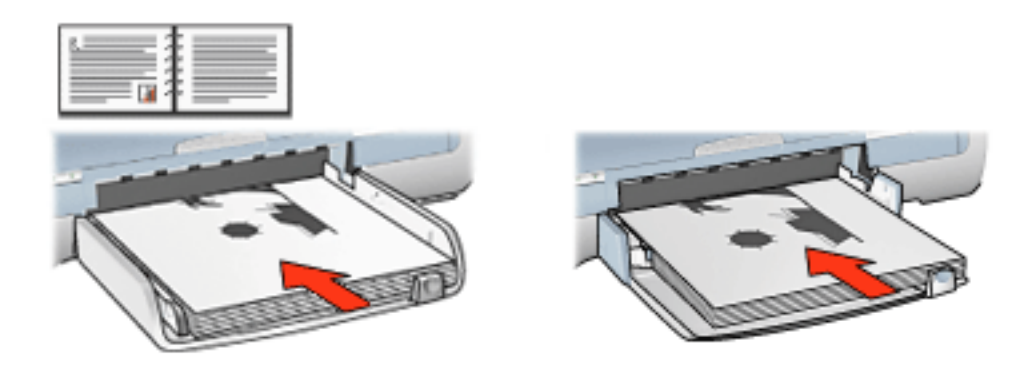

• Binden als schrijfblok met afdrukstand staand: laad het papier als volgt:

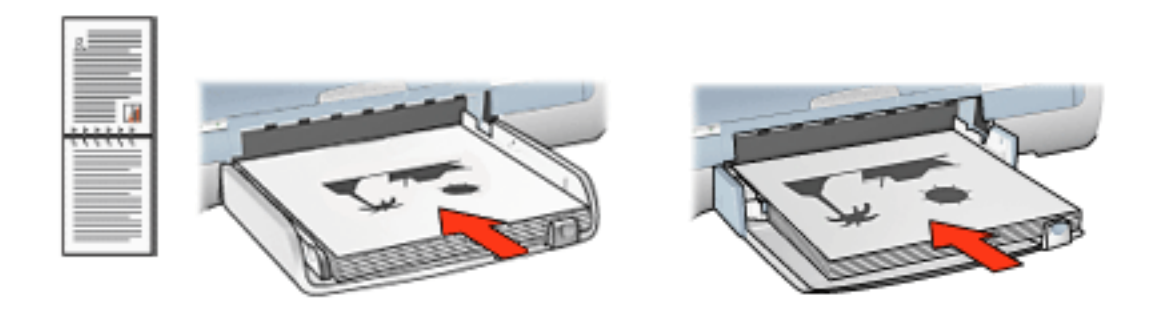

• Binden als schrijfblok met afdrukstand liggend: laad het papier als volgt:

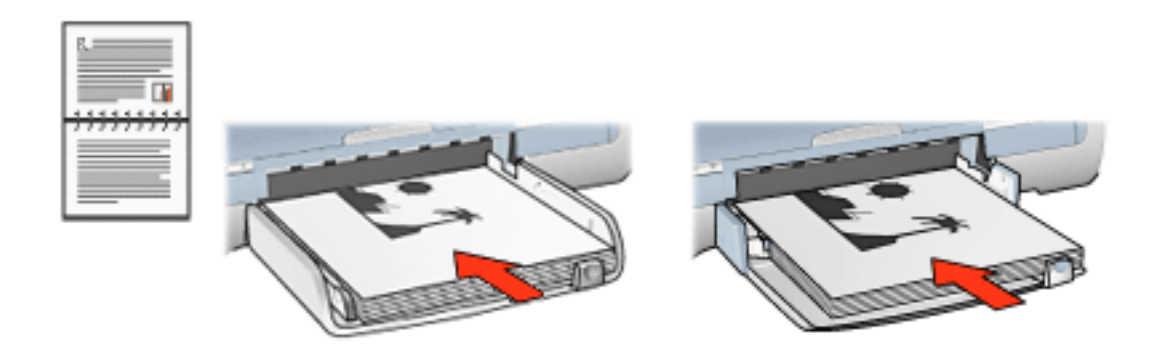

7. Klik op Doorgaan om de even genummerde pagina's af te drukken.

### automatisch dubbelzijdig afdrukken (module vereist)

Om documenten automatisch dubbelzijdig af te drukken, moet de module voor <u>dubbelzijdig afdrukken</u> (duplexeenheid) op de printer zijn bevestigd.

De module voor dubbelzijdig afdrukken (duplexeenheid) ondersteunt slechts bepaalde soorten afdrukmateriaal. Zie de documentatie die bij de module is geleverd voor een lijst met ondersteunde soorten afdrukmaterialen.

Gebruik <u>handmatig dubbelzijdig afdrukken</u> om op niet-ondersteund afdrukmateriaal af te drukken.

### afdrukinstructies

Voer de volgende stappen uit om een dubbelzijdig document automatisch af te drukken:

1. Open het dialoogvenster Eigenschappen voor printer.

Selecteer het tabblad Afwerking.
| Papier/Kwaliteit Afwerking Effecten Basis Kleur<br>Snelinstellingen afdru <u>k</u> taak                                               |                                       |
|----------------------------------------------------------------------------------------------------|---------------------------------------|
| Voer nieuwe naam voor snelinstelling in                                                                                               | ▼ <u>O</u> pslaan <u>V</u> erwijderen |
| Dogumentopties                                                                                                    | 1                                     |
| <ul> <li>✓ Dubbelgijdig afdrukken</li> <li>✓ Automatisch</li> <li>✓ Lay-out bewaren</li> <li>✓ Pagina's naar boven omslaan</li> </ul> | -                                     |
| Brochure-indeling is:                                                                                                    | 8.50 x 11.00 in. 8.50 x 11.00 in.     |
| Uit                                                                                                    |                                       |
| T Afdrukken op een zijde                                                                                                    | Poster afdrykken                      |
| 1 Pagina's per vel                                                                                                    | Uit                                   |
| Paginaranden afdrukken                                                                                                    |                                       |
| Paginavolgorde is:<br>Rechts, dan omlaag                                                                                              | Draaien                               |
| <b>(()</b>                                                                                                    | Help                                  |
|                                                                                                    | OK Annuleren Help                     |

- 2. Selecteer Dubbelzijdig afdrukken.
- 3. Zorg dat Automatisch is geselecteerd.
- 4. Voer een van de volgende handelingen uit:
  - Automatisch het formaat van elke pagina aanpassen aan de documentlay-out op het scherm: Selecteer Lay-out bewaren.

Wanneer deze optie is uitgeschakeld, kan dit resulteren in ongewenste pagina-einden.

- U gaat als volgt te werk om het formaat van elke pagina niet aan te passen aan de marges aan beide zijden: Zorg dat Lay-out bewaren niet is geselecteerd.
- 5. Selecteer een bindoptie:
  - Voor binden als een boek: zorg dat Pagina's naar boven omslaan niet is geselecteerd.

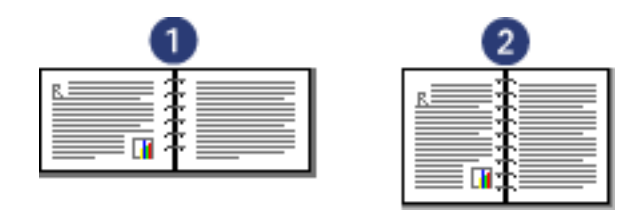

1. liggend 2. staand

• Voor binden als een schrijfblok: selecteer Pagina's naar boven omslaan.

| 0     | 2        |
|-------|----------|
| B     | <u>R</u> |
| ····· |          |
|       |          |
|       |          |
|       |          |

1. liggend 2. staand

6. Selecteer eventueel andere gewenste afdrukinstellingen en klik op OK.

Nadat de eerste zijde van de pagina is afgedrukt, pauzeert de printer terwijl de inkt opdroogt. Zodra de inkt droog is, wordt het papier terug in de duplexeenheid gevoerd en wordt de andere zijde van de pagina afgedrukt.

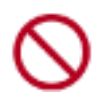

Verwijder het papier niet eerder uit de duplexeenheid voordat beide zijden van de pagina zijn afgedrukt.

# accessoire voor dubbelzijdig afdrukken (duplexeenheid)

De duplexeenheid is speciale hardware waarmee de printer automatisch beide zijden van een pagina kan bedrukken.

Het heeft meerdere voordelen om een duplexeenheid met uw printer te gebruiken. U kunt dan:

- Dubbelzijdig afdrukken zonder de pagina handmatig opnieuw te laden.
- Lange documenten snel en efficiënt afdrukken.
- Minder papier gebruiken door dubbelzijdig af te drukken.
- Professioneel-uitziende brochures, rapporten, nieuwsbrieven en overige speciale items maken.

Als de duplexeenheid niet bij uw printer is geleverd, kan deze afzonderlijk via een geautoriseerde HP-dealer worden aangeschaft.

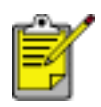

De duplexeenheid is niet beschikbaar in alle landen/regio's.

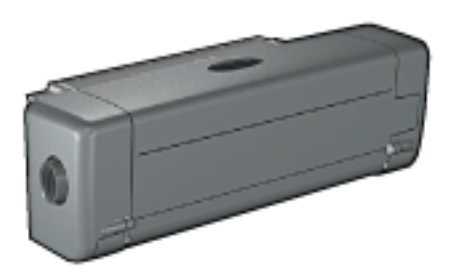

#### de duplexeenheid installeren

Volg deze stappen om de duplexeenheid op uw printer aan te sluiten:

1. Druk de twee klemgrepen op de achterklep van de printer naar elkaar toe en verwijder de klep.

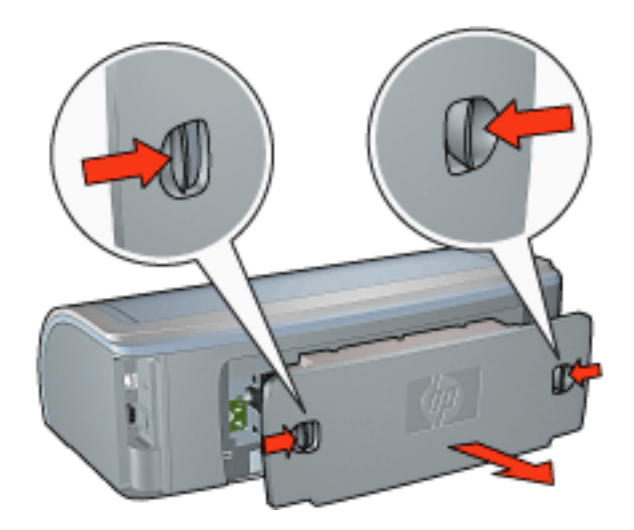

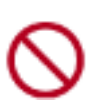

Doe de achterklep niet weg. Om te kunnen afdrukken, moet de duplexeenheid of de achterklep op de printer bevestigd zijn.

2. Schuif de duplexeenheid achter in de printer tot beide zijden op hun plaats vastklikken.

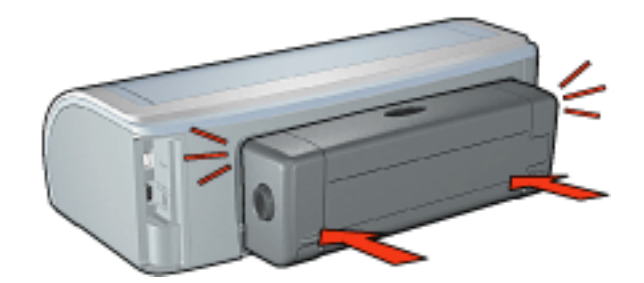

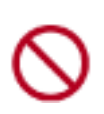

Druk niet op de knoppen aan de zijkanten van de duplexeenheid terwijl u deze op de printer bevestigt. Gebruik de knoppen alleen wanneer u de duplexeenheid uit de printer haalt.

#### afdrukken met de duplexeenheid

Klik <u>hier</u> voor instructies over het dubbelzijdig afdrukken van een document met de duplexeenheid.

Klik <u>hier</u> voor instructies om automatisch dubbelzijdig afdrukken de standaardinstelling van uw printer te maken.

#### ondersteunde soorten afdrukmateriaal

De duplexeenheid werkt alleen met bepaalde soorten afdrukmateriaal. Zie de specificaties in de documentatie die bij de duplexeenheid is geleverd voor een lijst

met ondersteunde afdrukmaterialen.

### standaardinstellingen wijzigen

Gebruik het pictogram op de taakbalk als u de standaardinstellingen van de printer wilt wijzigen. De standaardafdrukinstellingen zijn van toepassing op alle documenten die op de printer worden afgedrukt.

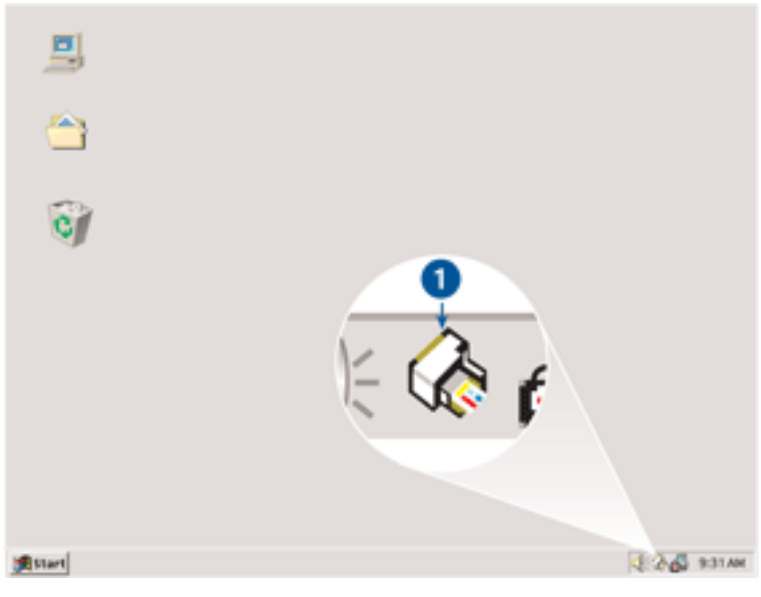

1. taakbalkpictogram

#### het snelmenu van het taakbalkpictogram gebruiken

Voer de volgende stappen uit om de standaardinstellingen van de printer te wijzigen:

1. Klik op het taakbalkpictogram.

Het dialoogvenster Eigenschappen voor printer verschijnt.

- 2. Selecteer de opties die u als standaardinstellingen wilt gebruiken.
- 3. Klik op OK.

Er verschijnt een dialoogvenster met het bericht dat de nieuwe instellingen zullen worden gebruikt, telkens wanneer u afdrukt. Als u dit dialoogvenster niet meer wilt zien, selecteert u Dit bericht niet meer weergeven.

4. Klik op OK om de nieuwe afdrukinstellingen op te slaan.

### een brochure afdrukken

Bij het afdrukken van brochures worden de pagina's van een document automatisch zo gerangschikt en vergroot of verkleind dat wanneer het document tot een brochure wordt gevouwen, de paginavolgorde correct is.

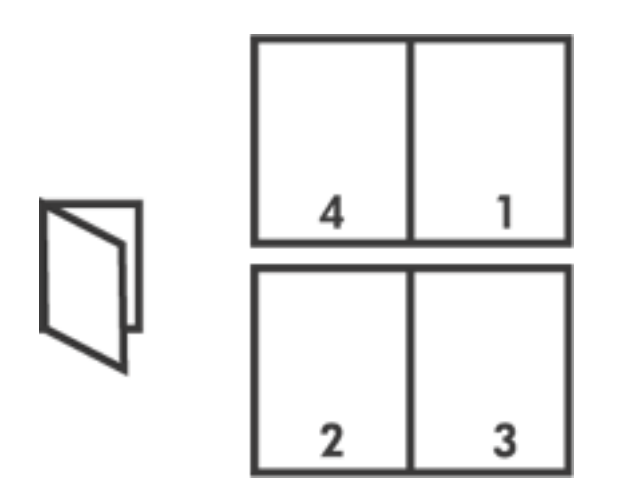

Selecteer een van de volgende opties voor de gewenste instructies:

- <u>een brochure afdrukken</u>
- <u>een brochure afdrukken met gebruik van de module voor dubbelzijdig</u> <u>afdrukken</u>

#### een brochure afdrukken

Voer de volgende stappen uit om een brochure af te drukken:

- 1. Open het dialoogvenster Eigenschappen voor printer.
- 2. Selecteer het tabblad Afwerking.

| Papier/Kwaliteit Alwerking Effecten Basis Kleur<br>Snelinstellingen afdrugtaak            |                                              |
|-------------------------------------------------------------------------------------------|----------------------------------------------|
| Voer nieuwe naam voor snelinstelling in                                                   | <u>▼</u> <u>O</u> pslaan <u>V</u> erwijderen |
| Dogumentopties                                                                            |                                              |
| Dubbelzidig afdrukken     Automatisch     Lay-out bewaren     Pagina's naar boven omslaan |                                              |
| Brochure-indeling is:                                                                     | 8.50 × 11.00 in. 8.50 × 11.00 in.            |
| Links binden                                                                              |                                              |
| T Afdrukken op een zijde                                                                  | Poster aldrykken                             |
| 2 Pagina's per vel                                                                        |                                              |
| Paginavolgorde is:<br>Rechts: dan omlaan                                                  | Draaien                                      |
|                                                                                           | Disalermes Teo graden                        |
| <b>(b</b> )                                                                               | Help                                         |
|                                                                                           | OK Annuleien Help                            |

- 3. Selecteer Dubbelzijdig afdrukken.
- 4. Zorg dat Automatisch niet is geselecteerd.
- 5. Selecteer een bindoptie in de vervolgkeuzelijst Brochure-indeling is:
  - Rechts binden: zorgt ervoor dat het binden aan de rechterzijde van de brochure plaatsvindt.

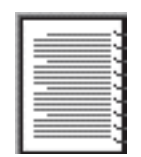

 Links binden: zorgt ervoor dat het binden aan de linkerzijde van de brochure plaatsvindt.

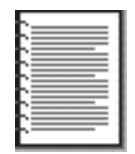

6. Voer een van de volgende handelingen uit:

- Als u elke tweede pagina van de brochure leeg wilt laten, selecteert u Afdrukken op een zijde.
- Als u op alle pagina's van de brochure wilt afdrukken, zorgt u dat Afdrukken op een zijde niet is geselecteerd.
- 7. Selecteer eventueel andere gewenste afdrukinstellingen en klik op OK.
- 8. Laad op de hieronder getoonde wijze papier in de invoerlade wanneer u daarom wordt gevraagd.

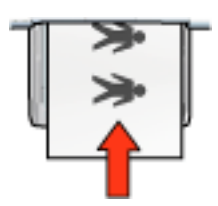

9. Klik op Doorgaan om het afdrukken van de brochure te voltooien.

#### een brochure afdrukken met gebruik van de module voor dubbelzijdig afdrukken

Voer de volgende stappen uit om een brochure af te drukken met de module voor dubbelzijdig afdrukken:

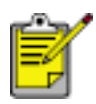

De module voor dubbelzijdig afdrukken is optioneel. Klik <u>hier</u> voor meer informatie.

- 1. Open het dialoogvenster Eigenschappen voor printer.
- 2. Selecteer het tabblad Afwerking.

| Papier/Kwaliteit Afwerking Effecten Basis Kleur<br>Snelinstellingen afdruktaak                               |                                           |
|----------------------------------------------------------------------------------------------------|-------------------------------------------|
| Voer nieuwe naam voor snelinstelling in                                                                      | Opslaan Verwijderen                       |
| Dogumentopties                                                                                               |                                           |
| Dubbelzijdig afdrukken     Automatisch     Lay-out be <u>w</u> aren     Pagina's naar boven o <u>m</u> slaan | -                                         |
| Brochure-indeling is:                                                                                        | 8.50 x 11.00 in 8.50 x 11.00 in           |
| Links binden                                                                                                 | - Poster afdukken                         |
| 2 Pagina's per vel                                                                                           | Uk 💌                                      |
| Paginavolgorde is:<br>Rechts, dan omlaag                                                                     | Draaien<br>Draaien met <u>1</u> 80 graden |
| (p)                                                                                                    | Help                                      |
|                                                                                                    | OK Annuleren Help                         |

- 3. Selecteer Dubbelzijdig afdrukken.
- 4. Selecteer Automatisch.
- 5. Selecteer lay-out bewaren.
- 6. Selecteer een bindoptie in de vervolgkeuzelijst Brochure-indeling is:
  - Rechts binden: zorgt ervoor dat het binden aan de rechterzijde van de brochure plaatsvindt.

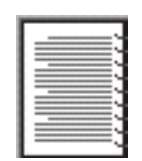

 Links binden: zorgt ervoor dat het binden aan de linkerzijde van de brochure plaatsvindt.

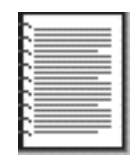

- 7. Voer een van de volgende handelingen uit:
  - Als u elke tweede pagina van de brochure leeg wilt laten, selecteert u Afdrukken op een zijde.
  - Als u op alle pagina's van de brochure wilt afdrukken, zorgt u dat Afdrukken op een zijde niet is geselecteerd.
- 8. Selecteer eventueel andere gewenste afdrukinstellingen en klik op OK.

### meerdere pagina's afdrukken op één vel papier.

De printersoftware biedt u de mogelijkheid verschillende pagina's van een document op één vel papier af te drukken. De printersoftware vergroot/verkleint de documenttekst en -afbeeldingen automatisch zodat deze op de afgedrukte pagina passen.

Voer de volgende stappen uit om verschillende pagina's van een document op één vel papier af te drukken:

- 1. Open het dialoogvenster Eigenschappen voor printer.
- 2. Klik op het tabblad Afwerking.

| Voer nieuwe naam voor snelinstelling in                                                       | Qoslaan Verwijderen             |
|-----------------------------------------------------------------------------------------------|---------------------------------|
| Ocgumentopties                                                                                |                                 |
| Dubbelgijdig afdrukken     Automatisch     Lay-out beggaren     Pagina's naar boven ogslaan   | - 17                            |
| Brochure-indeling is:<br>Uit 💌 💌                                                              | 8.50 x 11.00 in 11.00 x 8.50 in |
| Pagina's per vel     Paginaranden afdrukken     Paginavolgorde ix     Bechts dan omlang     T | Draaien                         |
|                                                                                               | Help                            |

- 3. Selecteer in de vervolgkeuzelijst Pagina's per vel het aantal pagina's dat u op elk vel papier wilt laten verschijnen.
- 4. Als u wilt dat rond elk paginabeeld dat op het vel papier wordt afgedrukt een rand wordt weergegeven, klikt u op het selectievakje Paginaranden afdrukken.
- 5. Selecteer een lay-out voor elk vel papier in de vervolgkeuzelijst Paginavolgorde is.
- 6. Selecteer eventueel andere gewenste afdrukinstellingen en klik op OK.

# tabblad Effecten

Op het tabblad Effecten kunt u de volgende opties instellen:

| Voer nieuwe naam voor snelinstelling in | Qpslaan Verwijderen                                                                    |
|-----------------------------------------|----------------------------------------------------------------------------------------|
| Pipties Formast wijzigen                | E<br>■<br>8.50 × 11.00 in<br>Watermerken<br>(geen)<br>Maleen gerste pagina<br>Bewerken |
| <u>م</u>                                |                                                                                        |

- 1. Snelinstellingen afdruktaak: zie snelinstellingen afdruktaak.
- Document afdrukken op: als u deze optie selecteert, kunt u het document op een ander papierformaat afdrukken dan het papierformaat waarvoor het document is opgemaakt. Selecteer het doelpapierformaat in de vervolgkeuzelijst.
- 3. **Passend maken**: als u deze optie selecteert, wordt het formaat van het afgedrukte beeld automatisch aangepast aan het papierformaat dat u hebt geselecteerd in de vervolgkeuzelijst Document afdrukken op.
- 4. **% van normaal formaat**: geef het vergrotings- of verkleiningspercentage voor het afgedrukte beeld op. Geef bijvoorbeeld **70** op als u het afgedrukte beeld tot 70 procent van de normale grootte wilt verkleinen.
- 5. Watermerken: zie watermerken.

### watermerken

Watermerken worden als achtergrond op documenten afgedrukt.

#### een bestaand watermerk op een document toepassen

Voer de volgende stappen uit om een bestaand watermerk op een document toe te passen:

- 1. Open het dialoogvenster Eigenschappen voor printer.
- 2. Klik op het tabblad Effecten.

| Voer nieuwe naam voor snelinstelling in | •  | Opsilaan             | Verwijderen |
|-----------------------------------------|----|----------------------|-------------|
| Opties Eormaat wijzigen                 |    |                      | _           |
| Document afdrukken op:                  |    | E                    |             |
| Legal (216x356 mm)                      | *  | 1ª                   |             |
| F Passend maken                         |    |                      |             |
| 100 % van <u>p</u> ormaal formaat       |    | 8.50 × 11.0          | 0 in        |
|                                         | Gu | atomet en            |             |
|                                         |    |                      |             |
|                                         |    | TOP GENEIM           | -           |
|                                         |    | Alleen gerste pagina |             |
|                                         |    |                      | Rewerken    |
|                                         |    |                      | Tententer   |
|                                         |    |                      |             |

3. Selecteer een watermerk in de vervolgkeuzelijst Watermerken.

Als u niet een van de weergegeven watermerken wilt gebruiken, <u>maakt u een</u> <u>nieuw watermerk</u>.

- 4. Voer een van de volgende handelingen uit:
  - Als u wilt dat het watermerk alleen op de eerste pagina wordt weergegeven, selecteert u Alleen eerste pagina.

- Als u wilt dat het watermerk alleen op alle afgedrukte pagina's wordt weergegeven, zorgt u dat Alleen eerste pagina niet is geselecteerd.
- 5. Druk het document af op basis van de instructies voor de papiersoort.

#### een watermerk maken of wijzigen

Voer de volgende stappen uit om een watermerk te maken of wijzigen:

- 1. Open het dialoogvenster Eigenschappen voor printer.
- 2. Klik op het tabblad Effecten.
- 3. Klik op de knop Bewerken.

Het dialoogvenster Watermerkgegevens verschijnt.

| Huidige watermerken (geen) ALLEEN VOOR U BESTEMD CONCEPT NIET KOPIËREN TOP GEHEIM VERTROUWELLIK Nieuw | Voorbeeld           |
|----------------------------------------------------------------------------------------------------|---------------------|
| Vatermerkbericht                                                                                      | Lettertypekenmerken |
| VERTROUWELIJK.                                                                                        | Naam:               |
| Berichthoek                                                                                           | Kleur:              |
| C Djagonaal                                                                                           | Rood                |
| C Horizontaal                                                                                         | Argering:           |
| C Hogk 45                                                                                             | Middelicht          |
| <br>☐ Aangepast aan hele pagina                                                                       | CK Arryderen Hala   |

- 4. Voer een van de volgende handelingen uit:
  - Klik op de knop Nieuw of
  - o selecteer het watermerk dat u wilt wijzigen.
- 5. Voer het watermerkbericht, de berichthoek en de lettertypekenmerken in.
- 6. Nadat u de watermerkgegevens hebt ingesteld, klikt u op OK.

Klik hier voor instructies over het toepassen van watermerken.

S

Meer informatie over de opties op elk tabblad vindt u door een optie aan te wijzen en met de rechtermuisknop te klikken. Hierna verschijnt het dialoogvenster Wat is dit? Klik op Wat is dit? om meer informatie over de geselecteerde optie weer te geven.

# tabblad Basis

Op het tabblad Basis kunt u de volgende opties instellen:

| Papier/Kwaliteit Afwerking Effecten Basis Kleur<br>Sneinstellingen afdruktaak<br>Voer nieuwe naam voor sneinstelling in | ▼ <u>Q</u> psiaan <u>Y</u> erwijderen |
|----------------------------------------------------------------------------------------------------|---------------------------------------|
| Afdrukstagd 2                                                                                                    | 8.50 x 11.00 in.                      |
| Aldukvootbeeld weergeven                                                                                                | <u>H</u> elp                          |

- 1. Snelinstellingen afdruktaak: zie snelinstellingen afdruktaak.
- 2. Afdrukstand: geef de pagina-indeling op:
  - **Staande afdrukrichting**: de lengte van de afgedrukte pagina is groter dan de breedte.
  - **Liggende afdrukrichting**: de breedte van de afgedrukte pagina is groter dan de lengte.
  - Spiegelbeeld: hiermee draait u het afgedrukte beeld van links naar rechts om.
- 3. Paginavolgorde: Selecteer een van de volgende opties:
  - Van voren naar achteren: na het afdrukken van het volledige document ligt de eerste pagina bovenop.
  - **Van achteren naar voren**: na het afdrukken van het volledige document ligt de laatste pagina bovenop.

- 4. **Exemplaren**: gebruik deze optie als u meerdere exemplaren van een document wilt afdrukken.
  - Aantal exemplaren: aantal af te drukken exemplaren.
  - Sorteren: bij het afdrukken van meerdere exemplaren van een document wordt elk exemplaar in zijn geheel afgedrukt voordat een nieuw exemplaar wordt afgedrukt.
- 5. **Afdrukvoorbeeld**: selecteer deze optie als u de lay-out van een document wilt weergeven voordat het wordt afgedrukt.
- 6. Geavanceerde functies: zie geavanceerde functies.

### geavanceerde functies

Voor het afdrukken van foto's, transparanten of documenten met illustraties moet u mogelijk in het dialoogvenster Geavanceerde functies opties instellen.

#### het dialoogvenster Geavanceerde functies openen

Voer de volgende stappen uit om het dialoogvenster Geavanceerde functies te openen:

- 1. Open het dialoogvenster Eigenschappen voor printer.
- 2. Klik op het tabblad Basis en vervolgens op de knop Geavanceerde functies.

#### het dialoogvenster Geavanceerde functies gebruiken

Gebruik het dialoogvenster Geavanceerde functies om deze opties in te stellen:

| afgedrukt. Bij een lager inktvolume droogt de afdruk<br>sneller.<br>Licht                      | Schakel dit selectievakje in als de<br>computer niet over voldoende<br>geheugen/schijfruimte beschikt om<br>de opgegeven afdruktaak uit te<br>voeren. |
|------------------------------------------------------------------------------------------------|----------------------------------------------------------------------------------------------------|
| Droogtijd 2                                                                                    | Modus weinig geheugen                                                                                                    |
| Afdrukken die langzaam drogen. De afdruk wordt vastgehouden totdat de droogtijd is verstreken. |                                                                                                    |
|                                                                                                |                                                                                                    |
|                                                                                                |                                                                                                    |
|                                                                                                |                                                                                                    |
|                                                                                                |                                                                                                    |

- Inktvolume: hiermee past u de hoeveelheid inkt aan die op een pagina wordt gedrukt. Wanneer u de hoeveelheid inkt reduceert, heeft dit een nadelige invloed op de kleurkwaliteit.
- 2. **Droogtijd**: hiermee stelt u extra droogtijd voor langzaam drogende afdrukken in.
- 3. Modus weinig geheugen: deze optie stelt u in staat een document af te

drukken vanaf een computer die over onvoldoende geheugen of schijfruimte beschikt om het document onder normale omstandigheden af te drukken. De kwaliteit van de afdruk kan wel achteruitgaan als u deze optie inschakelt. De kwaliteitsmodus Maximum dpi is niet beschikbaar wanneer de printer in de Modus weinig geheugen staat.

# tabblad Kleur

Op het tabblad Kleur kunt u de volgende opties instellen:

| Papier/Kwaliteit Afwerking Effecten Basis Kleur<br>Snelinstellingen afdrugtaak                                                  |                         |
|----------------------------------------------------------------------------------------------------|-------------------------|
| Voer nieuwe naam voor snelinstelling in                                                                                         | Opstaan     Vetwijdeten |
| 2 Afdrukken in <u>G</u> rijsschaal<br>Hoge k <u>walitek</u><br>Alleen zwatte inktgatroon<br>Optimaliseren voor fotokopie of fag | 8.50 x 11.00 in         |
| Kleurattriguten                                                                                                    | Kleumuimte 6            |
| 3 Verzagiging: Gedempt                                                                                                    | Sterk #RG8/sYCC V       |
| Heldenheid: Donkerder                                                                                                    | Lichler                 |
| 5 Kleursghakering: Koeler                                                                                                    | Warmer                  |
| <b>()</b>                                                                                                    | Help                    |
|                                                                                                    | OK Annuleren Help       |

- 1. Snelinstellingen afdruktaak: zie snelinstellingen afdruktaak.
- 2. Afdrukken in Grijsschaal: als u deze optie selecteert, wordt met grijstinten afgedrukt.
  - Hoge kwaliteit: als u deze optie selecteert, wordt de driekleureninktpatroon en/of de foto-inktpatroon gebruikt voor het afdrukken van hoogwaardige grijswaarden.
  - Alleen zwarte inktpatroon: als u deze optie selecteert, wordt de zwarte inktpatroon gebruikt voor het afdrukken van grijswaarden.
  - Optimaliseren voor fotokopie of fax: als u deze optie selecteert, wordt de zwarte inktpatroon gebruikt om grijswaarden af te drukken die geschikt zijn voor fotokopiëren en faxen.
- 3. Verzadiging: hiermee past u de intensiteit van afgedrukte kleuren aan.
- 4. **Helderheid**: hiermee past u de licht- of donkerheid van afgedrukte kleuren aan.

- 5. **Kleurschakering**: hiermee geeft u aan of afgedrukte kleuren warm of koel zijn.
- 6. Kleurruimte: Zie digitale fotografie-technologie.

# Digitale fotografie-technologie

De printersoftware biedt meerdere technische functies voor het afdrukken van digitale foto's.

- <u>PhotoREt</u>
- 4800 x 1200-dpi geoptimaliseerd
- Exif Print
- Afdrukken met zes-inkten
- <u>Kleurruimten</u>

#### Afdrukken met PhotoREt

PhotoREt biedt de optimale combinatie van afdruksnelheid en afdrukkwaliteit voor uw beeld.

Voer de volgende stappen uit om af te drukken met PhotoREt-technologie:

- 1. Open het dialoogvenster Eigenschappen voor printer.
- 2. Selecteer het tabblad Papier/kwaliteit.
- 3. Selecteer Best uit de vervolgkeuzelijst Afdrukkwaliteit.
- 4. Selecteer eventueel andere gewenste <u>afdrukinstellingen</u> en klik op OK.

#### 4800 x 1200-dpi geoptimaliseerd

4800 x 1200 geoptimaliseerde dpi is de hoogste resolutiekwaliteit die voor deze printer beschikbaar is. Als u 4800 x 1200 geoptimaliseerde dpi hebt geselecteerd in de printerdriver, dan zal de driekleurenpatroon afdrukken in modus 4800 x 1200 geoptimaliseerde dpi. Als er ook een <u>fotopatroon</u> is geïnstalleerd, wordt de afdrukkwaliteit nog verder verbeterd. U kunt fotopatronen apart kopen als deze niet bij de printer zijn geleverd.

Voer de volgende stappen uit om in de modus 4800 x 1200-dpi geoptimaliseerd af te drukken:

- 1. Open het dialoogvenster Eigenschappen voor printer.
- 2. Selecteer het tabblad Papier/kwaliteit.
- 3. Selecteer de juiste papiersoort in de vervolgkeuzelijst Papiersoort.
- 4. Selecteer Maximale dpi uit de vervolgkeuzelijst Afdrukkwaliteit.

5. Selecteer eventueel andere gewenste afdrukinstellingen en klik op OK.

#### Exif Print-enhanced foto's afdrukken

Exif Print (Exchangeable Image File Format 2.2) is een internationale standaard voor digitale beelden met als doel het vereenvoudigen van digitale fotografie en het verbeteren van afgedrukte foto's. Wanneer een foto wordt gemaakt met een digitale camera die compatibel is met Exif Print, worden gegevens als de belichtingstijd, type flits en kleurverzadiging met de foto opgeslagen. Met behulp van deze informatie kan de software van de HP Deskjet printer automatisch beeldspecifieke verbeteringen uitvoeren, wat resulteert in foto's van uitmuntende kwaliteit.

Voor het afdrukken van Exif Print-enhanced foto's is het volgende vereist:

- Een digitale camera die Exif Print ondersteunt
- Exif Print-compatibele fotosoftware
- HP Deskjet printersoftware die Exif Print ondersteunt
- Windows 98, 2000, Me of XP

Voer de volgende stappen uit om Exif Print-enhanced foto's af te drukken:

- 1. Open het bestand dat u met Exif Print-compatibele fotosoftware wilt afdrukken.
- 2. Open het dialoogvenster Eigenschappen voor printer.
- 3. Selecteer het tabblad Papier/kwaliteit.
- 4. Selecteer de juiste fotopapiersoort in de vervolgkeuzelijst Soort is.
- 5. Selecteer Normaal of Best uit de vervolgkeuzelijst Afdrukkwaliteit.
- 6. Selecteer eventueel andere gewenste <u>afdrukinstellingen</u> en klik op OK.

Het afgedrukte beeld wordt automatisch door de printersoftware geoptimaliseerd.

#### afdrukken in kleur met zes inkten

U kunt de kwaliteit van foto's verbeteren met de optie voor het afdrukken in kleur met zes inkten.

Als u met zes inkten in kleur wilt afdrukken, moet zowel een foto- als een driekleureninktpatroon zijn geïnstalleerd. U kunt <u>foto-inktpatronen</u> apart kopen als deze niet bij de printer zijn geleverd.

Voer de volgende stappen uit om met zes inkten in kleur af te drukken:

- 1. Open het dialoogvenster Eigenschappen voor printer.
- 2. Selecteer het tabblad Papier/kwaliteit.

- 3. Selecteer de juiste fotopapiersoort in de vervolgkeuzelijst Soort is.
- 4. Selecteer Normaal of Best of Maximale dpi uit de vervolgkeuzelijst Afdrukkwaliteit.
- 5. Selecteer eventueel andere gewenste afdrukinstellingen en klik op OK.

#### kleurruimte

Kleurruimte definieert het kleurenbereik waarin kan worden afgedrukt. De printersoftware vertaalt de kleuren van uw document vanuit de huidige kleurruimte naar de geselecteerde kleurruimte.

De volgende kleurruimten zijn beschikbaar:

- sRGB/sYCC
- Adobe RGB

#### sRGB/sYCC

sRGB/sYCC is een geschikte kleurruimte voor de meeste afdruktaken. Het wordt gebruikt voor de meest web-gebaseerde documenten en de huidige beeldapparatuur.

Volg deze stappen om de sRGB/sYCC-kleurruimte te gebruiken:

- 1. Open het dialoogvenster Eigenschappen voor printer.
- 2. Selecteer het tabblad Kleur.
- 3. Selecteer sRGB/sYCC uit de vervolgkeuzelijst Kleurruimte.
- 4. Selecteer eventueel andere gewenste afdrukinstellingen en klik op OK.

#### Adobe RGB

Adobe RGB is een nieuwe kleurruimte die meer kleuren biedt dan sRGB/sYCC maar alleen geschikt is voor afbeeldingen.

Als u vanuit een professionele softwaretoepassing Adobe RGB gebruikt, moet u het kleurbeheer in de toepassing uitschakelen en de printersoftware de kleurruimte laten beheren.

Volg deze stappen om de Adobe RGB-kleurruimte te gebruiken:

- 1. Open het dialoogvenster Eigenschappen voor printer.
- 2. Selecteer het tabblad Papier/kwaliteit, en selecteer het volgende:
  - Selecteer HP-fotopapier in de vervolgkeuzelijst Soort is.
  - Best of Maximale dpi in de vervolgkeuzelijst Afdrukkwaliteit.
- 3. Selecteer het tabblad Kleur.

- 4. Selecteer Adobe RGB uit de vervolgkeuzelijst Kleurruimte.
- 5. Selecteer eventueel andere gewenste afdrukinstellingen en klik op OK.

Als de Adobe RGB-kleurruimte wordt gebruikt voor een afbeelding die in een andere kleurruimte is gemaakt, dan worden de afgedrukte kleuren levendiger.

### een schermafdruk afdrukken

Gebruik het hulpprogramma HP Schermafdrukken om de afbeelding op het beeldscherm van uw computer af te drukken.

#### het hulpprogramma hp schermafdrukken configureren

Volg deze stappen voor het configureren van het hulpprogramma HP Schermafdrukken:

- 1. Ga naar printer hulpprogramma's en klik vervolgens op scherm afdrukken.
- 2. Selecteer de volgende gewenste configuratie-opties:
  - Open/Sluit HP Scherm afdrukken: activeert of deactiveert het hulpprogramma.
  - Start met Windows: het hulpprogramma wordt zodanig ingesteld dat dit start zodra Windows wordt gestart.
  - Scherm afdrukken: drukt de afbeelding op het scherm af.
  - Afdrukrichting: modus schakelt tussen liggend en staand.
- 3. Klik op OK.

#### afdrukinstructies

Voer de volgende stappen uit om een schermafbeelding af te drukken:

- 1. Controleer of de HP printer op uw computer de standaard printer is.
- 2. Laad of Letter- of A4-papier in de invoerlade.
- 3. Voer een van de volgende handelingen uit:
  - Het hele bureaublad afdrukken: Druk op de knop Print screen (Scherm afdrukken) op het toetsenbord.
  - Alleen het actieve venster afdrukken: Druk gelijktijdig op de Alt-toets en de knop Print screen.

### functie voor automatisch in- en uitschakelen

#### autom. inschakelen

Autom. inschakelen is een standaardfunctie van de printer. De printer wordt automatisch ingeschakeld zodra u een bestand afdrukt.

#### automatisch inschakelen

Schakel de functie automatisch inschakelen in om de printer in een modus te schakelen met een laag stroomverbruik en energiebesparend nadat deze niet-actief is geweest gedurende 30 minuten.

Volg deze stappen om de functie automatisch inschakelen te activeren:

- 1. Ga naar printeronderhoud.
- 2. Klik op De printer configureren.
- 3. Klik op Configureren.
- 4. Selecteer Activeer de functie Hardware automatisch uitschakelen.
- 5. Klik op Toepassen, en klik vervolgens op OK.

# aan de slag (hp deskjet 5150)

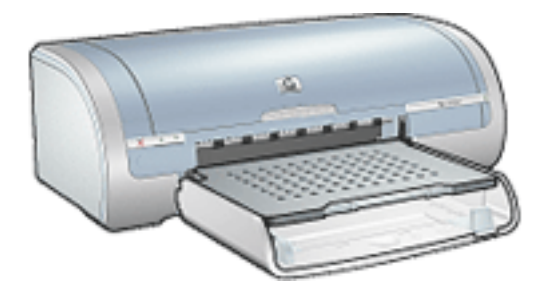

Klik <u>hier</u> voor een overzicht van de printerfuncties en de optionele module voor dubbelzijdig afdrukken.

Klik op het gewenste onderdeel hieronder voor een beschrijving van een printerfunctie:

- knoppen en lampjes
- papierladen
- inktpatronen
- <u>modus Inktreserve</u>

Klik hier voor een omschrijving van de optionele module voor dubbelzijdig afdrukken.

# printerfuncties

De HP printer beschikt over verschillende functies die het afdrukken eenvoudiger en efficiënter maken.

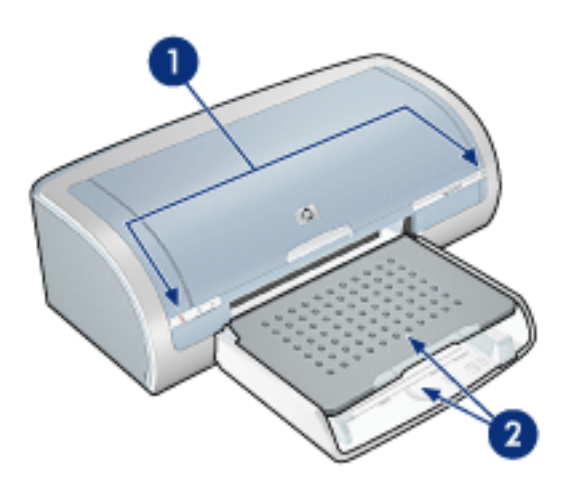

- 1. knoppen en lampjes
- 2. papierladen

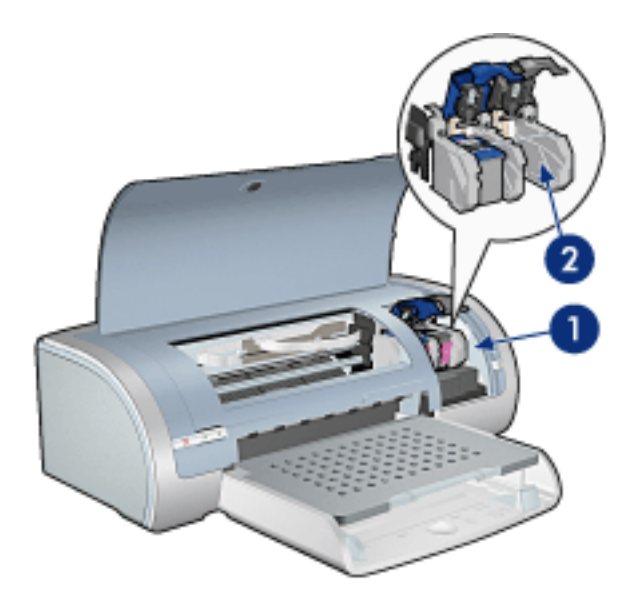

- 1. inktpatronen
- 2. modus Inktreserve

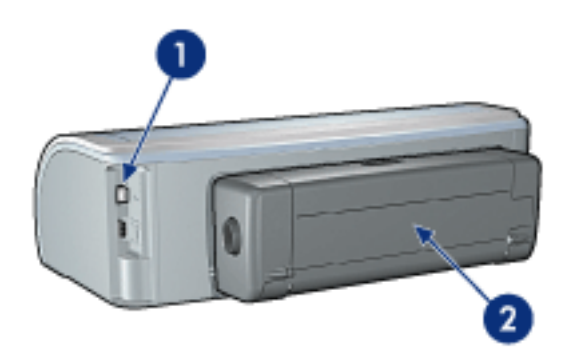

- 1. <u>aansluitingen</u>
- 2. module voor dubbelzijdig afdrukken (optioneel)

### knoppen en lampjes

Gebruik de knoppen van de printer om de printer aan en uit te zetten, om afdruktaken te annuleren en een taak opnieuw te starten. De printerlampjes geven een indicatie over de status van de printer.

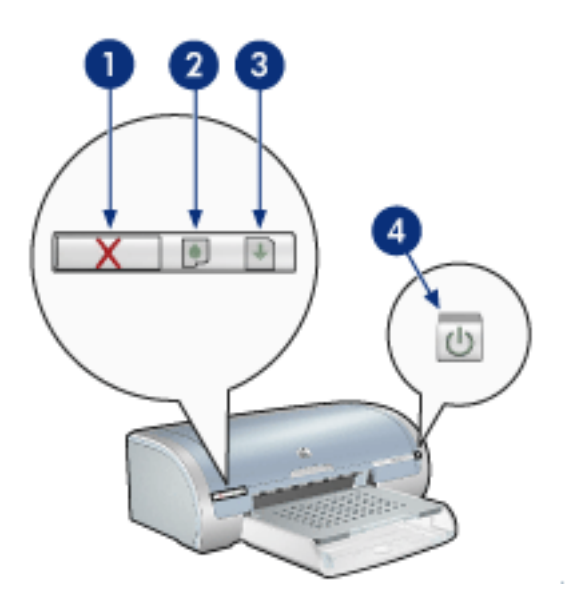

1. knop Afdrukken annuleren 2. inktpatroonstatus-lampje 3. knop Doorgaan 4. Aan/ uit-knop

#### knop Afdrukken annuleren

Als u op de knop Afdrukken annuleren drukt, wordt de huidige afdruktaak geannuleerd.

#### symbool en lampje inktpatroonstatus

Het inktpatroonstatus-lampje gaat branden of <u>knipperen</u> als een inktpatroon service nodig heeft.

#### knop en lampje Doorgaan

Het Doorgaan-lampje knippert als u iets moet doen, bijvoorbeeld papier plaatsen of een papierstoring verhelpen. Als het probleem is opgelost, drukt u op de knop Doorgaan om verder te gaan met afdrukken.

#### Aan/uit-knop en -lichtje

Druk op de Aan/uit-knop om de printer in en uit te schakelen. Het kan ongeveer vijf seconden duren voordat de printer aan staat nadat u op de Aan/uit-knop hebt gedrukt. Het aan/uit-lampje knippert als de printer bezig is.

Let op! Gebruik altijd de Aan/uit-knop om de printer in en uit te schakelen. Het gebruik van een stekkerdoos, stroomstootbeveiliging of muurschakelaar om de printer aan en uit te zetten kan storingen veroorzaken.

# printerlampjes branden of knipperen

#### betekenis van de lampjes

De printerlampjes geven de printerstatus weer.

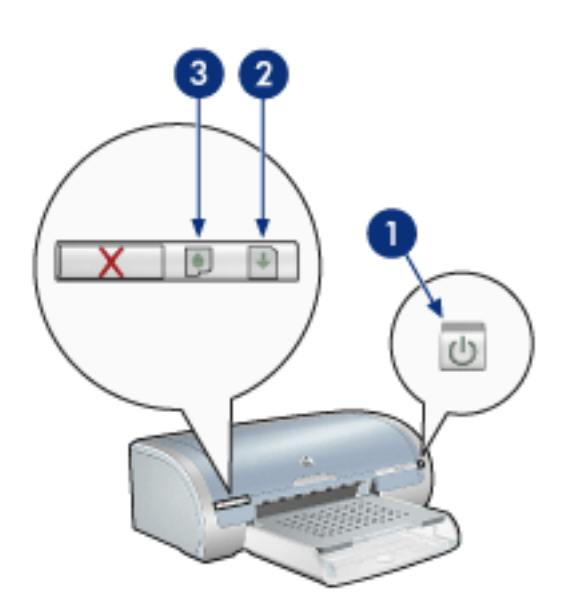

1. aan/uit-lampje 2. doorgaan-lampje 3. inktpatroonstatus-lampje

#### het aan/uit-lichtje knippert

#### de printer maakt zich klaar om af te drukken

Het lampje stopt met knipperen als de printer alle gegevens heeft ontvangen.

#### doorgaan-lampje knippert

het papier in de printer is wellicht op

- 1. Plaats papier in de invoerlade.
- 2. Druk op de knop Doorgaan aan de voorzijde van de printer.

#### er kan een papierstoring zijn

Volg deze instructies voor het oplossen van de papierstoring.

#### inktpatroonstatus-lampje brandt of knippert

#### als het lampje brandt en niet knippert

Controleer of de inktpatroon bijna leeg is.

Als een inktpatroon bijna leeg is, overweeg dan <u>de inktpatroon te vervangen</u>.

Als geen van beide inktpatronen bijna leeg is, druk dan op de knop Doorgaan. Als het inktpatroonstatus-lampje blijft branden, schakelt u de printer uit en weer aan.

#### als het lampje brandt en knippert

Controleer of de juiste inktpatronen zijn geïnstalleerd.

Volg deze <u>richtlijnen</u> als het lampje gaat knipperen terwijl u een document zonder randen aan het afdrukken bent.

Volg anders de deze stappen:

- 1. Open de bovenklep van de printer, verwijder de zwarte inktpatroon of de fotopatroon en sluit de klep weer.
- 2. Voer een van de volgende handelingen uit:
  - als het lampje knippert: Open de bovenklep, vervang de inktpatroon die u hebt verwijderd en verwijder de driekleurenpatroon. Ga naar stap 3.
  - als het lampje uit is: Er is een probleem met de inktpatroon die u hebt verwijderd. Ga naar stap 3.
- 3. De inktpatronen handmatig reinigen.

Na het reinigen van de inktpatroon plaatst u deze terug in de printer.

Als het inktpatroonstatus-lampje blijft knipperen, moet u <u>de inktpatroon</u> <u>vervangen</u>.

#### alle lampjes knipperen

#### de printer moet wellicht opnieuw worden opgestart

1. Druk op de Aan/uit-knop om de printer uit te schakelen en druk nogmaals op de Aan/uit-knop om de printer opnieuw te starten.

Ga naar stap 2 als de lampjes blijven knipperen.

- 2. Druk op de Aan/uit-knop om de printer uit te zetten.
- 3. Verwijder het netsnoer van de printer uit het stopcontact.
- 4. Steek het netsnoer van de printer opnieuw in het stopcontact.
- 5. Druk op de Aan/uit-knop om de printer aan te zetten.

# papierstoring

#### volg deze stappen

- 1. Druk op de knop Doorgaan.
- 2. Als u etiketten afdrukt, controleert u of er geen etiket is losgeraakt van het etikettenvel terwijl het vel door de printer werd gevoerd.

#### als de papierstoring niet verholpen is

printer heeft geen module voor dubbelzijdig afdrukken aangesloten printer heeft een module voor dubbelzijdig afdrukken aangesloten

printer heeft geen module voor dubbelzijdig afdrukken aangesloten

1. Druk de twee klemgrepen op de achterklep van de printer naar elkaar toe en verwijder de klep.

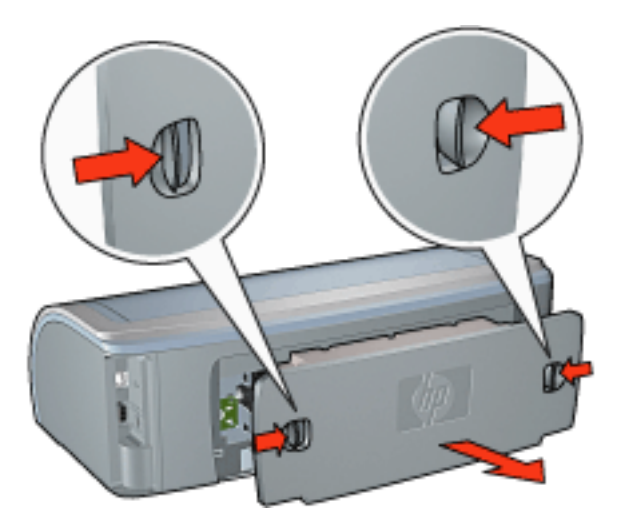

2. Verwijder de papierstoring via de achterzijde van de printer en plaats de achterklep terug.

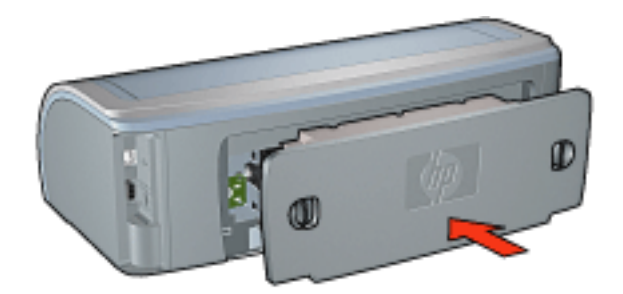

3. Druk op de knop Doorgaan.
4. Druk het document af.

#### printer heeft een module voor dubbelzijdig afdrukken aangesloten

1. Druk de knoppen aan de linker- en rechterkant van de module voor dubbelzijdig afdrukken in en haal deze van de printer.

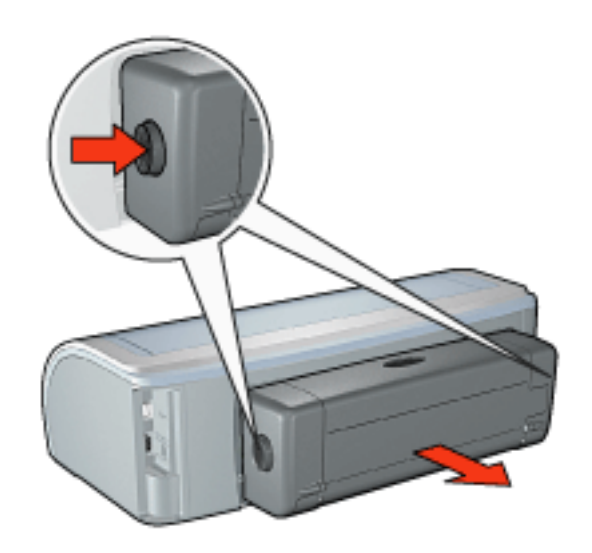

2. Haal eventueel aanwezig papier uit de achterzijde van de printer.

Als de papierstoring is verholpen, gaat u verder met stap 3 hieronder.

Als de papierstoring niet is verholpen, gaat u verder met stap 1 hieronder.

1. Druk op de knop boven op de module voor dubbelzijdig afdrukken en duw de toegangsklep omlaag.

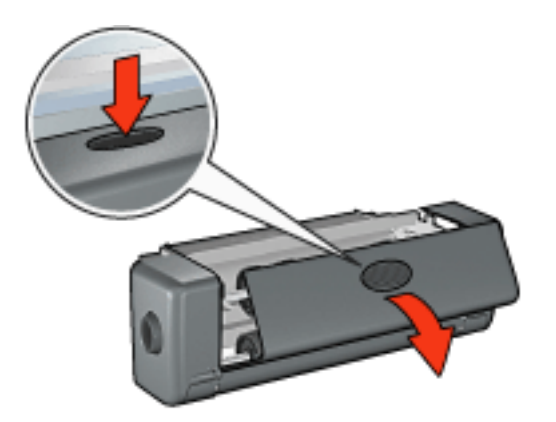

- 2. Verwijder het papier uit de module voor dubbelzijdig afdrukken en sluit de toegangsklep.
- 3. Plaats de module voor dubbelzijdig afdrukken in de printer totdat beide zijden vastklikken.

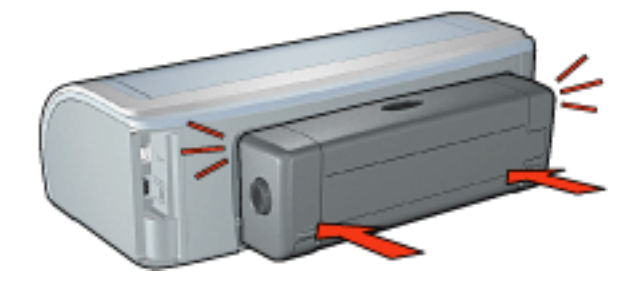

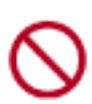

Druk niet op de knoppen aan de zijkanten van de duplexeenheid terwijl u deze op de printer bevestigt. Gebruik de knoppen alleen wanneer u de duplexeenheid uit de printer haalt.

4. Druk op de knop Doorgaan.

### problemen met afdrukken zonder rand

Volg de volgende richtlijnen voor het afdrukken zonder randen:

- Controleer of het gespecificeerde papierformaat in de vervolgkeuzelijst Formaat is op het tabblad <u>Papier/Kwaliteit</u> overeenkomt met het papierformaat dat in de invoerlade is geladen.
- Selecteer de juiste papiersoort in de vervolgkeuzelijst Soort is op het tabblad <u>Papier/Kwaliteit</u>.
- Als u afdrukt in grijstinten, selecteert u Hoge kwaliteit onder Afdrukken in grijstinten op het tabblad <u>Kleur</u>.
- Druk geen documenten zonder rand af in de <u>modus inktreserve</u>. Er moeten altijd twee inktpatronen in de printer zijn geïnstalleerd.

### deel van de foto is vaag

vervaging treedt op aan de randen van een afdruk

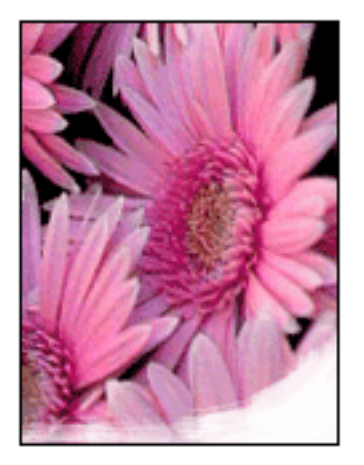

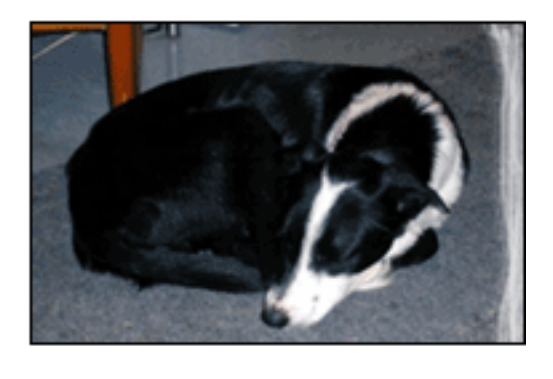

Controleer of het fotopapier is gekruld. Als het fotopapier is gekruld, plaatst u het papier in een plastic tas en buigt u het papier voorzichtig in de tegengestelde richting van de krul totdat het papier weer vlak ligt. Als het probleem blijft, moet u fotopapier gebruiken dat niet gekruld is.

Klik hier voor instructies over het voorkomen van fotopapier dat gaat krullen.

vervaging treedt op bij de randen van een afdruk

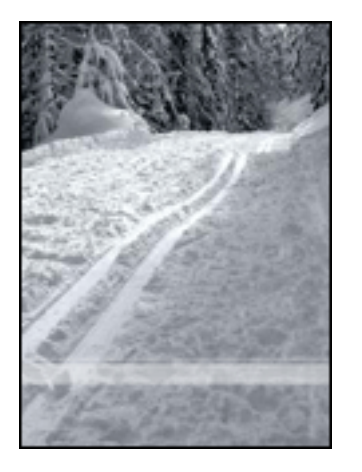

Als op ongeveer 2,5 tot 6,5 cm vanaf de rand van een foto vervaging optreedt, kunt u het volgende proberen:

- Installeer een <u>fotopatroon</u> in de printer.
- Open het dialoogvenster <u>Printereigenschappen</u>, selecteer de tab <u>Papier/</u> <u>Kwaliteit</u> en stel vervolgens de Afdrukkwaliteit in op Maximale dpi.
- Draai de afbeelding <u>180 graden</u>.

### er verschijnen strepen in een lichter gedeelte van de afdruk

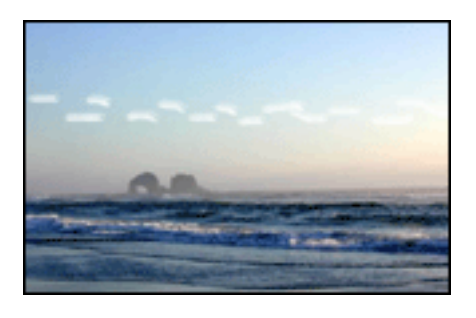

Als in een licht gedeelte op ongeveer 6,5 cm vanaf de lange zijde van een foto strepen voorkomen, kunt u het volgende proberen:

- Installeer een <u>fotopatroon</u> in de printer.
- Draai de afbeelding <u>180 graden</u>.

### het beeld wordt onder een hoek afgedrukt

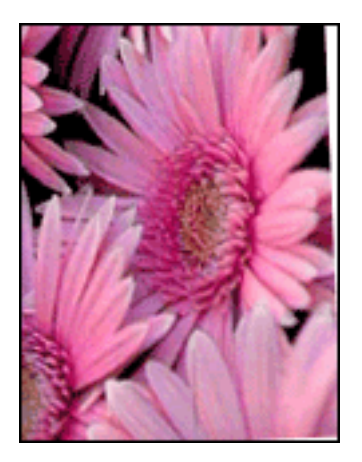

Volg deze stappen als de afbeelding onder een hoek wordt afgedrukt :

- 1. Verwijder het papier uit de invoerlade.
- 2. Laad het fotopapier correct in de invoerlade.
- 3. Controleer of de papiergeleiders *stevig* tegen het afdrukmateriaal geschoven zijn.
- 4. Volg de laadinstructies voor het soort afdrukmateriaal.

### afdruk heeft een ongewenste rand

voor de meeste fotopapiersoorten

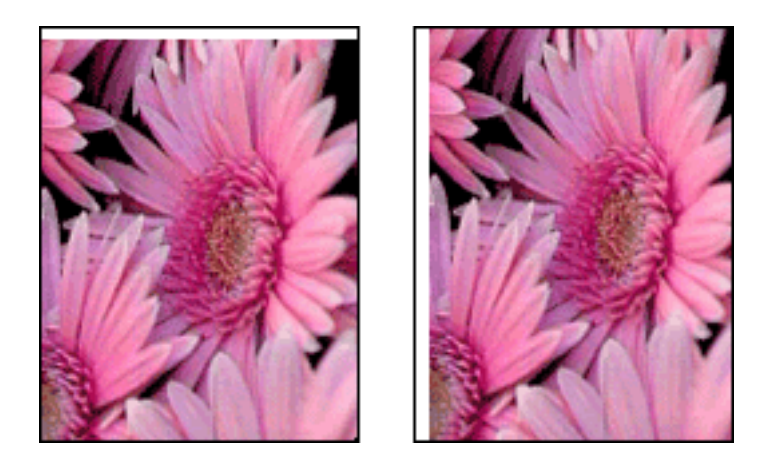

Als de afdruk een ongewenste rand heeft, moet u de printer kalibreren.

Als u een dubbelzijdig document afdrukt, kunt u beter het document <u>handmatig</u> in plaats van automatisch afdrukken.

### voor fotopapier met een afscheurrand

Als de rand onder de afscheurrand verschijnt, moet u de afscheurrand verwijderen.

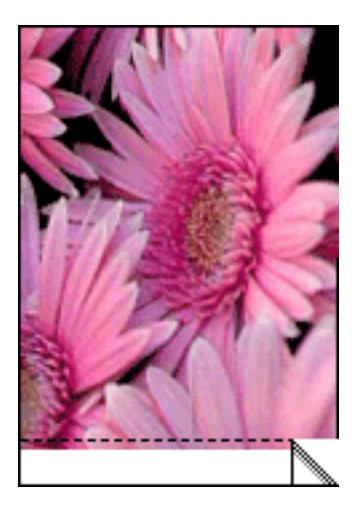

Als de rand boven de afscheurrand verschijnt, moet u de printer kalibreren.

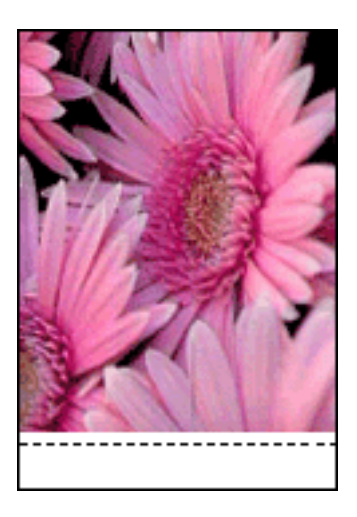

### inktvegen

Volg deze stappen als de achterkant van een afdruk inktvegen bevat of het papier aan elkaar vastplakt.

- 1. Open het dialoogvenster Geavanceerde functies.
- 2. Sleep de schuifknop Droogtijd in de richting van Meer.
- 3. Sleep de schuifknop Inktvolume in de richting van Licht.

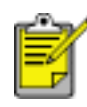

De kleuren in het beeld kunnen lichter worden.

4. Klik op OK.

Als het probleem blijft bestaan:

1. Verwijder het afdrukmateriaal voor het afdrukken zonder rand en laad gewoon papier in de invoerlade.

- 2. Druk op de knop Doorgaan en houd deze ingedrukt tot de printer een zelftestpagina afdrukt. Laat vervolgens de knop los.
- 3. Herhaal stap 2 tot de achterkant van het papier geen inktvegen meer heeft.

### opslag en verwerking van fotopapier

Volg deze instructies om de kwaliteit van uw HP-fotopapier te behouden.

### opslag

- Houd ongebruikt fotopapier in een hersluitbare plastic tas in de doos waarin het papier oorspronkelijk is geleverd. Bewaar het verpakte fotopapier op een vlak oppervlak in een koele ruimte.
- Als u wilt gaan afdrukken, moet u alleen het papier pakken dat u direct van plan bent te gebruiken. Als u klaar bent afdrukken, moet u het ongebruikte fotopapier terug in de plastic tas doen.
- Laat geen ongebruikt fotopapier in de papierlade van de printer liggen. Het papier kan gaan krullen waardoor de kwaliteit van uw foto's slechter kan worden.

#### verwerking

- Houd het fotopapier altijd vast bij de randen. Vingerafdrukken op fotopapier kunnen de afdrukkwaliteit verslechteren.
- Als de hoeken van het fotopapier meer dan 10 mm omkrullen, moet u het papier plat maken door het in de hersluitbare plastic tas te plaatsen en de tas tegen de punt van een tafel rollen om het papier weer vlak te maken.

Fotopapier moet vlak zijn voordat u gaat afdrukken.

## inktpatronen kalibreren

De printer kalibreert automatisch de inktpatronen zodra een nieuwe inktpatroon wordt geïnstalleerd. U kunt de inktpatronen ook kalibreren op andere momenten om zo een optimale afdrukkwaliteit te garanderen.

Ga als volgt te werk om inktpatronen te kalibreren:

- 1. laad een stapel gewoon wit papier in de invoerlade.
- 2. Ga naar printeronderhoud.
- 3. Klik op Printer kalibreren.
- 4. Klik op Kalibreren en volg de instructies op het scherm op.

### de inktpatronen handmatig reinigen

Als de printer in een stoffige omgeving wordt gebruikt, kan er zich enig vuil ophopen op de contactpunten van de inktpatronen.

### reinigingsmiddelen verkrijgen

U hebt het volgende nodig als u de inktpatronen wilt reinigen.

- Gedistilleerd water (leidingwater kan verontreinigende stoffen bevatten die de inktpatroon kan beschadigen)
- Wattenstaafjes of ander zacht, pluisvrij materiaal dat niet aan de inktpatronen blijft kleven

Let op dat u geen inkt op uw handen of kleding krijgt tijdens het reinigen.

#### reiniging voorbereiden

- 1. Druk op de Aan/uit-knop om de printer aan te zetten en open de kap.
- 2. Verwijder de inktpatronen en plaats deze op een vel papier met de sproeikop naar boven.

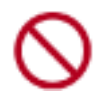

Laat de inktpatronen niet langer dan een half uur buiten de printer liggen.

### reinigingsinstructies

- 1. Bevochtig een wattenstaafje met gedistilleerd water en knijp het overtollige water eruit.
- 2. Veeg de koperen contactpunten van de inktpatroon schoon met het wattenstaafje.

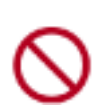

Raak niet de sproeikop van de inktpatroon aan. Als u de sproeikop aanraakt, kunnen de sproeiers verstopt raken, kunnen problemen met de inkt optreden of kunnen zich problemen met de elektrische verbindingen voordoen.

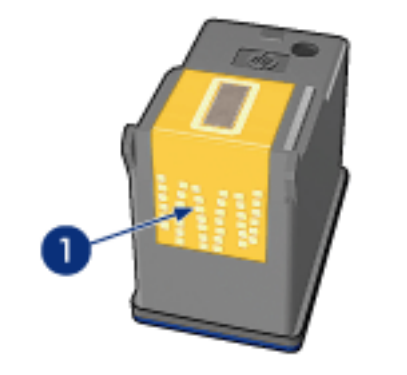

1. reinig alleen de koperen contactpunten

Herhaal dit proces totdat er geen inktresten of stof meer op een schoon wattenstaafje verschijnen.

3. Plaats de inktpatronen in de printer en sluit de printerkap.

## inkt van de huid en van kleding verwijderen

Volg deze instructies op om inkt van de huid en van kleding te verwijderen:

| inkt verwijderen van | methode                                                                |
|----------------------|------------------------------------------------------------------------|
| huid                 | Was de huid op de desbetreffende plaats met een zeep met schuurmiddel. |
| witte stof           | Was de stof in <b>koud</b> water met bleekmiddel.                      |
| gekleurde stof       | Was de stof in <b>koud</b> water met schuimende ammonia.               |

Let op! Gebruik altijd koud water om de inkt uit stof te verwijderen. Door lauw of heet water kan de inktkleur zich aan de stof hechten.

### papierladen

De printer heeft twee papierladen: een invoerlade en een uitvoerlade.

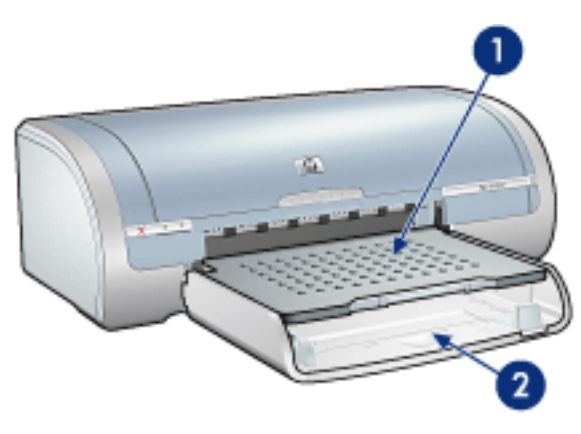

1. uitvoerlade 2. invoerlade

### invoerlade

De invoerlade bevat papier of ander afdrukmateriaal dat moet worden bedrukt.

Schuif de papiergeleiders *stevig* tegen de randen van het afdrukmateriaal waarop u wilt afdrukken.

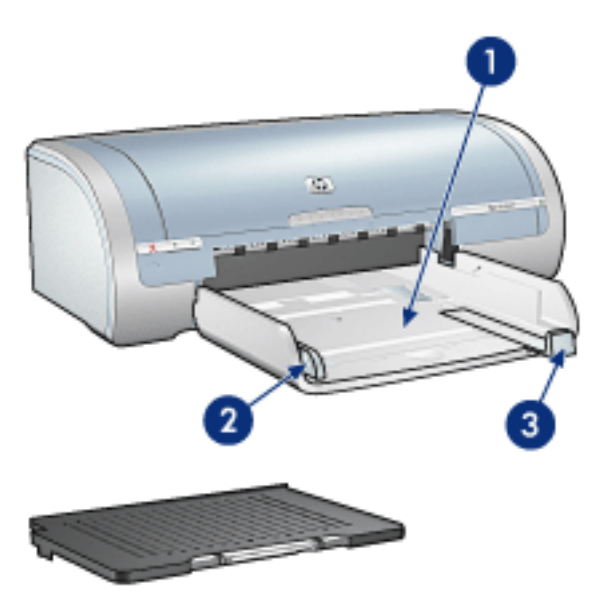

1. invoerlade 2. papierbreedtegeleider 3. papierlengtegeleider

### uitvoerlade

Afgedrukte pagina's worden in de uitvoerlade geplaatst.

Klap de uitvoerlade omhoog om papier te laden (de meeste papierformaten zijn

hiervoor geschikt). Verwijder de uitvoerlade als u klein afdrukmateriaal wilt laden.

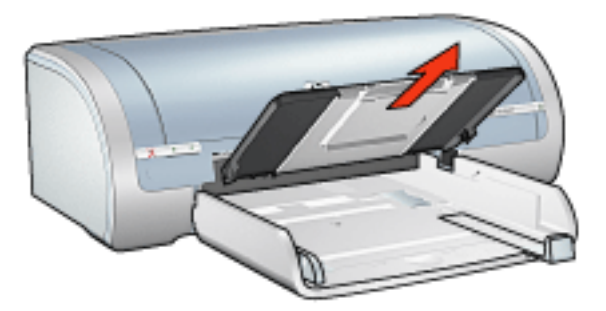

Plaats de uitvoerlade terug voordat u gaat afdrukken.

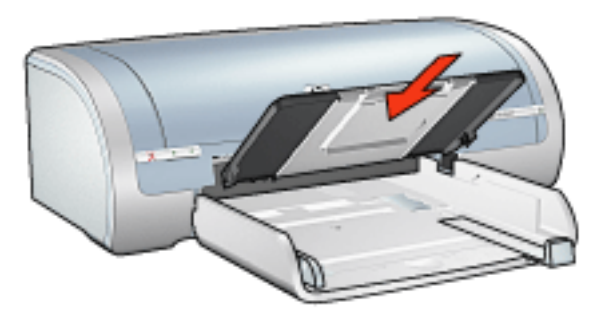

Om te voorkomen dat het papier uit de uitvoerlade valt, moet u het verlengstuk van de uitvoerlade uittrekken.

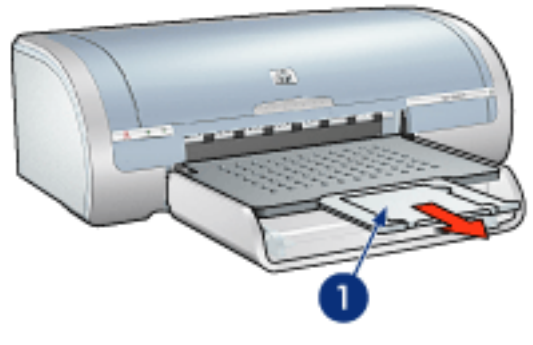

1. verlengstuk van uitvoerlade

Trek tijdens het afdrukken in de modus Snel concept het verlengstuk van de uitvoerlade uit en vouw de verlengstukstop van de uitvoerlade open.

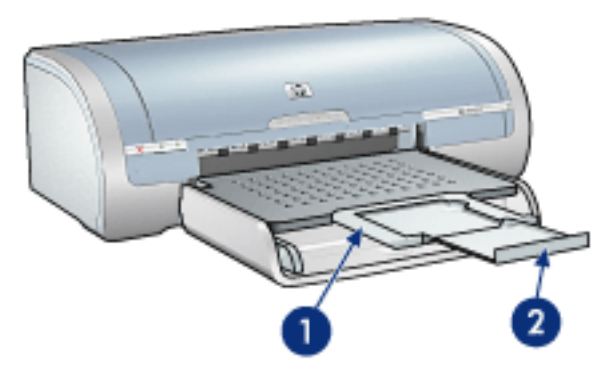

1. verlengstuk van de uitvoerlade 2. verlengstukstop van de uitvoerlade

 $\bigcirc$ 

Vouw de verlengstukstop van de uitvoerlade niet uit tijdens het afdrukken op legal-papier.

Vouw de verlengstukstop van de uitvoerlade dicht als de afdruktaak voltooid is en druk het verlengstuk van de uitvoerlade in de uitvoerlade.

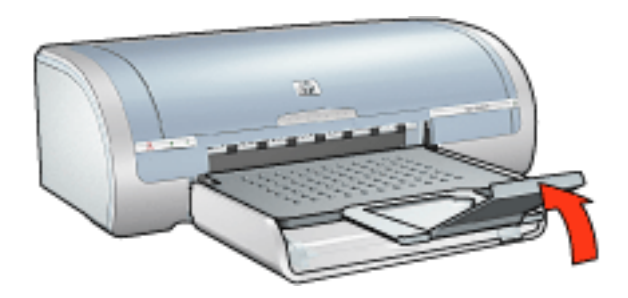

# aansluitingen

- <u>USB</u>
- netwerkmogelijkheden
  - verbinden via een netwerkcomputer
  - een hp jetdirect printserver gebruiken

## USB

De printer wordt met een USB-kabel (Universal Serial Bus) aangesloten op de computer. Op de computer moet Windows 98 of hoger staan als u een USB-kabel wilt gebruiken.

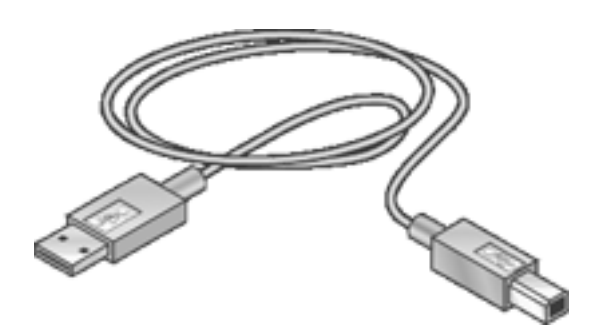

Zie de *Installatieposter* die bij de printer wordt geleverd voor instructies over het aansluiten van de printer met een USB-kabel.

## netwerkmogelijkheden

Selecteer de gewenste netwerkoptie:

- verbinden via een netwerkcomputer
- een hp jetdirect printserver gebruiken

### verbinden via een netwerkcomputer

De printer kan rechtstreeks op een computer op een netwerk worden aangesloten en worden gedeeld met andere computers op het netwerk.

Raadpleeg de instructies op de cd-rom met printersoftware en volg de aanwijzingen voor *netwerkinstallatie op het scherm* als u de printer wilt delen op een netwerk.

### een hp jetdirect printserver gebruiken

De printer kan worden aangesloten op een netwerk met een HP Jetdirect printserver.

Raadpleeg de instructies op de cd-rom met printersoftware en de documentatie die bij de printserver is geleverd over het gebruik van een HP Jetdirect printserver.

## aan de slag (hp deskjet 5160)

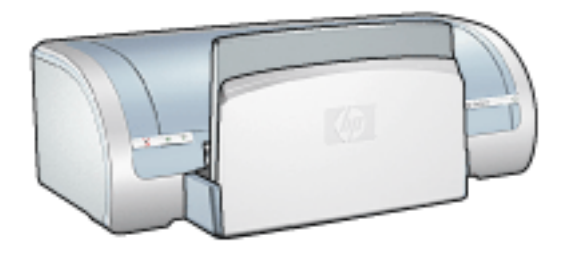

Klik <u>hier</u> voor een overzicht van de printerfuncties en de optionele module voor dubbelzijdig afdrukken.

Klik op het gewenste onderdeel hieronder voor een beschrijving van een printerfunctie:

- knoppen en lampjes
- papierladen
- inktpatronen
- modus Inktreserve

Klik hier voor een omschrijving van de optionele module voor dubbelzijdig afdrukken.

## printerfuncties

De HP printer beschikt over verschillende functies die het afdrukken eenvoudiger en efficiënter maken.

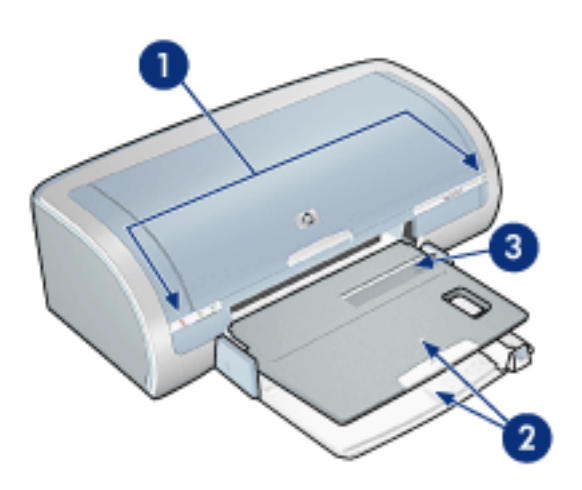

- 1. knoppen en lampjes
- 2. papierladen
- 3. enkele envelopsleuf

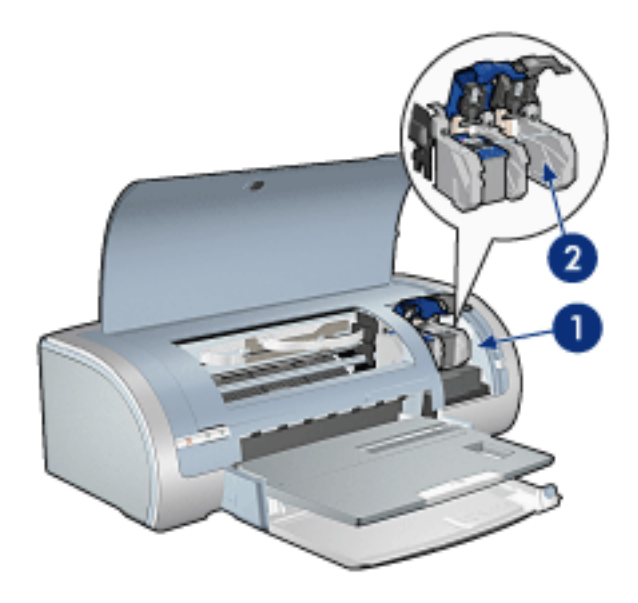

- 1. inktpatronen
- 2. modus Inktreserve

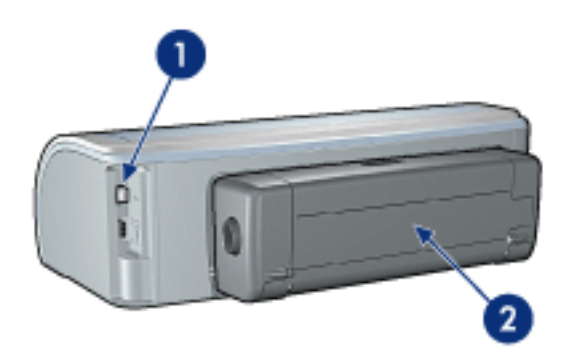

- 1. <u>aansluitingen</u>
- 2. <u>duplexeenheid</u> (optioneel)

### knoppen en lampjes

Gebruik de knoppen van de printer om de printer aan en uit te zetten, om afdruktaken te annuleren en een taak opnieuw te starten. De printerlampjes geven een indicatie over de status van de printer.

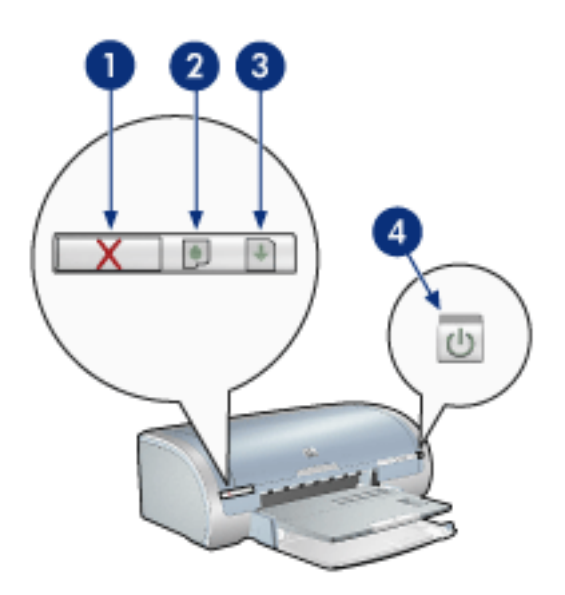

1. knop Afdrukken annuleren 2. inktpatroonstatus-lampje 3. knop Doorgaan 4. Aan/ uit-knop

### knop Afdrukken annuleren

Als u op de knop Afdrukken annuleren drukt, wordt de huidige afdruktaak geannuleerd.

### symbool en lampje inktpatroonstatus

Het inktpatroonstatus-lampje gaat branden of <u>knipperen</u> als een inktpatroon service nodig heeft.

#### knop en lampje Doorgaan

Het Doorgaan-lampje knippert als u iets moet doen, bijvoorbeeld papier plaatsen of een papierstoring verhelpen. Als het probleem is opgelost, drukt u op de knop Doorgaan om verder te gaan met afdrukken.

### Aan/uit-knop en -lichtje

Druk op de Aan/uit-knop om de printer in en uit te schakelen. Het kan ongeveer vijf seconden duren voordat de printer aan staat nadat u op de Aan/uit-knop hebt gedrukt.

Het aan/uit-lampje knippert als de printer bezig is.

Let op! Gebruik altijd de Aan/uit-knop om de printer in en uit te schakelen. Het gebruik van een stekkerdoos, stroomstootbeveiliging of muurschakelaar om de printer aan en uit te zetten kan storingen veroorzaken.

### papierladen

Selecteer een van de volgende onderwerpen voor informatie over de papierlade:

- <u>de papierlade openvouwen</u>
- invoerlade
- <u>uitvoerlade</u>
- de papierlade open- en dichtvouwen

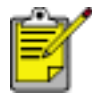

De HP deskjet 5160 serie printer is niet in alle landen/regio's beschikbaar.

#### de papierlade openvouwen

Voer de volgende stappen uit om de papierlade open te vouwen:

1. Druk de invoerlade naar beneden.

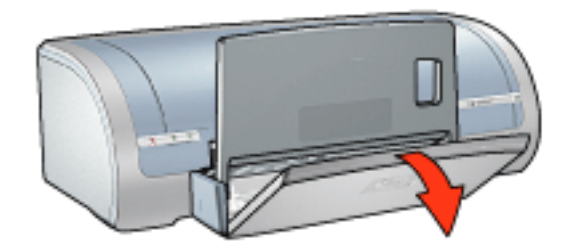

- 2. Trek de papierlengtegeleider naar buiten naar de rand van de invoerlade.
- 3. Druk de uitvoerlade naar beneden.

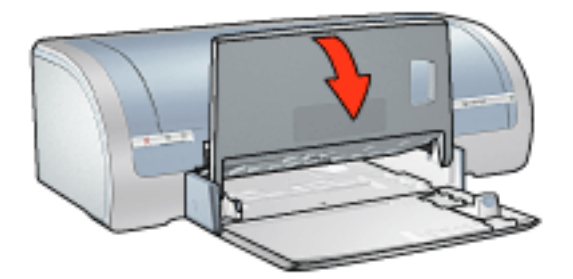

4. Klap het verlengstuk van de lade uit.

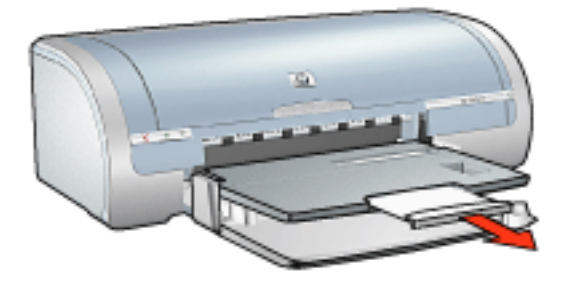

### invoerlade

De invoerlade bevat papier en ander te bedrukken afdrukmateriaal.

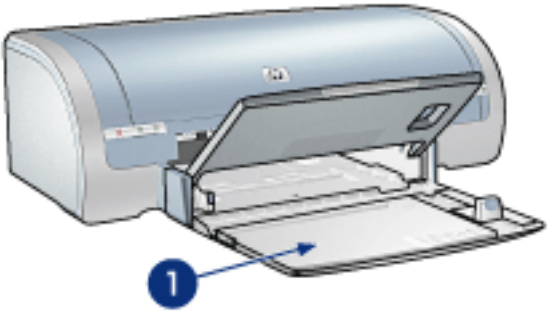

1. invoerlade

### papierbreedtegeleider

De papierbreedtegeleider aanpassen om af te drukken op verschillende papierformaten.

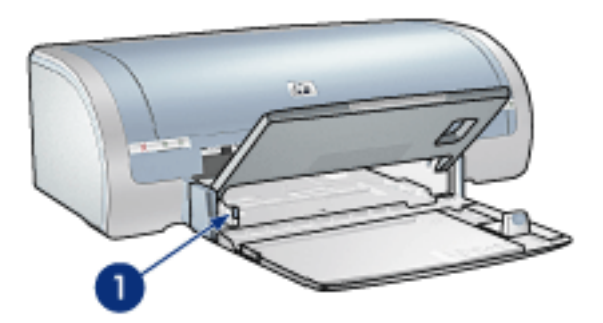

1. papierbreedtegeleider

#### papierlengtegeleider

De papierlengtegeleider aanpassen om af te drukken op verschillende papierformaten.

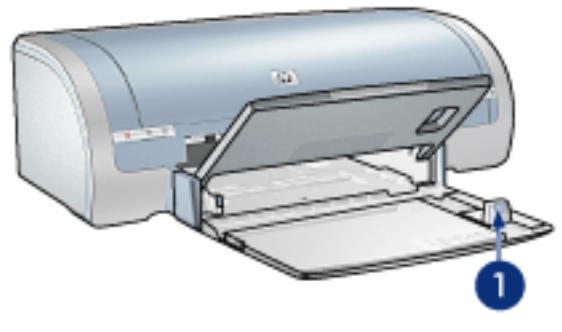

1. papierlengtegeleider

#### verlengstuk van de invoerlade

Als u wilt afdrukken op groot papier zoals legal-papier, trekt u de papierlengtegeleider naar buiten tot aan de rand van de invoerlade en trekt u vervolgens het verlengstuk van de invoerlade naar buiten.

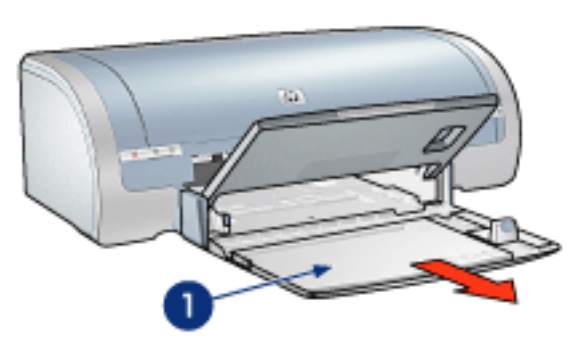

1. verlengstuk van de invoerlade

### uitvoerlade

Afgedrukte pagina's worden in de uitvoerlade geplaatst.

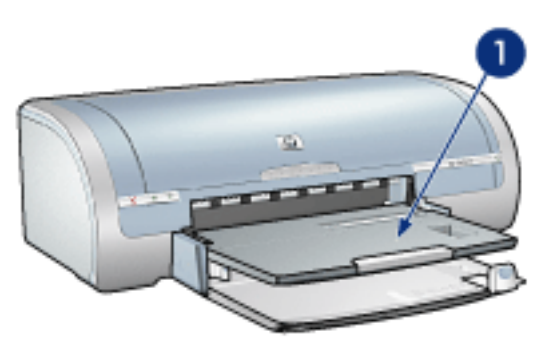

1. uitvoerlade

Om te voorkomen dat het papier uit de uitvoerlade valt, moet u het verlengstuk van de uitvoerlade uittrekken.

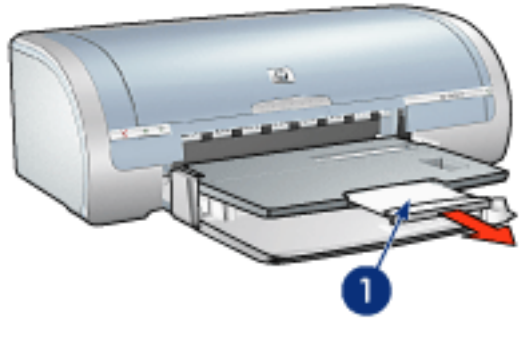

1. verlengstuk van uitvoerlade

Tijdens het afdrukken in de modus Snel concept trekt u het verlengstuk van de uitvoerlade naar buiten, schuift u het verlengstuk van de uitvoerlade uit en vouwt u de verlengstukstop van de uitvoerlade open.

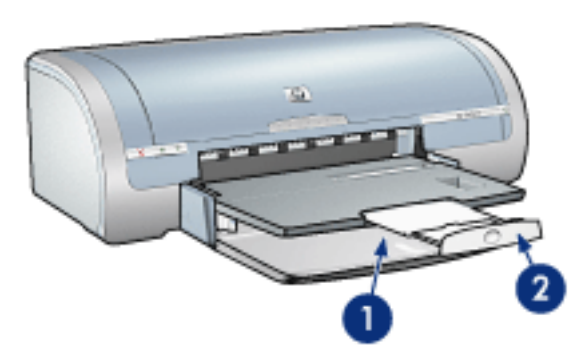

1. verlengstuk van de uitvoerlade 2. verlengstukstop van de uitvoerlade

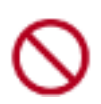

Vouw de verlengstukstop van de uitvoerlade niet uit tijdens het afdrukken op legal-papier. Vouw de verlengstukstop alleen uit tijdens het afdrukken in de modus Snel concept op andere soorten afdrukmateriaal.

#### de papierlade open- en dichtvouwen

Voer de volgende stappen uit om de papierlade dicht te vouwen:

1. Vouw de verlengstukstop van de uitvoerlade dicht, schuif het verlengstuk van de uitvoerlade in en duw het verlengstuk van de uitvoerlade weer naar binnen.

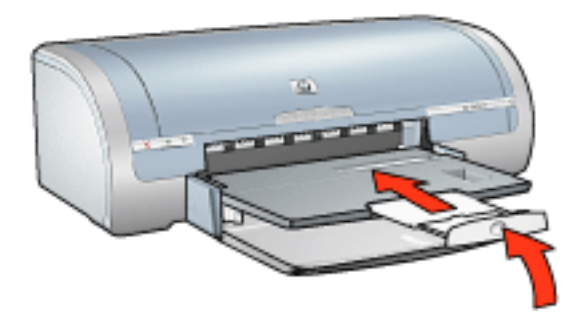

2. Trek de uitvoerlade naar boven.

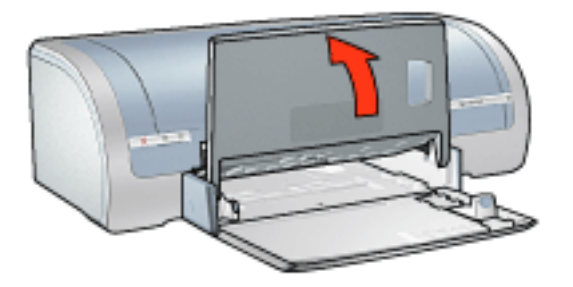

3. Indien noodzakelijk duwt u het verlengstuk van de invoerlade naar binnen.

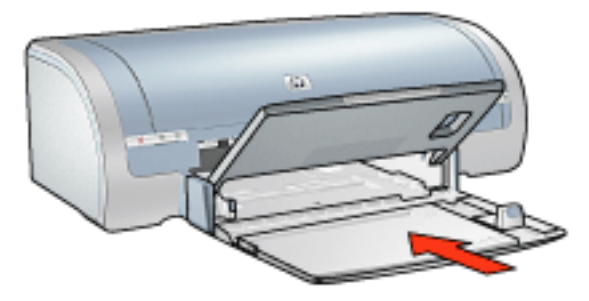

- 4. Duw de papierlengtegeleider naar binnen totdat deze stopt.
- 5. Trek de invoerlade naar boven.

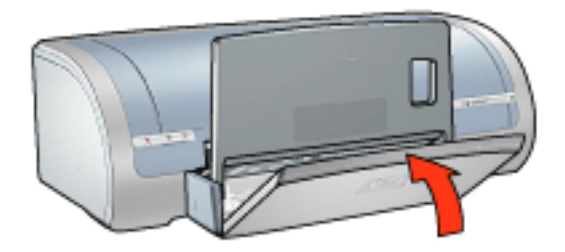

### enveloppen

### richtlijnen

- Gebruik geen enveloppen die: klemmetjes of vensters bevatten; dikke, onregelmatige of gekrulde randen hebben; glanzen of reliëf hebben; gekreukeld, gescheurd of anderszins beschadigd zijn.
- Lijn de randen van de envelop uit voordat u deze in de invoerlade plaatst.
- capaciteit invoerlade: maximaal 20 enveloppen

### één envelop afdrukken

1. Plaats de envelop met de afdrukzijde omlaag en de flap naar links in de envelopinvoer voor één envelop.

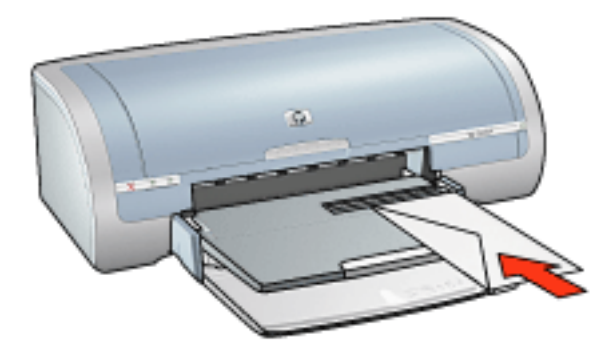

2. Schuif de envelop zo ver mogelijk in de printer.

### een stapel enveloppen afdrukken

- 1. Klap de uitvoerlade omhoog en verwijder vervolgens al het papier uit de invoerlade.
- 2. Schuif de papierbreedtegeleider helemaal naar links en trek de papierlengtegeleider naar voren.
- 3. Plaats de enveloppen met de afdrukzijde omlaag en de flap naar links aan de rechterkant van de invoerlade. Schuif de enveloppen zo ver mogelijk in de printer.

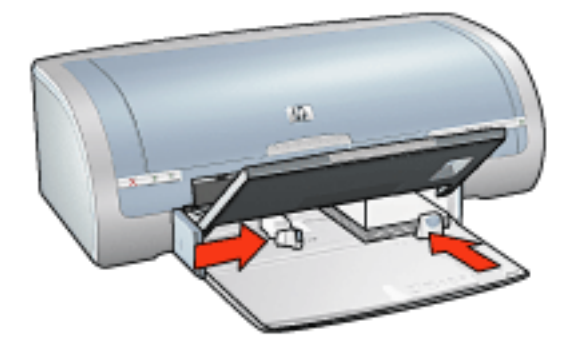

- 4. Schuif de papiergeleiders *stevig* tegen de enveloppen.
- 5. Druk de uitvoerlade naar beneden.

### afdrukken

1. Open het dialoogvenster <u>Eigenschappen voor printer</u> en selecteer de volgende instellingen:

| tabblad   | instelling                         |
|-----------|------------------------------------|
| Papier/   | Formaat is: gewenst envelopformaat |
| Kwaliteit | Type is: gewoon papier             |

2. Selecteer eventueel andere gewenste afdrukinstellingen en klik op OK.

# afdrukken (hp deskjet 5150)

Klik hieronder op het juiste onderwerp voor uitleg over de printersoftware:

- <u>afdrukinstellingen</u>
- geavanceerde functies
- venster Apparaatstatus

Klik hieronder op het gewenste onderwerp om instructies voor de afdrukfuncties weer te geven:

- een document afdrukken
- standaardinstellingen wijzigen
- digitale foto's afdrukken
- Digitale fotografie-technologie
- dubbelzijdig afdrukken
- snelinstellingen afdruktaak
- afdrukken zonder rand
- een aangepast papierformaat instellen
- een brochure afdrukken
- meerdere pagina's afdrukken op één vel papier.
- een schermafdruk afdrukken
- <u>watermerken</u>

Klik hieronder op het gewenste onderwerp om afdrukinstructies weer te geven:

- gewoon papier
- <u>enveloppen</u>
- transparanten
- <u>etiketten</u>
- indexkaarten en ander klein afdrukmateriaal
- <u>wenskaarten</u>
- hagaki-kaarten
- foto's

- posters
- <u>banieren</u>
- iron-on transfers

### venster Apparaatstatus

Het venster Apparaatstatus verschijnt elke keer dat een bestand wordt afgedrukt.

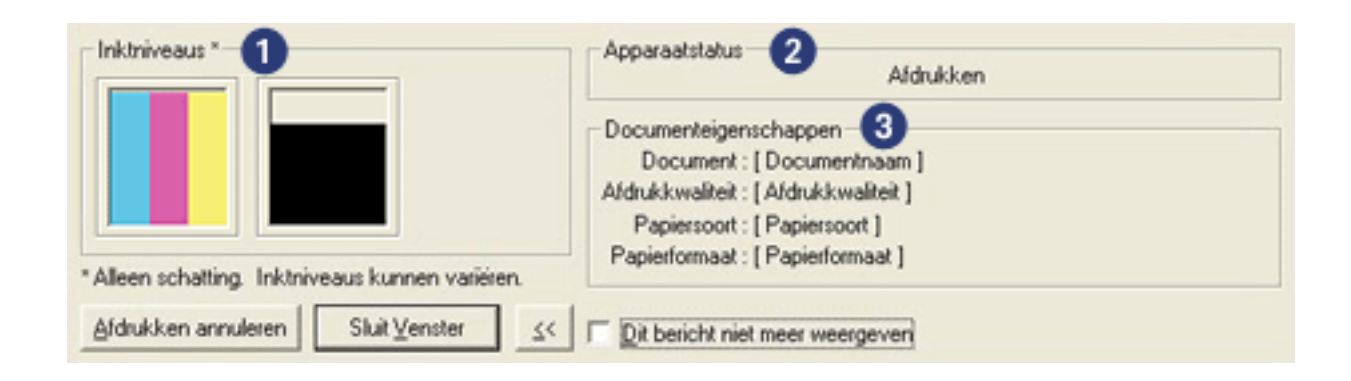

De volgende items worden weergegeven:

- 1. Inktniveaus: geschat inktniveau van elke inktpatroon.
- 2. **Apparaatstatus**: de status van de printer. Bijvoorbeeld Bezig met spoolen of Bezig met afdrukken.
- 3. **Documenteigenschappen**: de volgende informatie wordt over de huidige afdruktaak weergegeven.
  - **Document**: naam van het document dat op dat moment wordt afgedrukt.
  - Afdrukkwaliteit: de afdrukkwaliteitinstelling die wordt gebruikt.
  - Papiertype: de papiersoort die wordt gebruikt.
  - **Papierformaat**: formaat van het gebruikte papier.

Klik op Afdrukken annuleren om een afdruktaak te annuleren.

Klik op Venster sluiten om het venster Apparaatstatus te sluiten.

### een document afdrukken

### basisafdrukinstructies

Voer de volgende stappen uit om een document af te drukken:

- 1. Open het bestand dat u wilt afdrukken.
- 2. Klik op Bestand > Afdrukken.
- 3. Klik op OK als u wilt afdrukken met de standaardinstellingen van de printer.

#### afdrukopties instellen

Voer de volgende stappen uit om afdrukopties te wijzigen:

- 1. Open het bestand dat u wilt afdrukken.
- 2. Klik op Bestand > Afdrukken en selecteer Eigenschappen.

Het dialoogvenster Printereigenschappen verschijnt.

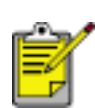

Het is mogelijk dat de wijze waarop u het dialoogvenster Eigenschappen voor printer opent van programma tot programma verschilt.

- 3. Geef de hieronder weergegeven afdrukinstellingen op:
  - Selecteer het <u>tabblad Papier/Kwaliteit</u> als u papieropties, <u>afdrukken zonder</u> <u>rand</u> en de afdrukkwaliteit wilt instellen, of als u de <u>HP opties voor digitale</u> <u>fotografie</u> wilt weergeven.

Als u al gedefinieerde afdrukinstellingen wilt gebruiken, kiest u <u>Snelinstellingen afdruktaak</u>.

- Selecteer het <u>tabblad Afwerking</u> om documentopties te kiezen, <u>posters af te</u> <u>drukken</u> of het afgedrukte beeld 180 graden te draaien.
- Selecteer het <u>tabblad Effecten</u> als u opties voor vergroten/verkleinen en <u>watermerken</u> wilt selecteren.
- Selecteer het <u>tabblad Basisinstellingen</u> als u opties voor afdrukrichting en paginavolgorde wilt selecteren, het aantal af te drukken exemplaren wilt opgeven, Afdrukvoorbeeld weergeven wilt inschakelen of toegang wilt tot de <u>Geavanceerde functies</u>.
- Selecteer het <u>tabblad Kleur</u> als u kleuropties en kleurkenmerken wilt selecteren.
- 4. Klik op OK en volg de instructies van de toepassing om het document af te drukken.
# posters

### richtlijnen

• Nadat de onderdelen van een poster zijn afgedrukt, snijdt u de randen van de vellen af en plakt u de vellen aan elkaar.

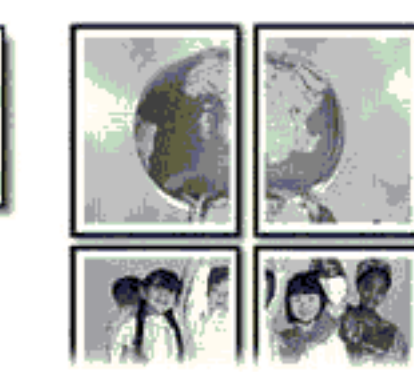

• capaciteit invoerlade: maximaal 150 vellen

#### voorbereiding voor het afdrukken

- 1. Verwijder het papier uit de invoerlade.
- 2. Schuif de papierbreedtegeleider helemaal naar links en trek de papierlengtegeleider naar voren.
- 3. Plaats het gewone papier in de invoerlade en druk het zover mogelijk in de printer.
- 4. Schuif de papiergeleiders stevig tegen het papier.

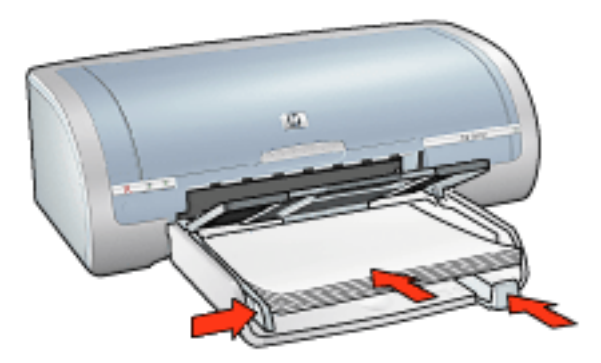

#### afdrukken

1. Open het dialoogvenster <u>Eigenschappen voor printer</u> en selecteer de volgende instellingen:

| tabblad              | instelling                                               |
|----------------------|----------------------------------------------------------|
| Papier/<br>Kwaliteit | Formaat is: gewenst formaat<br>Type is: gewoon papier    |
| Afwerking            | <b>Posters afdrukken</b> : 2 x 2, 3 x 3, 4 x 4, of 5 x 5 |
| Basis                | Afdrukstand: de gewenste afdrukstand                     |

2. Selecteer eventueel andere gewenste <u>afdrukinstellingen</u> en klik op OK.

# gewoon papier

### richtlijnen

capaciteit invoerlade: maximaal 150 vellen

#### voorbereiding voor het afdrukken

- 1. Verwijder het papier uit de invoerlade.
- 2. Schuif de papierbreedtegeleider helemaal naar links en trek de papierlengtegeleider naar voren.
- 3. Plaats het gewone papier in de invoerlade en druk het zover mogelijk in de printer.
- 4. Schuif de papiergeleiders *stevig* tegen het papier.

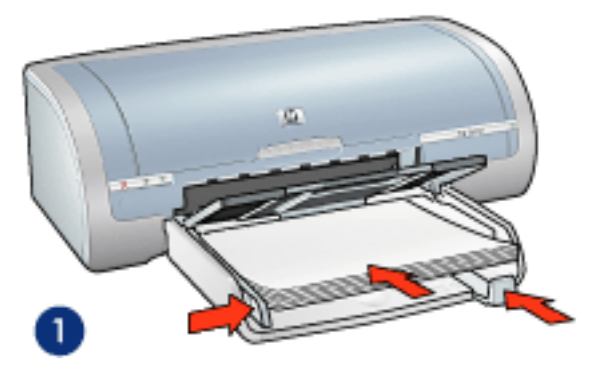

1. letter-papier

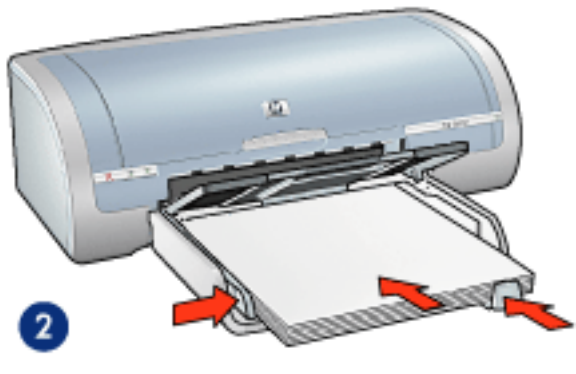

2. legal-papier

#### afdrukken

1. Open het dialoogvenster <u>Eigenschappen voor printer</u> en selecteer de volgende instellingen:

| tabblad   | instelling                        |
|-----------|-----------------------------------|
| Papier/   | Formaat is: gewenst papierformaat |
| Kwaliteit | Type is: gewoon papier            |

2. Selecteer eventueel andere gewenste <u>afdrukinstellingen</u> en klik op OK.

# enveloppen

### richtlijnen

- Gebruik geen enveloppen die: klemmetjes of vensters bevatten; dikke, onregelmatige of gekrulde randen hebben; glanzen of reliëf hebben; gekreukeld, gescheurd of anderszins beschadigd zijn.
- Lijn de randen van de envelop uit voordat u deze in de invoerlade plaatst.
- capaciteit invoerlade: maximaal 20 enveloppen

#### voorbereiding voor het afdrukken

1. Verwijder de uitvoerlade en verwijder vervolgens al het papier uit de invoerlade.

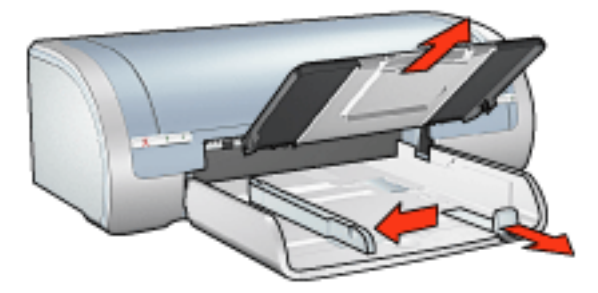

- 2. Schuif de papierbreedtegeleider helemaal naar links en trek de papierlengtegeleider naar voren.
- 3. Plaats de enveloppen met de afdrukzijde omlaag en de flap naar links aan de rechterkant van de invoerlade. Schuif de enveloppen zo ver mogelijk in de printer.
- 4. Schuif de papiergeleiders *stevig* tegen de enveloppen.

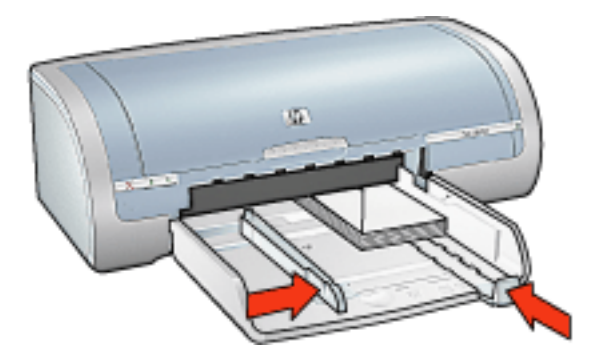

5. Plaats de uitvoerlade terug.

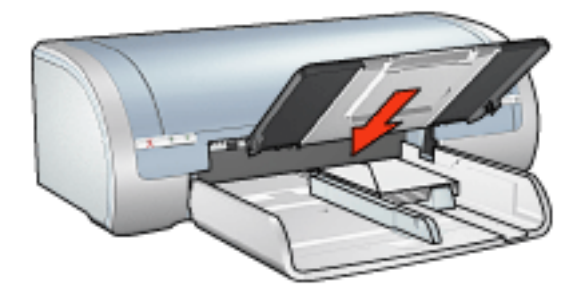

### afdrukken

1. Open het dialoogvenster <u>Eigenschappen voor printer</u> en selecteer de volgende instellingen:

| tabblad   | instelling                         |
|-----------|------------------------------------|
| Papier∕   | Formaat is: gewenst envelopformaat |
| Kwaliteit | Type is: gewoon papier             |

2. Selecteer eventueel andere gewenste <u>afdrukinstellingen</u> en klik op OK.

# transparanten

## richtlijnen

- Gebruik inkjet transparanten van het merk HP.
- capaciteit invoerlade: maximaal 20 vellen

#### voorbereiding voor het afdrukken

- 1. Verwijder het papier uit de invoerlade.
- 2. Schuif de papierbreedtegeleider helemaal naar links en trek de papierlengtegeleider naar voren.
- 3. Plaats de transparanten met de afdrukzijde omlaag en de plakstrook omhoog naar de printer gericht in de invoerlade.

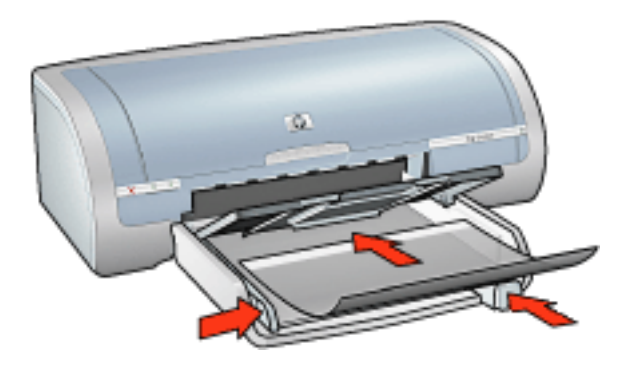

- 4. Druk de transparanten voorzichtig in de printer totdat deze niet verder kunnen zodat de plakstroken niet aan elkaar kleven.
- 5. Schuif de papiergeleiders *stevig* tegen de rand van de transparanten.

#### afdrukken

1. Open het dialoogvenster <u>Eigenschappen voor printer</u> en selecteer de volgende instellingen:

| tabblad              | instelling                     |
|----------------------|--------------------------------|
| Papier/<br>Kwaliteit | Type is: geschikte transparant |

2. Selecteer eventueel andere gewenste afdrukinstellingen en klik op OK.

# etiketten

### richtlijnen

- Gebruik alleen etiketten die speciaal voor inkjetprinters zijn ontworpen.
- Gebruik alleen volledige vellen met etiketten.
- De etiketten mogen niet plakkerig of gekreukeld zijn en mogen niet van de vellen loskomen.
- Gebruik geen kunststof etiketten of doorschijnende etiketten. De inkt droogt niet op deze etiketten.
- capaciteit invoerlade: maximaal 20 vellen

#### voorbereiding voor het afdrukken

- 1. Verwijder het papier uit de invoerlade.
- 2. Schuif de papierbreedtegeleider helemaal naar links en trek de papierlengtegeleider naar voren.
- 3. Waaier de randen van de etikettenvellen uit om te voorkomen dat deze aan elkaar plakken en maak er een nette stapel van.
- 4. Plaats de etiketten in de invoerlade met de etiketzijde omlaag. Schuif het papier zo ver mogelijk in de printer.

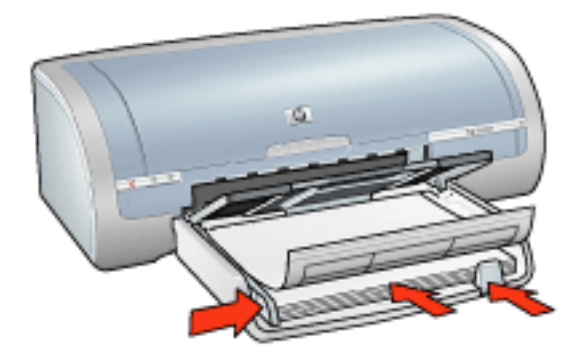

5. Schuif de papiergeleiders stevig tegen de rand van het papier.

#### afdrukken

1. Open het dialoogvenster <u>Eigenschappen voor printer</u> en selecteer de volgende instellingen:

tabblad

instelling

| Papier/   | Formaat is: Letter of A4 |  |
|-----------|--------------------------|--|
| Kwaliteit | Type is: gewoon papier   |  |

2. Selecteer eventueel andere gewenste <u>afdrukinstellingen</u> en klik op OK.

# indexkaarten en ander klein afdrukmateriaal

### richtlijnen

- Gebruik alleen kaarten en ander klein afdrukmateriaal die voldoen aan de papierformaatspecificaties van de printer. Zie de *naslaghandleiding* die bij de printer werd geleverd voor specificaties.
- Klik hier voor instructies over het afdrukken van randloze foto's.
- capaciteit invoerlade: maximaal 60 kaarten

#### voorbereiding voor het afdrukken

1. Verwijder de uitvoerlade en verwijder vervolgens al het papier uit de invoerlade.

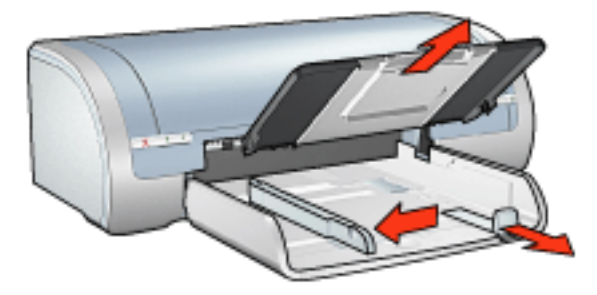

- 2. Schuif de papierbreedtegeleider helemaal naar links en trek de papierlengtegeleider naar voren.
- 3. Plaats de kaarten met de afdrukzijde omlaag en de korte rand naar de printer gericht aan de rechterkant van de invoerlade.
- 4. Schuif de kaarten zo ver mogelijk in de printer.
- 5. Schuif de papiergeleiders *stevig* tegen de kaarten.

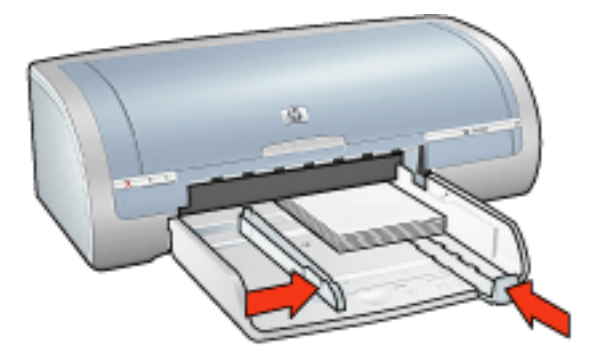

6. Plaats de uitvoerlade terug.

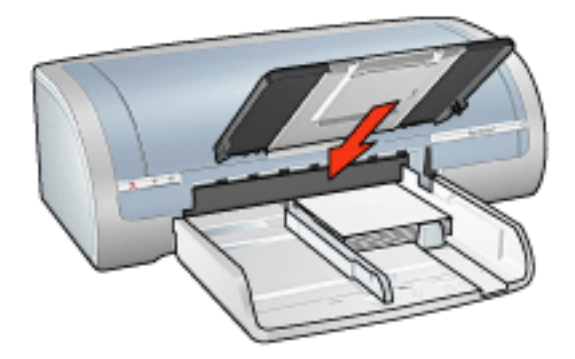

### afdrukken

1. Open het dialoogvenster <u>Eigenschappen voor printer</u> en selecteer de volgende instellingen:

| tabblad              | instelling                                                                                             |
|----------------------|----------------------------------------------------------------------------------------------------|
| Papier/<br>Kwaliteit | Formaat is: gewenst papierformaat<br>Soort is: gewenst papiersoort<br>Afdrukkwaliteit: Normaal of Best |

2. Selecteer eventueel andere gewenste afdrukinstellingen en klik op OK.

# wenskaarten

### richtlijnen

- Vouw voorgevouwen kaarten uit en plaats deze vervolgens in de invoerlade.
- Gebruik HP wenskaarten voor de beste resultaten.
- capaciteit invoerlade: maximaal 20 kaarten

#### voorbereiding voor het afdrukken

- 1. Verwijder het papier uit de invoerlade.
- 2. Schuif de papierbreedtegeleider helemaal naar links en trek de papierlengtegeleider naar voren.
- 3. Waaier de randen van de wenskaarten uit om te voorkomen dat deze aan elkaar plakken en maak er een nette stapel van.
- 4. Plaats de wenskaarten in de invoerlade met de afdrukzijde omlaag. Schuif de kaarten zo ver mogelijk in de printer.

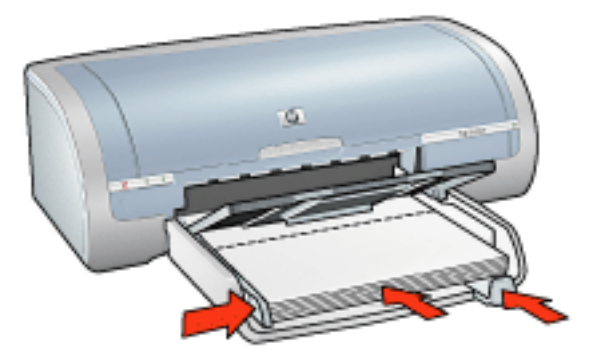

5. Schuif de papiergeleiders *stevig* tegen het papier.

#### afdrukken

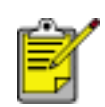

Als uw toepassing beschikt over een functie voor het afdrukken van wenskaarten, volgt u de instructies van het programma. Volg de onderstaande instructies op als dit niet het geval is.

1. Open het dialoogvenster <u>Eigenschappen voor printer</u> en selecteer de volgende instellingen:

| tabblad | instelling |
|---------|------------|
|---------|------------|

| Papier/   | Formaat is: het gewenste kaartformaat |
|-----------|---------------------------------------|
| Kwaliteit | Type is: het gewenste kaarttype       |

2. Selecteer eventueel andere gewenste <u>afdrukinstellingen</u> en klik op OK.

# hagaki-kaarten

## richtlijnen

- Gebruik alleen kaarten en ander klein afdrukmateriaal die voldoen aan de papierformaatspecificaties van de printer. Zie de *naslaghandleiding* die bij de printer werd geleverd voor specificaties.
- Klik hier voor instructies over het afdrukken van randloze foto's.
- capaciteit invoerlade: maximaal 60 kaarten

#### voorbereiding voor het afdrukken

1. Verwijder de uitvoerlade en verwijder vervolgens al het papier uit de invoerlade.

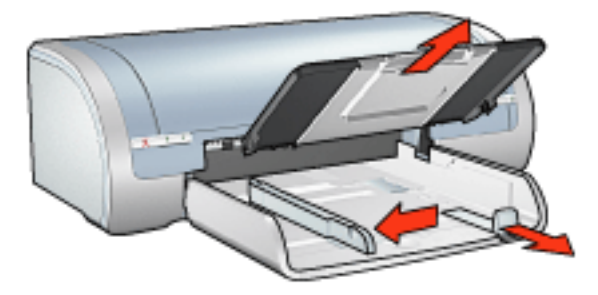

- 2. Schuif de papierbreedtegeleider helemaal naar links en trek de papierlengtegeleider naar voren.
- 3. Plaats de kaarten met de afdrukzijde omlaag en de korte rand naar de printer gericht aan de rechterkant van de invoerlade.
- 4. Schuif de kaarten zo ver mogelijk in de printer.
- 5. Schuif de papiergeleiders *stevig* tegen de kaarten.

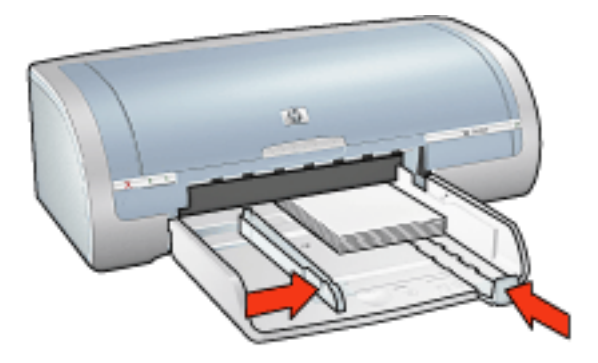

6. Plaats de uitvoerlade terug.

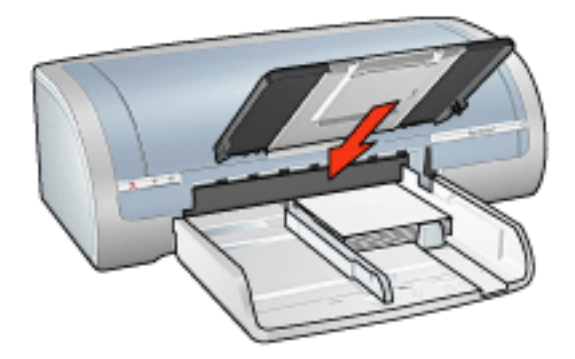

### afdrukken

1. Open het dialoogvenster <u>Eigenschappen voor printer</u> en selecteer de volgende instellingen:

| tabblad              | instelling                                                                                                    |
|----------------------|----------------------------------------------------------------------------------------------------|
| Papier∕<br>Kwaliteit | Formaat is: Een beschikbaar formaat hagaki of<br>hagaki-kaart zonder rand<br>Soort is: Een beschikbaar soort hagaki-papier<br>Afdrukkwaliteit: Normaal of Best |

2. Selecteer eventueel andere gewenste afdrukinstellingen en klik op OK.

# foto's

## richtlijnen

- Gebruik voor goede resultaten HP-fotopapier.
- Gebruik voor een hoge afdrukkwaliteit een afdrukinstelling met een hoge resolutie, installeer een fotopatroon in de printer en stel de <u>HP opties voor</u> <u>digitale fotografie</u> in.
- Gebruik HP Premium Plus Fotopapier en installeer een <u>foto-inktpatroon</u> in de printer om ervoor te zorgen dat de foto zo min mogelijk vervaagt.
- Klik hier voor instructies over het afdrukken van randloze foto's.
- Klik hier voor instructies om te voorkomen dat het fotopapier gaat krullen.
- Klik hier voor informatie over verschillende foto-afdruktechnologieën.
- capaciteit invoerlade: maximaal 20 vellen

#### voorbereiding voor het afdrukken

1. Verwijder de uitvoerlade en verwijder vervolgens al het papier uit de invoerlade.

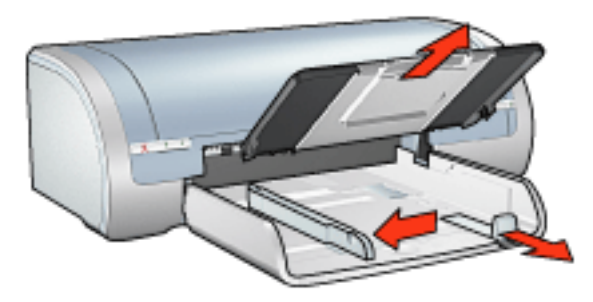

- 2. Schuif de papierbreedtegeleider helemaal naar links en trek de papierlengtegeleider naar voren.
- 3. Controleer of het fotopapier vlak ligt.
- 4. Voer een van de volgende handelingen uit:
  - **Kleine foto's**: Plaats het fotopapier met de afdrukzijde omlaag en de korte rand naar de printer gericht in de invoerlade.

Controleer als u fotopapier gebruikt met een afscheurrand of de afscheurrand richting de printer wijst.

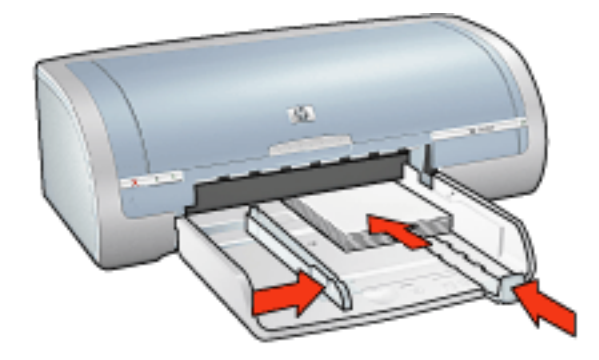

• **Grote foto's**: plaats het fotopapier met de afdrukzijde omlaag in de invoerlade.

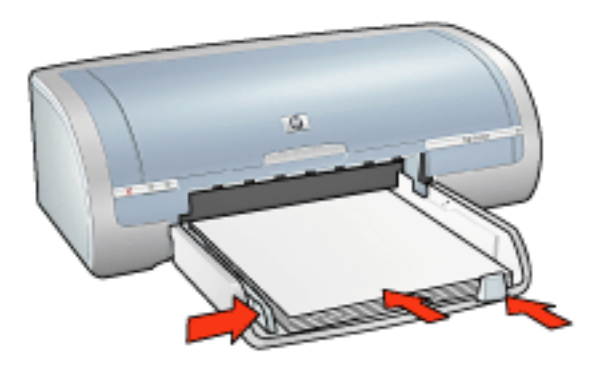

- 5. Schuif de papiergeleiders *stevig* tegen het papier.
- 6. Plaats de uitvoerlade terug.

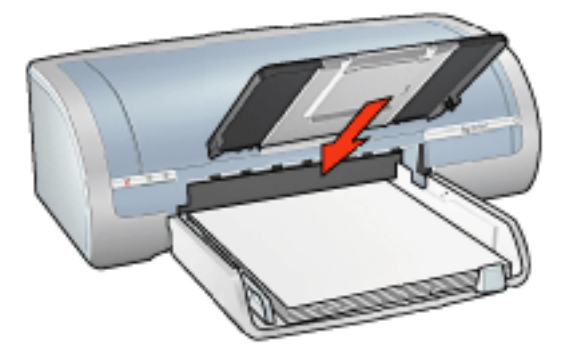

#### afdrukken

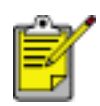

Als het softwareprogramma beschikt over een functie voor het afdrukken van foto's, volgt u de instructies van het softwareprogramma. Volg de onderstaande instructies op als dit niet het geval is.

1. Open het dialoogvenster <u>Eigenschappen voor printer</u> en selecteer de volgende instellingen:

| tabblad              | instelling                                                                                                    |
|----------------------|----------------------------------------------------------------------------------------------------|
| Papier∕<br>Kwaliteit | Formaat is: gewenst formaat voor fotopapier<br>Soort is: Gewenst soort HP-fotopapier<br>Afdrukkwaliteit: Normaal, Best of Maximum dpi.<br>hp digitale fotografie: gewenste<br>fotoverbeteringsopties |

2. Selecteer eventueel andere gewenste <u>afdrukinstellingen</u> en klik op OK.

# banieren

# richtlijnen

- Gebruik hp banierpapier voor de beste resultaten.
- Verwijder de geperforeerde stroken van het banierpapier voordat u deze in de invoerlade plaatst.

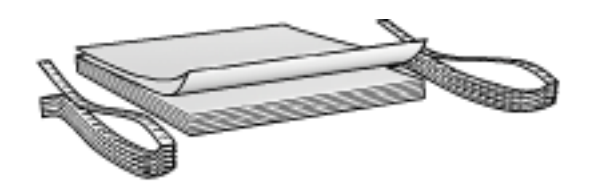

• capaciteit invoerlade: maximaal 20 kettingvellen

#### voorbereiding voor het afdrukken

- 1. Verwijder het papier uit de invoerlade.
- 2. Schuif de papierbreedtegeleider helemaal naar links en trek de papierlengtegeleider naar voren.

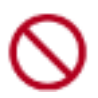

Vouw niet de verlengstukstop van de uitvoerlade open.

3. Plaats het banierpapier in de invoerlade zodat de losse rand aan de bovenzijde van de stapel papier richting de printer wijst.

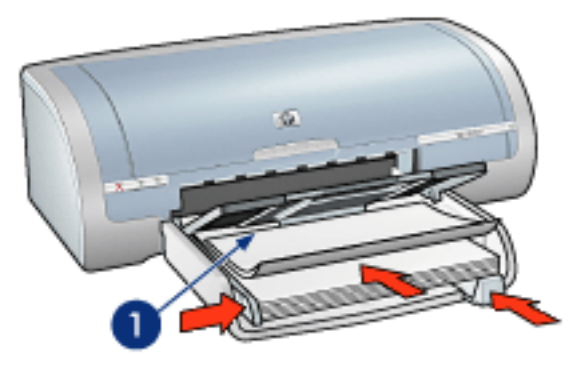

- 1. losse rand
- 4. Schuif de papierbreedtegeleider stevig tegen het papier.

#### afdrukken

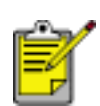

Als uw toepassing beschikt over een functie voor het afdrukken van banieren, volgt u de instructies van het programma. Volg de onderstaande instructies op als dit niet het geval is.

1. Open het dialoogvenster <u>Eigenschappen voor printer</u> en selecteer de volgende instellingen:

| tabblad              | instelling                                               |
|----------------------|----------------------------------------------------------|
| Papier∕<br>Kwaliteit | Formaat is: Letter of<br>A4<br>Soort is: hp banierpapier |

2. Selecteer eventueel andere gewenste afdrukinstellingen en klik op OK.

# iron-on transfers

# richtlijnen

- Gebruik HP iron-on transfers voor goede resultaten.
- Wanneer u in spiegelbeeld afdrukt, worden de tekst en afbeeldingen horizontaal gedraaid ten opzichte van wat op het computerscherm verschijnt.

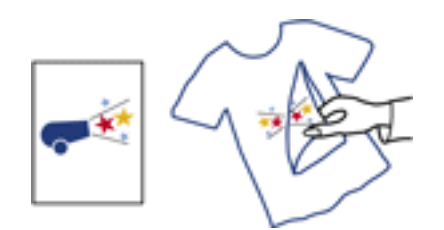

• capaciteit invoerlade: maximaal 20 vellen

#### voorbereiding voor het afdrukken

- 1. Verwijder het papier uit de invoerlade.
- 2. Schuif de papierbreedtegeleider helemaal naar links en trek de papierlengtegeleider naar voren.
- 3. Leg het opstrijkpatroonpapier in de invoerlade met de afdrukzijde omlaag. Schuif het papier zo ver mogelijk in de printer.

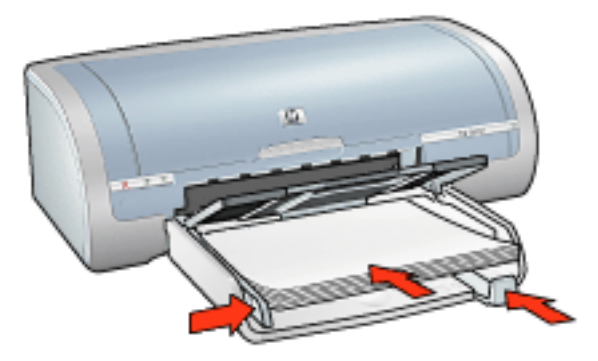

4. Schuif de papiergeleiders *stevig* tegen het papier.

### afdrukken

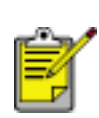

Als het softwareprogramma beschikt over een functie voor het afdrukken van opstrijkpatronen, volgt u de instructies van het softwareprogramma. Volg de onderstaande instructies op als dit niet het geval is.

1. Open het dialoogvenster <u>Eigenschappen voor printer</u> en selecteer de volgende instellingen:

| tabblad              | instelling                                                                                            |
|----------------------|----------------------------------------------------------------------------------------------------|
| Papier/<br>Kwaliteit | Formaat is: gewenst papierformaat<br>Type is: hp iron-on transfer<br>Afdrukkwaliteit: Normaal of Best |
| Basis                | Afdrukstand: Spiegelbeeld                                                                             |

2. Selecteer eventueel andere gewenste afdrukinstellingen en klik op OK.

# onderhoud

- inktpatronen vervangen
- inktpatronen kalibreren
- kleur kalibreren
- inktpatronen automatisch reinigen
- de inktpatronen handmatig reinigen
- functie voor automatisch in- en uitschakelen
- inktpatronen onderhouden
- opslag en verwerking van fotopapier
- printerbehuizing onderhouden
- inkt van de huid en van kleding verwijderen
- printerhulpmiddelen

# kleur kalibreren

Voer alleen een kleurcalibratie uit als de fotokleuren die zijn afgedrukt met de <u>fotopatroon</u> zichtbaar anders zijn.

Voor het uitvoeren van een kleurkalibratie moet u <u>de printer kalibreren</u> en vervolgens uw foto opnieuw afdrukken. Als de kleur nog steeds zichtbaar anders is, moet u een kleurkalibratie uitvoeren.

Kleur kalibreren:

- 1. Laad het witte papier in de invoerlade.
- 2. Controleer of een fotopatroon in de printer is geïnstalleerd.
- 3. Ga naar printeronderhoud.
- 4. Klik op Kleur kalibreren.
- 5. Klik op Kalibreren en volg de instructies op het scherm op.

# inktpatronen automatisch reinigen

Als er in uw afdrukken lijnen of stippen ontbreken of inktstrepen voorkomen, zijn de inktpatronen mogelijk bijna leeg of moet u deze reinigen.

Klik hier als u het inktniveau van de inktpatronen wilt controleren.

Als de inktpatronen voldoende inkt bevatten, volgt u deze stappen op om de inktpatronen automatisch te reinigen:

- 1. Ga naar printeronderhoud.
- 2. Klik op Inktpatronen reinigen.
- 3. Klik op Reinigen en volg de instructies op het scherm op.

Als er na het reinigen nog steeds lijnen of stippen in de afdrukken ontbreken, <u>vervangt</u> u de inktpatronen.

Let op! Reinig de inktpatronen alleen als het nodig is. Wanneer u de inktpatronen onnodig vaak reinigt, verspilt u inkt en verkort u de levensduur van de patronen.

# printerbehuizing onderhouden

Aangezien de printer in een fijne waas op het papier spuit, zullen er uiteindelijk inktvlekken op de printerbehuizing en de aangrenzende oppervlakken verschijnen. Als u strepen, vlekken en/of opgedroogde inkt van de buitenkant van de printer wilt verwijderen, gebruikt u een zachte doek die met water vochtig is gemaakt.

Denk aan de volgende tips wanneer u de printer reinigt:

- Reinig de binnenkant van de printer **niet**. Houd alle vloeistoffen bij de binnenkant vandaan.
- Gebruik geen huishoudelijke schoonmaakmiddelen of wasmiddelen. Als een huishoudreinigingsmiddel of -oplosmiddel voor de printer wordt gebruikt, veegt u buitenoppervlakken van de printer schoon met een zachte doek die met water vochtig is gemaakt.
- Smeer de ondersteuningsstaaf waarop de inktpatroonhouder heen en weer schuift niet. Lawaai is normaal wanneer de houder heen een weer beweegt.

# printerhulpmiddelen

De printersoftware bevat een aantal handige hulpmiddelen om de prestaties van de printer te verbeteren.

Gebruik de printerhulpmiddelen om:

- een schatting van het inktniveau weer te geven.
- de inktpatronen te reinigen.
- de printer te kalibreren.
- een testpagina af te drukken.
- andere benodigde functies uit te voeren.

Klik hier om toegang te krijgen tot deze hulpmiddelen.

# problemen oplossen

- printer drukt niet af
- papierstoring
- afdrukkwaliteit is slecht
- het document is verkeerd afgedrukt
- foto's worden niet goed afgedrukt
- problemen met afdrukken zonder rand
- banieren worden niet goed afgedrukt
- <u>foutberichten</u>
- printerlampjes branden of knipperen
- printer is traag
- problemen met automatisch dubbelzijdig afdrukken
- als zich problemen blijven voordoen

# printer drukt niet af

#### Controleer het volgende:

- Is de printer aangesloten op een stopcontact?
- Zijn de kabels goed aangesloten?
- Staat de printer aan?
- Zijn de inktpatronen correct geïnstalleerd?
- Is papier of ander afdrukmateriaal correct in de invoerlade geladen?
- Is de printerkap van de printer gesloten?
- Is de optionele duplexeenheid of de achterklep aanwezig?

### de printerlampjes controleren

De printerlampjes geven de printerstatus weer en waarschuwen u voor een eventueel probleem.

Zie printerlampjes branden of knipperen voor meer informatie.

#### controleer de printerkabelaansluiting

Als de printerkabel is aangesloten op een USB-hub, kan er een afdrukconflict zijn. Er zijn twee methoden om het conflict op te lossen:

- Sluit de USB-kabel van de printer rechtstreeks op de computer aan of
- Gebruik tijdens het afdrukken geen andere USB-apparaten die op de hub zijn aangesloten.

### als de printer niet aan gaat

De printer heeft mogelijk te veel stroom ontvangen.

- 1. Verwijder het netsnoer uit de wandcontactdoos.
- 2. Wacht ongeveer 10 seconden.
- 3. Sluit het netsnoer weer aan.
- 4. Druk op de Aan/uit-knop om de printer aan te zetten.

Als de printer nu nog niet aan gaat, probeert u het volgende:

- Sluit de printer aan op een andere wandcontactdoos of
- Sluit de printer direct aan op een wandcontactdoos in plaats van op een

stroomstootbeveiliging.

# als de printer nog steeds niet afdrukt

Selecteer het onderwerp dat het beste overeenkomt met het probleem:

- papierstoring
- bericht dat het papier op is

# foutberichten

### bericht dat het papier op is

als de invoerlade is geladen

- 1. Controleer het volgende:
  - De invoerlade bevat voldoende papier (ten minste tien vellen).
  - De invoerlade is niet te vol.
  - De papierstapel raakt de achterkant van de invoerlade.
- 2. Schuif de papiergeleiders *stevig* tegen de randen van het papier.
- 3. Druk op de knop Doorgaan om door te gaan met afdrukken.

#### als de invoerlade leeg is

- 1. Plaats papier in de lade.
- 2. Druk op de knop Doorgaan om door te gaan met afdrukken.

## het foutbericht 'fout bij schrijven naar USB-poort' verschijnt

De printer ontvangt mogelijk geen correcte gegevens van een ander USB-apparaat of een USB-hub. Sluit de printer direct op de USB-poort van de computer aan.

## het foutbericht 'fout bij schrijven naar LPT1' verschijnt

De printer is via een USB-kabel aangesloten op de computer, maar de kabel is mogelijk niet aangesloten voordat de software werd geïnstalleerd.

Verwijder de software en installeer deze opnieuw.

Klik hier wanneer u de software wilt verwijderen.

### het foutbericht 'er kan geen tweerichtingscommunicatie tot stand worden gebracht' of 'printer reageert niet' verschijnt

De printer kan mogelijk niet met de computer communiceren als de USB-kabel te lang is.

Als u dit foutbericht ontvangt, dient u ervoor te zorgen dat de USB-kabel niet langer is dan vijf meter.

# afdrukkwaliteit is slecht

#### strepen en ontbrekende lijnen

Als er in uw afdrukken lijnen of stippen ontbreken of inktstrepen voorkomen, zijn de inktpatronen mogelijk bijna leeg of moet u deze <u>reinigen</u>.

### de afdruk is vaag

• Controleer of er een zwarte inktpatroon is geïnstalleerd.

Als de zwarte tekst en afbeeldingen op uw afdrukken vaag zijn, drukt u mogelijk alleen met de driekleurenpatroon af. Installeer een zwarte inktpatroon naast de driekleurenpatroon om een optimale zwarte afdrukkwaliteit te verkrijgen.

• Controleer of beide inktpatronen niet bijna leeg zijn.

Als een inktpatroon bijna leeg is, is het misschien raadzaam deze te vervangen. Zie <u>inktpatronen</u> als u de juiste artikelnummers wilt opzoeken.

• Controleer of de beschermende kunststof tape van de inktpatronen is verwijderd.

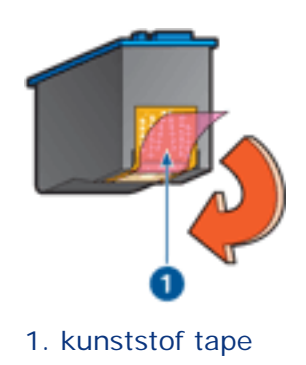

• Selecteer een hogere afdrukkwaliteit.

### er worden lege pagina's afgedrukt

- De kunststof tape is mogelijk nog niet van de inktpatronen verwijderd. Controleer of de kunststof tape van de inktpatronen is verwijderd.
- De inktpatronen kunnen leeg zijn. Vervang een of beide lege inktpatronen.

### er wordt te veel of te weinig inkt op de pagina gedrukt

pas het inktvolume en de droogtijd aan

1. Open het dialoogvenster Geavanceerde functies.

2. Sleep de schuifknop Inktvolume in de richting van Licht of Zwaar.

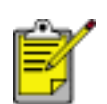

Als u het inktvolume verhoogt, moet u de schuifknop Droogtijd richting Meer verplaatsen om inktvegen te voorkomen.

3. Klik op OK en vervolgens nogmaals op OK.

# het document is verkeerd afgedrukt

### tekst en afbeeldingen zijn niet goed uitgelijnd

Als de tekst en afbeeldingen op uw afdrukken niet goed zijn uitgelijnd, moet u de printer kalibreren.

### het afgedrukte document staat scheef of staat niet helemaal in het midden van het papier

- 1. Controleer of het papier goed in de invoerlade is geplaatst.
- 2. Controleer of de papiergeleiders *stevig* tegen het papier zijn geschoven.
- 3. Druk het document opnieuw af.

# sommige gedeelten van het document ontbreken of worden op een onjuiste plaats afgedrukt

Open het dialoogvenster <u>Eigenschappen voor printer</u> en zorg dat de volgende opties correct zijn ingesteld:

| tabblad              | instelling                                                                                                    |
|----------------------|----------------------------------------------------------------------------------------------------|
| Basis                | Afdrukstand: controleer of de afdrukstand juist is.                                                                                |
| Papier/<br>Kwaliteit | Formaat is: controleer of het formaat van het papier juist is.                                                                     |
| Effecten             | <b>Passend maken</b> : selecteer deze optie om tekst en afbeeldingen groter of kleiner af te beelden zodat ze op de pagina passen. |
| Afwerking            | Poster afdrukken: zorg dat Uit is geselecteerd.                                                                                    |

#### envelop wordt onder een hoek afgedrukt

- 1. Schuif de flap in de envelop voordat u de envelop in de printer plaatst.
- 2. Controleer of de papiergeleiders *stevig* tegen de envelop zijn geschoven.
- 3. Druk de envelop opnieuw af.

#### nieuwe afdrukinstellingen zijn niet zichtbaar in de afdrukken

De standaardprinterinstellingen kunnen verschillen van de afdrukinstellingen in het

toepassingsprogramma. Selecteer de juiste afdrukinstellingen in de softwaretoepassing.

# foto's worden niet goed afgedrukt

#### de printereigenschappen controleren

Open het dialoogvenster Eigenschappen voor printer en controleer de volgende opties:

| tabblad              | instelling                                                                  |
|----------------------|-----------------------------------------------------------------------------|
| Papier/<br>Kwaliteit | Formaat is: gewenst formaat<br>Type is: fotopapier<br>Afdrukkwaliteit: Best |

#### kleuren zijn niet goed

Als de kleuren in foto's niet goed zijn, voert u deze stappen uit:

- 1. <u>Kalibreer</u> de inktpatronen.
- 2. Druk de foto opnieuw af.
- 3. Als de kleuren nog steeds niet goed zijn, moet u de kleur kalibreren.

Er moet een fotopatroon worden geïnstalleerd voor kleurkalibratie.

- 4. Druk de foto opnieuw af.
- 5. Als de kleuren nog steeds niet goed zijn, opent u het dialoogvenster <u>Printereigenschappen</u>, selecteert u de tab <u>Kleur</u> en doet u het volgende:
  - Als de kleuren te geel zijn, verplaatst u de schuifregelaar Kleurschakering naar Koeler.
  - Als de kleuren te blauw zijn, verplaatst u de schuifregelaar Kleurschakering naar Warmer.
- 6. Druk de foto opnieuw af.
- 7. Als de kleuren nog steeds niet goed zijn, moet u de inktpatronen kalibreren.

### deel van de foto is vaag

vervaging treedt op aan de randen van een afdruk
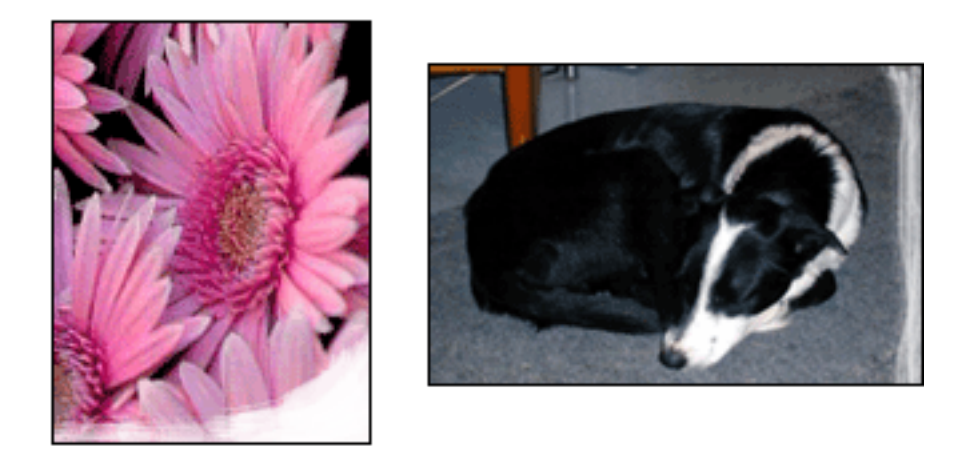

Controleer of het fotopapier is gekruld. Als het fotopapier is gekruld, plaatst u het papier in een plastic tas en buigt u het papier voorzichtig in de tegengestelde richting van de krul totdat het papier weer vlak ligt. Als het probleem blijft, moet u fotopapier gebruiken dat niet gekruld is.

Klik hier voor instructies over het voorkomen van fotopapier dat gaat krullen.

### vervaging treedt op bij de randen van een afdruk

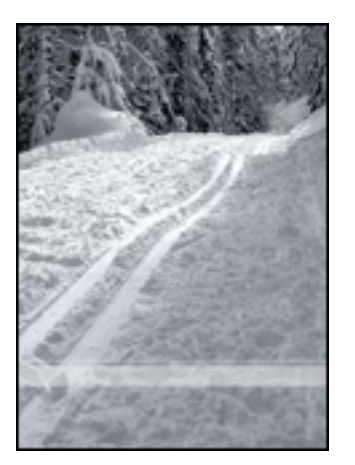

Als op ongeveer 2,5 tot 6,5 cm vanaf de rand van een foto vervaging optreedt, kunt u het volgende proberen:

- Installeer een <u>fotopatroon</u> in de printer.
- Open het dialoogvenster <u>Printereigenschappen</u>, selecteer de tab <u>Papier/</u> <u>Kwaliteit</u> en stel vervolgens de Afdrukkwaliteit in op Maximale dpi.
- Draai de afbeelding <u>180 graden</u>.

# banieren worden niet goed afgedrukt

### de papierlade controleren

- Vouw het papier open en weer dicht als er meerdere vellen tegelijk door de printer worden gevoerd.
- Controleer of de losse rand van de stapel banieren bovenaan ligt en naar de printer is gericht.
- Controleer of het juiste papier wordt gebruikt voor het afdrukken van banieren.

### de printereigenschappen controleren

Open het dialoogvenster Printereigenschappen en controleer de volgende instellingen:

| tabblad   | instelling                        |
|-----------|-----------------------------------|
| Papier/   | Formaat is: Gewenst banierformaat |
| Kwaliteit | Soort is: hp banierpapier         |

#### de software controleren

- Controleer of de softwaretoepassing die u gebruikt het afdrukken van banieren ondersteunt. Niet alle softwaretoepassingen ondersteunen het afdrukken op banieren.
- Controleer of de printersoftware goed functioneert als er bij het afdrukken openingen te zien zijn aan het einde van de vellen.

# printer is traag

De prestaties van de printer kunnen door verschillende variabelen negatief worden beïnvloed.

### er zijn meerdere softwaretoepassingen geopend

De computer heeft niet voldoende bronnen om de printer op optimale snelheid te kunnen laten werken.

Als u de snelheid van de printer wilt verhogen, sluit u alle overbodige softwaretoepassingen af, wanneer u gaat afdrukken.

### er worden complexe documenten, afbeeldingen of foto's afgedrukt

Documenten die afbeeldingen of foto's bevatten, worden langzamer afgedrukt dan tekstdocumenten.

Wanneer de computer niet voldoende geheugen of schijfruimte heeft om het document onder normale omstandigheden af te drukken, gebruikt u de Modus weinig geheugen. De kwaliteit van de afdruk kan wel achteruitgaan als u deze optie inschakelt. Door het inschakelen van de Modus weinig geheugen, wordt ook het afdrukken in de modus 4800 x 1200-dpi geoptimaliseerd uitgeschakeld.

U gaat als volgt te werk om de Modus weinig geheugen te activeren:

- 1. Open het dialoogvenster Eigenschappen voor printer.
- 2. Klik op het tabblad Basis en vervolgens op de knop Geavanceerde functies.
- 3. Selecteer Modus weinig geheugen.
- 4. Druk het document af.

#### afdrukmodus best of maximale dpi is geselecteerd

De printer drukt langzamer af als Best of Maximale dpi als afdrukkwaliteit is geselecteerd. Om de afdruksnelheid te vergroten, moet u een andere modus <u>afdrukkwaliteit</u> kiezen.

#### printerstuurprogramma is verouderd

Er is mogelijk een verouderd printerstuurprogramma geïnstalleerd.

Klik hier voor informatie over het bijwerken van het printerstuurprogramma.

#### er worden dubbelzijdige documenten afgedrukt

Het afdrukken van dubbelzijdige documenten neemt meer tijd in beslag dan het

afdrukken van enkelzijdige documenten.

Om de snelheid te verhogen, opent u het dialoogvenster <u>Geavanceerde functies</u>, en vervolgens schuift u de regelaar Droogtijd naar Korter.

#### computer voldoet niet aan de systeemvereisten

Als uw computer onvoldoende RAM of onvoldoende vrije ruimte op de harde schijf heeft, neemt de verwerking door de printer meer tijd in beslag.

- 1. Controleer of de ruimte op de harde schijf, de RAM en de processorsnelheid overeenkomen met de <u>systeemvereisten</u>.
- 2. Maak ruimte vrij op de harde schijf.

### de printer bevindt zich in de modus Inktreserve

Het is mogelijk dat de printer langzamer afdrukt als deze zich in de <u>modus</u> <u>Inktreserve</u> bevindt.

Als u de afdruksnelheid wilt verhogen, gebruikt u twee inktpatronen in de printer.

# minimale systeemvereisten

Uw computer moet aan de volgende minimale vereisten voldoen:

#### **Microsoft Windows XP**

Minimale processorsnelheid: Pentium II 233 MHz Vereist RAM-geheugen: 128 MB Vereiste vrije ruimte op harde schijf: 175 MB\*

#### Microsoft Windows 98, Me

Minimale processorsnelheid: Pentium 150 MHz Vereist RAM-geheugen: 32 MB Vereiste vrije ruimte op harde schijf: 175 MB\*

#### **Microsoft Windows 2000 Professional**

Minimale processorsnelheid: Pentium II 133 MHz

Vereist RAM-geheugen: 64 MB

Vereiste vrije ruimte op harde schijf: 175 MB\*

\* Als u foto's of op een zeer hoge resolutie (4800 x 1200-dpi geoptimaliseerd) afdrukt, moet u ten minste 400 MB tijdelijke schijfruimte beschikbaar hebben.

# problemen met automatisch dubbelzijdig afdrukken

(als de optionele module voor dubbelzijdig afdrukken op de printer is bevestigd).

### er is een papierstoring in de module voor dubbelzijdig afdrukken opgetreden

Zie papierstoring voor instructies.

### optie voor dubbelzijdig afdrukken kan niet worden geselecteerd

Controleer het volgende:

- De module voor dubbelzijdig afdrukken (duplexeenheid) is op de printer bevestigd.
- De duplexeenheid is in de printersoftware ingeschakeld.
- De geselecteerde soort afdrukmateriaal en het formaat op het tabblad <u>Papier/</u> <u>Kwaliteit</u> worden door de duplexeenheid ondersteund.

Zie de documentatie die bij de duplexeenheid is geleverd voor een lijst met ondersteunde soorten en formaten afdrukmaterialen.

### als de optie voor dubbelzijdig afdrukken is ingeschakeld, wordt slechts één zijde van de pagina afgedrukt

Controleer het volgende:

- De juiste afdrukopties worden ingesteld in zowel de printersoftware als in de softwaretoepassing die u gebruikt.
- Het fotopapier krult niet als u op dubbelzijdig fotopapier afdrukt. Fotopapier moet vlak zijn voordat u gaat afdrukken. Zie voor meer informatie <u>opslag en verwerking van fotopapier</u>.
- De geselecteerde soort afdrukmateriaal en het formaat op het tabblad <u>Papier/</u> <u>Kwaliteit</u> worden door de duplexeenheid ondersteund.

Zie de documentatie die bij de duplexeenheid is geleverd voor een lijst met ondersteunde soorten en formaten afdrukmaterialen.

Als de soort of het formaat afdrukmateriaal niet door de duplexeenheid wordt ondersteund, kunt u het document afdrukken met de <u>functie handmatig</u> <u>dubbelzijdig afdrukken</u>.

### bindmarge bevindt zich op de verkeerde plaats

1. Open het dialoogvenster Eigenschappen voor printer.

- 2. Selecteer het tabblad Afwerking.
- 3. Controleer of:
  - Pagina's naar boven omslaan is geselecteerd voor binden aan de bovenzijde (schrijfblok binden).
  - Pagina's naar boven omslaan wordt *niet* geselecteerd voor binden aan de zijkant (boek binden).

Zie voor meer informatie dubbelzijdig afdrukken.

# papierformaat wijzigt zodra de optie voor dubbelzijdig afdrukken is geselecteerd

Het papierformaat wordt niet door de duplexeenheid ondersteund.

Zie de documentatie die bij de duplexeenheid is geleverd voor een lijst met ondersteunde papierformaten.

# als zich problemen blijven voordoen

Als zich problemen blijven voordoen, nadat u de probleemoplossingsonderwerpen hebt doorgenomen, schakelt u de computer uit en start u deze vervolgens opnieuw op.

Als u ook met het opnieuw opstarten van de computer de problemen niet kunt oplossen, gaat u naar HP Klantenondersteuning op **www.hp.com/support**.

# specificaties

- printerspecificaties
- minimale systeemvereisten
- milieuverklaring
- inktpatronen recyclen

# printerspecificaties

Zie de *naslaggids* die bij uw printer is geleverd voor de volledige printerspecificaties, inclusief:

- soorten, formaten en gewicht van het papier en overige afdrukmateriaal dat met uw printer gebruikt kan worden.
- afdruksnelheid en resoluties
- stroomvereisten

# milieuverklaring

Hewlett-Packard streeft voortdurend naar een verbetering van de ontwerpprocessen van haar Deskjet printers om zodoende de negatieve effecten te verminderen op de kantooromgeving en op de omgevingen waar printers worden geproduceerd, verzonden en gebruikt.

### reductie and eliminatie

**Papiergebruik:** Doordat de printer dubbelzijdig afdrukt, wordt het papiergebruik en daardoor ook de belasting van het milieu teruggebracht. Deze printer is geschikt voor het gebruik van gerecyclede papiersoorten volgens DIN 19 309.

**Gerecycled papier:** alle gedrukte documentatie bij deze printer is afgedrukt op chloorvrij gerecycled papier.

**Ozon:** er worden geen ozonafbrekende chemicaliën (bijvoorbeeld cfk's) meer in de fabricageprocessen van Hewlett-Packard gebruikt.

### recyclen

Deze printer is ontworpen met het oog op recycling. Het aantal materialen is tot een minimum beperkt, zonder dat dit ten koste gaat van de functionaliteit en de betrouwbaarheid. De verschillende materialen zijn ontworpen om eenvoudig te kunnen worden gescheiden. Bevestigingen en andere aansluitingen zijn eenvoudig te vinden, te bereiken en te verwijderen met normale gereedschappen. Belangrijke onderdelen zijn zo ontworpen dat deze eenvoudig zijn te bereiken waardoor demontage en reparatie efficiënter worden.

**Printerverpakking:** De verpakkingsmaterialen van deze printer zijn zodanig gekozen dat deze tegen een minimale kostprijs maximale bescherming bieden, het milieu zo min mogelijk vervuilen en de recycling vereenvoudigen. Het solide ontwerp van de HP Deskjet printer draagt ertoe bij het gebruik van verpakkingsmateriaal te beperken en beschadigingen te voorkomen.

**Kunststof onderdelen:** Alle belangrijke kunststoffen en onderdelen van kunststof zijn gemarkeerd in overeenstemming met internationale normen. Het is technisch mogelijk alle kunststof onderdelen die in de behuizing en het chassis van de printer zijn gebruikt te recyclen. Deze bestaan alle uit één polymeer.

Levensduur van het product: HP biedt het volgende waarmee de levensduur van uw HP Deskjet printer kan worden verlengd:

- Garantieverlenging: meer informatie vindt u in de *naslaggids* die bij de printer is geleverd.
- Vervangende onderdelen en verbruiksartikelen zijn beschikbaar tot drie

(3) jaar nadat de fabricage is stopgezet.

• Inname van het product: als u dit product aan het einde van de nuttige levensduur aan HP wilt retourneren, gaat u naar www.hp.com/recycle. Zie inktpatronen recyclen als u lege inktpatronen bij HP wilt inleveren.

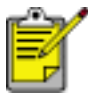

De mogelijkheid tot garantieverlenging en inname van het product is niet beschikbaar in alle landen/regio's.

### energieverbruik

Deze printer is ontworpen met het oog op energiebesparing. Hiermee wordt niet alleen het milieu gespaard, maar bespaart u ook geld, zonder dat de prestaties van de printer hieronder leiden.

Dit product voldoet aan de vereisten van het ENERGY STAR® programma. ENERGY STAR is een vrijwillig programma dat is opgericht om de ontwikkeling van energiezuinige kantoorproducten te stimuleren.

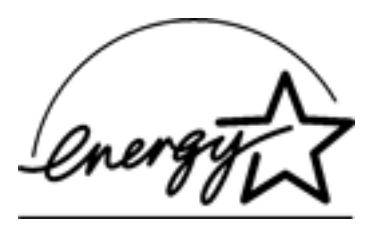

ENERGY STAR is een in de Verenigde Staten gedeponeerd dienstenmerk van de Amerikaanse Environmental Protection Agency (Milieubeschermingsorganisatie). Als partner van ENERGY STAR, heeft Hewlett-Packard Company vastgesteld dat dit product voldoet aan de richtlijnen van ENERGY STAR voor efficiënt energieverbruik.

**Energieverbruik in de stand-bystand:** zie de *naslaggids* voor energieverbruikspecificaties.

**Energieverbruik in de uitgeschakelde stand:** Als de printer uit staat, wordt nog steeds een minimale hoeveelheid energie verbruikt. Energieverbruik kan worden voorkomen door de printer uit te zetten en vervolgens de stekker uit het stopcontact te verwijderen.

# afdrukken (hp deskjet 5160)

Klik hieronder op het juiste onderwerp voor uitleg over de printersoftware:

- <u>afdrukinstellingen</u>
- geavanceerde functies
- venster Apparaatstatus

Klik hieronder op het gewenste onderwerp om instructies voor de afdrukfuncties weer te geven:

- een document afdrukken
- standaardinstellingen wijzigen
- digitale foto's afdrukken
- Digitale fotografie-technologie
- dubbelzijdig afdrukken
- snelinstellingen afdruktaak
- afdrukken zonder rand
- een aangepast papierformaat instellen
- een brochure afdrukken
- meerdere pagina's afdrukken op één vel papier.
- een schermafdruk afdrukken
- <u>watermerken</u>

Klik hieronder op het gewenste onderwerp voor instructies voor afdrukken op verschillende soorten afdrukmateriaal:

- <u>gewoon papier</u>
- <u>enveloppen</u>
- transparanten
- <u>etiketten</u>
- indexkaarten en ander klein afdrukmateriaal
- <u>wenskaarten</u>
- hagaki-kaarten

- <u>foto's</u>
- posters
- <u>banieren</u>
- iron-on transfers

# gewoon papier

### richtlijnen

capaciteit invoerlade: maximaal 150 vellen

### voorbereiding voor het afdrukken

- 1. Klap de uitvoerlade omhoog en verwijder vervolgens al het papier uit de invoerlade.
- 2. Schuif de papierbreedtegeleider naar links.
- 3. Voer het volgende uit voor het papierformaat:
  - Letter, Executive en A4: trek de papierlengtegeleider helemaal naar voren.
  - Legal: Trek de papierlengtegeleider naar voren en vouw het verlengstuk van de invoerlade uit.
- 4. Plaats het papier in de invoerlade.
- 5. Schuif de papiergeleiders *stevig* tegen het papier.

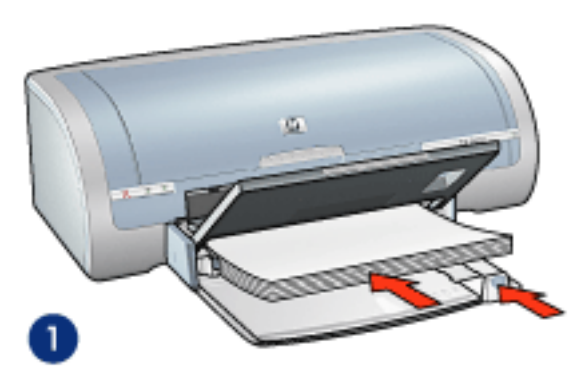

1. gewoon papier

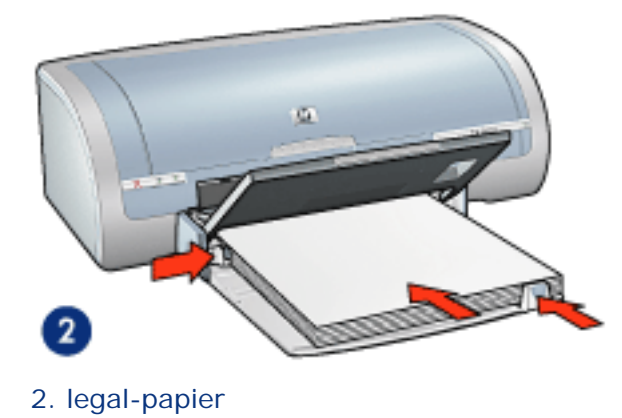

6. Druk de uitvoerlade naar beneden.

## afdrukken

1. Open het dialoogvenster <u>Eigenschappen voor printer</u> en selecteer de volgende instellingen:

| tabblad   | instelling                        |
|-----------|-----------------------------------|
| Papier/   | Formaat is: gewenst papierformaat |
| Kwaliteit | Type is: gewoon papier            |

2. Selecteer eventueel andere gewenste <u>afdrukinstellingen</u> en klik op OK.

# transparanten

### richtlijnen

- Gebruik inkjet transparanten van het merk HP.
- capaciteit invoerlade: maximaal 20 vellen

### voorbereiding voor het afdrukken

- 1. Klap de uitvoerlade omhoog en verwijder vervolgens al het papier uit de invoerlade.
- 2. Schuif de papierbreedtegeleider helemaal naar links en trek de papierlengtegeleider naar voren.
- 3. Plaats de transparanten met de afdrukzijde omlaag en de plakstrook omhoog naar de printer gericht in de invoerlade.

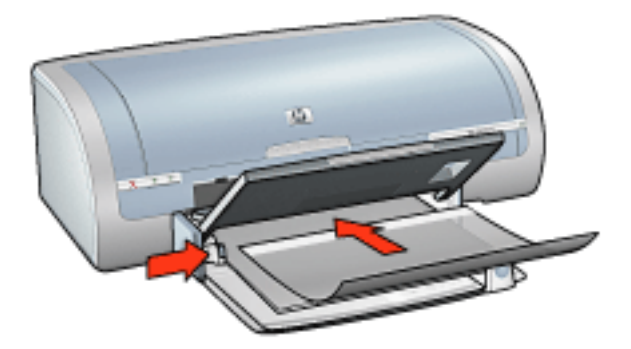

- 4. Druk de transparanten voorzichtig in de printer totdat deze niet verder kunnen zodat de plakstroken niet aan elkaar kleven.
- 5. Schuif de papiergeleiders stevig tegen de rand van de transparanten.
- 6. Druk de uitvoerlade naar beneden.

#### afdrukken

1. Open het dialoogvenster <u>Eigenschappen voor printer</u> en selecteer de volgende instellingen:

| tabblad              | instelling                     |
|----------------------|--------------------------------|
| Papier/<br>Kwaliteit | Type is: geschikte transparant |

2. Selecteer eventueel andere gewenste afdrukinstellingen en klik op OK.

# etiketten

### richtlijnen

- Gebruik alleen etiketten die speciaal voor inkjetprinters zijn ontworpen.
- Gebruik alleen volledige vellen met etiketten.
- De etiketten mogen niet plakkerig of gekreukeld zijn en mogen niet van de vellen loskomen.
- Gebruik geen kunststof etiketten of doorschijnende etiketten. De inkt droogt niet op deze etiketten.
- capaciteit invoerlade: maximaal 20 vellen

### voorbereiding voor het afdrukken

- 1. Klap de uitvoerlade omhoog en verwijder vervolgens al het papier uit de invoerlade.
- 2. Schuif de papierbreedtegeleider helemaal naar links en trek de papierlengtegeleider naar voren.
- 3. Waaier de randen van de etikettenvellen uit om te voorkomen dat deze aan elkaar plakken en maak er een nette stapel van.
- 4. Plaats de etiketten in de invoerlade met de etiketzijde omlaag. Schuif het papier zo ver mogelijk in de printer.

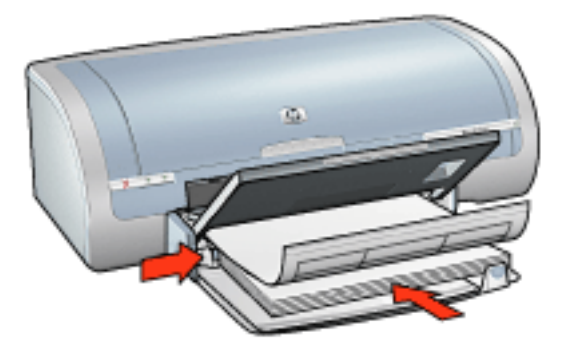

- 5. Schuif de papiergeleiders *stevig* tegen de rand van het papier.
- 6. Druk de uitvoerlade naar beneden.

### afdrukken

1. Open het dialoogvenster <u>Eigenschappen voor printer</u> en selecteer de volgende instellingen:

| tabblad              | instelling                                            |
|----------------------|-------------------------------------------------------|
| Papier∕<br>Kwaliteit | Formaat is: Letter of<br>A4<br>Type is: gewoon papier |

2. Selecteer eventueel andere gewenste <u>afdrukinstellingen</u> en klik op OK.

# indexkaarten en ander klein afdrukmateriaal

### richtlijnen

- Gebruik alleen kaarten en ander klein afdrukmateriaal die voldoen aan de papierformaatspecificaties van de printer. Zie de *naslaghandleiding* die bij de printer werd geleverd voor specificaties.
- Klik hier voor instructies over het afdrukken van randloze foto's.
- capaciteit invoerlade: maximaal 60 kaarten

### voorbereiding voor het afdrukken

- 1. Klap de uitvoerlade omhoog en verwijder vervolgens al het papier uit de invoerlade.
- 2. Schuif de papierbreedtegeleider helemaal naar links en trek de papierlengtegeleider naar voren.
- Plaats de kaarten met de afdrukzijde omlaag en de korte rand naar de printer gericht aan de rechterkant van de invoerlade. Schuif de kaarten zo ver mogelijk in de printer.

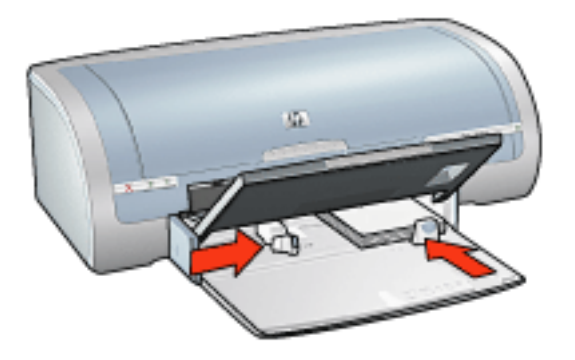

- 4. Schuif de papiergeleiders *stevig* tegen de kaarten.
- 5. Druk de uitvoerlade naar beneden.

### afdrukken

1. Open het dialoogvenster <u>Eigenschappen voor printer</u> en selecteer de volgende instellingen:

| tabblad | instelling |
|---------|------------|
|---------|------------|

|           | Formaat is: gewenst papierformaat                                 |
|-----------|-------------------------------------------------------------------|
| Kwaliteit | Soort is: gewenst papiersoort<br>Afdrukkwaliteit: Normaal of Best |
|           |                                                                   |

2. Selecteer eventueel andere gewenste <u>afdrukinstellingen</u> en klik op OK.

# wenskaarten

### richtlijnen

- Vouw voorgevouwen kaarten uit en plaats deze vervolgens in de invoerlade.
- Gebruik HP wenskaarten voor de beste resultaten.
- capaciteit invoerlade: maximaal 20 kaarten

### voorbereiding voor het afdrukken

- 1. Klap de uitvoerlade omhoog en verwijder vervolgens al het papier uit de invoerlade.
- 2. Schuif de papierbreedtegeleider helemaal naar links en trek de papierlengtegeleider naar voren.
- 3. Waaier de randen van de wenskaarten uit om te voorkomen dat deze aan elkaar plakken en maak er een nette stapel van.
- 4. Plaats de wenskaarten in de invoerlade met de afdrukzijde omlaag. Schuif de kaarten zo ver mogelijk in de printer.

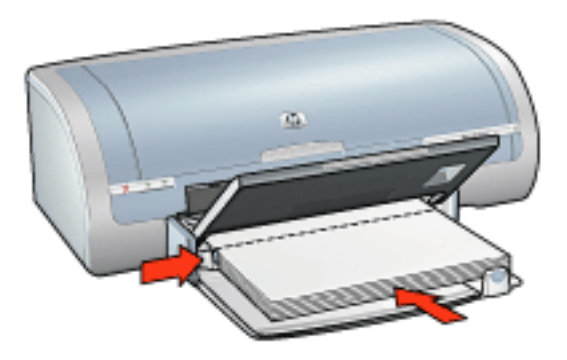

- 5. Schuif de papiergeleiders *stevig* tegen het papier.
- 6. Druk de uitvoerlade naar beneden.

### afdrukken

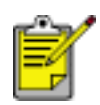

Als uw toepassing beschikt over een functie voor het afdrukken van wenskaarten, volgt u de instructies van het programma. Volg de onderstaande instructies op als dit niet het geval is.

1. Open het dialoogvenster <u>Eigenschappen voor printer</u> en selecteer de volgende instellingen:

| tabblad   | instelling                            |  |
|-----------|---------------------------------------|--|
| Papier/   | Formaat is: het gewenste kaartformaat |  |
| Kwaliteit | Type is: het gewenste kaarttype       |  |

2. Selecteer eventueel andere gewenste <u>afdrukinstellingen</u> en klik op OK.

# hagaki-kaarten

### richtlijnen

- Gebruik alleen kaarten en ander klein afdrukmateriaal die voldoen aan de papierformaatspecificaties van de printer. Zie de *naslaghandleiding* die bij de printer werd geleverd voor specificaties.
- Klik hier voor instructies over het afdrukken van randloze foto's.
- capaciteit invoerlade: maximaal 60 kaarten

### voorbereiding voor het afdrukken

- 1. Klap de uitvoerlade omhoog en verwijder vervolgens al het papier uit de invoerlade.
- 2. Schuif de papierbreedtegeleider helemaal naar links en trek de papierlengtegeleider naar voren.
- Plaats de kaarten met de afdrukzijde omlaag en de korte rand naar de printer gericht aan de rechterkant van de invoerlade. Schuif de kaarten zo ver mogelijk in de printer.

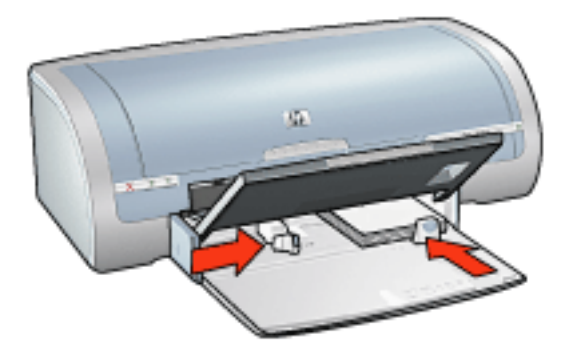

- 4. Schuif de papiergeleiders *stevig* tegen de kaarten.
- 5. Druk de uitvoerlade naar beneden.

#### afdrukken

1. Open het dialoogvenster <u>Eigenschappen voor printer</u> en selecteer de volgende instellingen:

| tabblad | instelling |  |
|---------|------------|--|
|---------|------------|--|

| Formaat is: Een beschikbaar formaat hagaki of |  |
|-----------------------------------------------|--|
| hagaki-kaart zonder rand                      |  |
| Soort is: Een beschikbaar soort hagaki-papier |  |
| Afdrukkwaliteit: Normaal of Best              |  |
|                                               |  |

2. Selecteer eventueel andere gewenste <u>afdrukinstellingen</u> en klik op OK.

# foto's

### richtlijnen

- Gebruik voor goede resultaten HP-fotopapier.
- Gebruik voor een hoge afdrukkwaliteit een afdrukinstelling met een hoge resolutie, installeer een fotopatroon in de printer en stel de <u>HP opties voor</u> <u>digitale fotografie</u> in.
- Gebruik HP Premium Plus Fotopapier en installeer een <u>foto-inktpatroon</u> in de printer om ervoor te zorgen dat de foto zo min mogelijk vervaagt.
- Klik hier voor instructies over het afdrukken van randloze foto's.
- Klik hier voor instructies om te voorkomen dat het fotopapier gaat krullen.
- Klik hier voor informatie over verschillende foto-afdruktechnologieën.
- capaciteit invoerlade: maximaal 20 vellen

### voorbereiding voor het afdrukken

- 1. Klap de uitvoerlade omhoog en verwijder vervolgens al het papier uit de invoerlade.
- 2. Schuif de papierbreedtegeleider helemaal naar links en trek de papierlengtegeleider naar voren.
- 3. Controleer of het fotopapier vlak ligt.
- 4. Voer een van de volgende handelingen uit:
  - **Kleine foto's**: Plaats het fotopapier rechts in de invoerlade met de afdrukzijde omlaag en de korte rand naar de printer gericht.

Controleer als u fotopapier gebruikt met een afscheurrand of de afscheurrand richting de printer wijst.

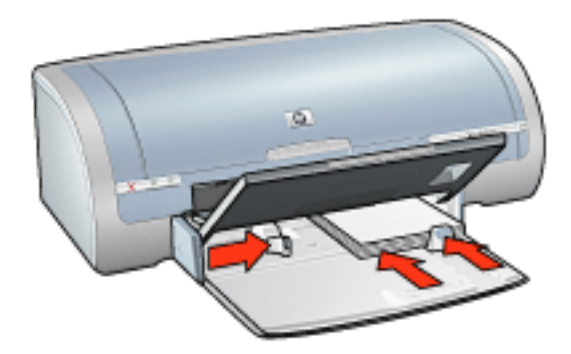

• Grote foto's: plaats het fotopapier met de afdrukzijde omlaag in de

#### invoerlade.

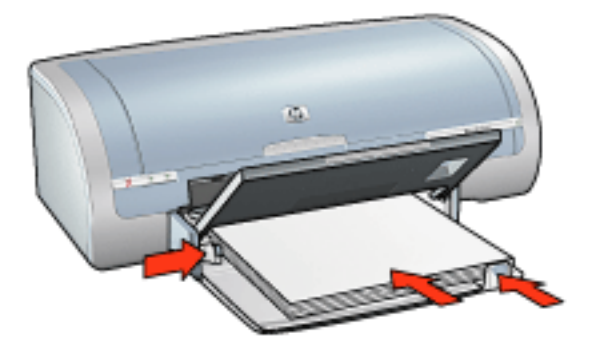

- 5. Schuif de papiergeleiders stevig tegen het papier.
- 6. Druk de uitvoerlade naar beneden.

#### afdrukken

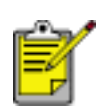

Als het softwareprogramma beschikt over een functie voor het

afdrukken van foto's, volgt u de instructies van het

softwareprogramma. Volg de onderstaande instructies op als dit niet het geval is.

1. Open het dialoogvenster <u>Eigenschappen voor printer</u> en selecteer de volgende instellingen:

| tabblad              | instelling                                                                                                    |
|----------------------|----------------------------------------------------------------------------------------------------|
| Papier/<br>Kwaliteit | Formaat is: gewenst formaat voor fotopapier<br>Soort is: Gewenst soort HP-fotopapier<br>Afdrukkwaliteit: Normaal, Best of Maximum dpi.<br>hp digitale fotografie: gewenste<br>fotoverbeteringsopties |

2. Selecteer eventueel andere gewenste afdrukinstellingen en klik op OK.

## posters

### richtlijnen

• Nadat de onderdelen van een poster zijn afgedrukt, snijdt u de randen van de vellen af en plakt u de vellen aan elkaar.

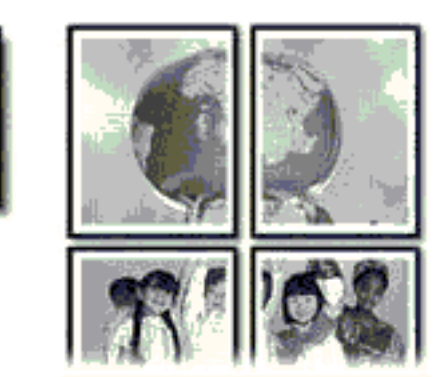

• capaciteit invoerlade: maximaal 150 vellen

### voorbereiding voor het afdrukken

- 1. Klap de uitvoerlade omhoog en verwijder vervolgens al het papier uit de invoerlade.
- 2. Schuif de papierbreedtegeleider helemaal naar links en trek de papierlengtegeleider naar voren.
- 3. Plaats het gewone papier in de invoerlade en druk het zover mogelijk in de printer.

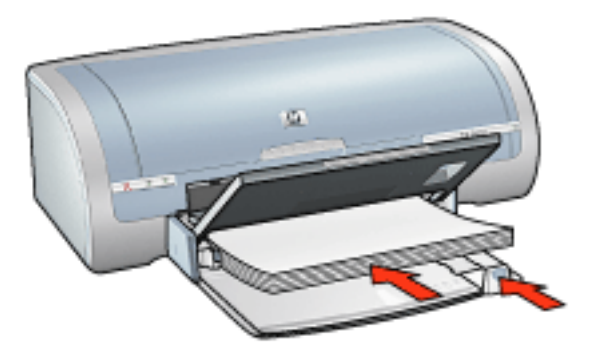

- 4. Schuif de papiergeleiders *stevig* tegen het papier.
- 5. Druk de uitvoerlade naar beneden.

## afdrukken

1. Open het dialoogvenster <u>Eigenschappen voor printer</u> en selecteer de volgende instellingen:

| tabblad              | instelling                                               |
|----------------------|----------------------------------------------------------|
| Papier/<br>Kwaliteit | Formaat is: gewenst formaat<br>Type is: gewoon papier    |
| Afwerking            | <b>Posters afdrukken</b> : 2 x 2, 3 x 3, 4 x 4, of 5 x 5 |
| Basis                | Afdrukstand: de gewenste afdrukstand                     |

2. Selecteer eventueel andere gewenste <u>afdrukinstellingen</u> en klik op OK.

# banieren

## richtlijnen

- Gebruik hp banierpapier voor de beste resultaten.
- Verwijder de geperforeerde stroken van het banierpapier voordat u deze in de invoerlade plaatst.

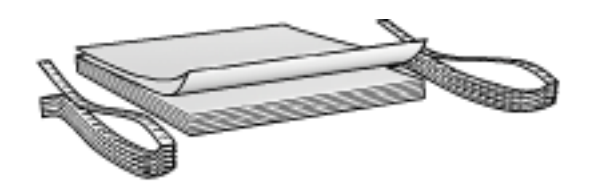

• capaciteit invoerlade: maximaal 20 kettingvellen

### voorbereiding voor het afdrukken

- 1. Klap de uitvoerlade omhoog en verwijder vervolgens al het papier uit de invoerlade.
- 2. Schuif de papierbreedtegeleider helemaal naar links en trek de papierlengtegeleider naar voren.

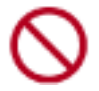

Vouw niet de verlengstukstop van de uitvoerlade open.

3. Plaats het banierpapier in de invoerlade zodat de losse rand aan de bovenzijde van de stapel papier en richting de printer wijst.

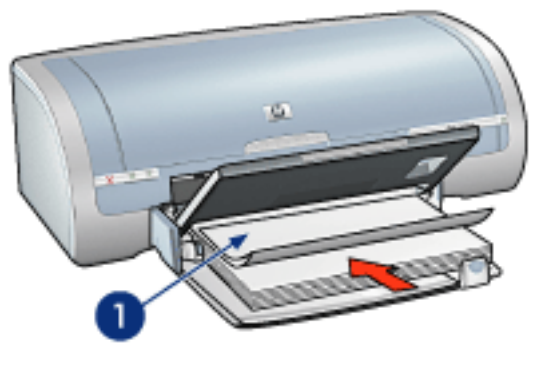

- 1. losse rand
- 4. Schuif de papierbreedtegeleider stevig tegen het papier.
- 5. Druk de uitvoerlade naar beneden.

### afdrukken

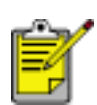

Als uw toepassing beschikt over een functie voor het afdrukken van banieren, volgt u de instructies van het programma. Volg de onderstaande instructies op als dit niet het geval is.

1. Open het dialoogvenster <u>Eigenschappen voor printer</u> en selecteer de volgende instellingen:

| tabblad              | instelling                                               |
|----------------------|----------------------------------------------------------|
| Papier/<br>Kwaliteit | Formaat is: Letter of<br>A4<br>Soort is: hp banierpapier |

2. Selecteer eventueel andere gewenste afdrukinstellingen en klik op OK.

# iron-on transfers

## richtlijnen

- Gebruik HP iron-on transfers voor goede resultaten.
- Wanneer u in spiegelbeeld afdrukt, worden de tekst en afbeeldingen horizontaal gedraaid ten opzichte van wat op het computerscherm verschijnt.

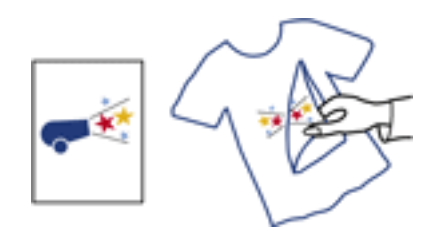

• capaciteit invoerlade: maximaal 20 vellen

### voorbereiding voor het afdrukken

- 1. Klap de uitvoerlade omhoog en verwijder vervolgens al het papier uit de invoerlade.
- 2. Schuif de papierbreedtegeleider helemaal naar links en trek de papierlengtegeleider naar voren.
- 3. Leg het opstrijkpatroonpapier in de invoerlade met de afdrukzijde omlaag. Schuif het papier zo ver mogelijk in de printer.

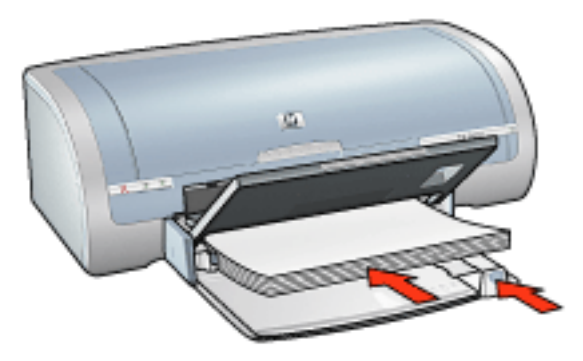

- 4. Schuif de papiergeleiders *stevig* tegen het papier.
- 5. Druk de uitvoerlade naar beneden.

### afdrukken

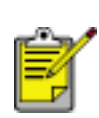

Als het softwareprogramma beschikt over een functie voor het afdrukken van opstrijkpatronen, volgt u de instructies van het softwareprogramma. Volg de onderstaande instructies op als dit niet het geval is.

1. Open het dialoogvenster <u>Eigenschappen voor printer</u> en selecteer de volgende instellingen:

| tabblad              | instelling                                                                                            |
|----------------------|----------------------------------------------------------------------------------------------------|
| Papier/<br>Kwaliteit | Formaat is: gewenst papierformaat<br>Type is: hp iron-on transfer<br>Afdrukkwaliteit: Normaal of Best |
| Basis                | Afdrukstand: Spiegelbeeld                                                                             |

2. Selecteer eventueel andere gewenste afdrukinstellingen en klik op OK.